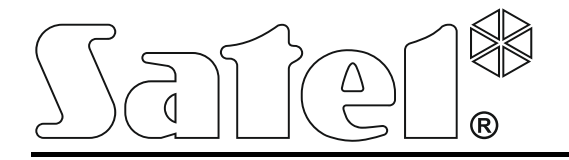

# **ACCO-WEB**

# Aplikacja internetowa do zarządzania oraz zdalnej obsługi systemu kontroli dostępu ACCO NET

Instrukcja obsługi

acco-web\_pl 11/17

SATEL sp. z o.o. ul. Budowlanych 66 80-298 Gdańsk POLSKA tel. 58 320 94 00 serwis 58 320 94 30 dz. techn. 58 320 94 20; 604 166 075 www.satel.pl Firma SATEL stawia sobie za cel nieustanne podnoszenie jakości swoich produktów, co może skutkować zmianami w ich specyfikacji technicznej i oprogramowaniu. Aktualna informacja o wprowadzanych zmianach znajduje się na naszej stronie internetowej. Proszę nas odwiedzić: http://www.satel.pl

W instrukcji mogą wystąpić następujące symbole:

- *i* uwaga;
  - uwaga krytyczna.

| 1. | Wprowadzenie                                                          | 4    |
|----|-----------------------------------------------------------------------|------|
| 2. | Pierwsze logowanie do aplikacji ACCO-WEB                              | 4    |
|    | 2.1 Zmiana domyślnego hasła                                           | 5    |
| 3. | Opis aplikacji ACCO-WEB                                               | 6    |
| ;  | 3.1 Menu główne aplikacji ACCO-WEB                                    | 6    |
|    | 3.2 Pasek stanu aplikacji ACCO-WEB                                    | 7    |
|    | 3.2.1 Lista awarii / alarmów                                          | 8    |
|    | 3.3 Zarządzanie użytkownikami                                         | 8    |
|    | 3.3.1 Lista użytkowników                                              | 9    |
|    | 3.3.1.1 Tabela z listą użytkowników                                   | 9    |
|    | 3.3.1.2 Okno "Dodaj użytkownika"                                      | .10  |
|    | 3.3.1.3 Strona umożliwiająca edycję użytkownika                       | .12  |
|    | 3.3.1.4 Usunięcie użytkownika                                         | .25  |
|    | 3.3.1.5 Filtrowanie użytkowników                                      | .25  |
|    | 3.3.1.6 Eksportowanie użytkowników                                    | .27  |
|    | 3.3.2 Lista grup użytkowników                                         | .28  |
|    | 3.3.2.1 Tabela z grupami użytkowników                                 | .28  |
|    | 3.3.2.2 Okno "Dodaj grupę użytkowników"                               | .29  |
|    | 3.3.2.3 Dodanie grupy użytkowników                                    | .29  |
|    | 3.3.2.4 Strona umożliwiająca edycję grupy użytkowników                | . 30 |
|    | 3.3.2.5 Usuniecie grupy użytkowników                                  | .35  |
|    | 3.3.2.6 Usuniecie kilku grup użvtkowników                             | .35  |
|    | 3.3.2.7 Filtrowanie grup użytkowników                                 | .35  |
|    | 3.3.2.8 Eksportowanie grup użytkowników                               | .36  |
|    | 3.3.3 Dostep do objektów                                              | .37  |
|    | 3.3.1 Tabela z lista obiektów                                         | .37  |
|    | 3.3.3.2 Filtrowanie danvch                                            | .38  |
|    | 3.3.3.3 Eksportowanie danych z tabeli                                 | .39  |
|    | 3.4 Schematy dostepu                                                  | .39  |
|    | 3.4.1 Zakładka "Kalendarze dostepu"                                   | .39  |
|    | 3.4.1.1 Lista kalendarzy dostępu                                      | .39  |
|    | 3.4.1.2 Okno "Dodai kalendarz"                                        | .40  |
|    | 3.4.1.3 Tworzenie kalendarza dostępu                                  | .41  |
|    | 3.4.1.4 Filtrowanie kalendarzy dostępu                                | .41  |
|    | 3.4.1.5 Eksportowanie kalendarzy dostepu                              | .41  |
|    | 3.4.2 Zakładka "Schematy tygodniowe"                                  | .42  |
|    | 3.4.2.1 Lista tygodniowych schematów dostępu.                         | .42  |
|    | 3.4.2.2 Okno "Dodai schemat tygodniowy"                               | .43  |
|    | 3.4.2.3 Tworzenie tygodniowego schematu dostepu                       | .44  |
|    | 3.4.2.4 Edytowanie tygodniowego schematu dostepu                      | .44  |
|    | 3.4.2.5 Filtrowanie tygodniowych schematów dostępu                    | .45  |
|    | 3.4.2.6 Eksportowanie tygodniowych schematów dostępu                  | 45   |
|    | 3.4.3 Zakładka "Schematy dzienne"                                     | .46  |
|    | 3.4.3.1 Lista dziennych schematów dostepu                             | .46  |
|    | 3.4.3.2 Tworzenie dziennego schematu dostępu                          | .48  |
|    | 3.4.3.3 Edytowanie dziennego schematu dostępu                         | .49  |
|    | 3.4.3.4 Eksportowanie dziennych schematów dostępu                     | .50  |
|    | 3.4.4 Edytowanie kalendarza dostenu                                   | .50  |
|    | 3.4.4.1 Przypisanie tvgodniowego schematu dostenu do jednego tvgodnia | .51  |
|    | 3.4.4.2 Przypisanie tygodniowego schematu dostępu do jednogo tygodniu | .51  |
|    | 3.5 Zdarzenia                                                         | .52  |
|    | 3.5.1 Lista zdarzeń                                                   | .52  |

| 3.5.1.1 Tabela z listą zdarzeń                             | 52       |
|------------------------------------------------------------|----------|
| 3.5.2 Filtrowanie zdarzeń                                  | 54       |
| 3.5.3 Eksportowanie zdarzeń                                | 55       |
| 3.6 Obecność                                               | 56       |
| 3.6.1 Podgląd obecności                                    | 56       |
| 3.6.1.1 Filtrowanie zestawienia "Podgląd obecności"        | 57       |
| 3.6.1.2 Tworzenie zestawienia "Podolad obecności"          | 57       |
| 3.6.1.3 Eksportowanie zestawienia. Podglad obecności"      | 58       |
| 3.6.1.4 Okno Użytkownik"                                   | 58       |
| 3 6 2 Raport obecności                                     | 59       |
| 3.6.2.1 Tabela z lista użytkowników                        | 59       |
| 3.6.2.2 Raport obecności – filtrowanie                     | 61       |
| 3.6.2.3 Szczegółowy raport obecności użytkownika           | 01<br>62 |
| 3.6.2.4 Wygenerowanie raportu obecności                    | 02<br>62 |
| 2.6.2 Kolondorzo                                           | 02<br>64 |
| 2.6.2.1. Zakładka. Kalandarza obeznaćsi"                   | 04       |
| 3.0.3.1 Zakłauka "Kalendarzy obecności                     | 04       |
| 3.6.3.2 Eksportowanie kalendarzy obechości                 | 65       |
| 3.6.3.3 Zakładka "Schematy tygodniowe"                     | 66       |
| 3.6.3.4 Zakładka "Schematy dzienne"                        | 69       |
| 3.6.3.5 Eksportowanie dziennych schematów obecności        | 73       |
| 3.6.3.6 Edytowanie kalendarza obecności                    | 73       |
| 3.6.4 Reguły obecności                                     | 75       |
| 3.6.4.1 Lista reguł obecności                              | 75       |
| 3.6.4.2 Okno "Dodaj regułę"                                | 76       |
| 3.6.4.3 Tworzenie reguły obecności                         | 77       |
| 3.6.4.4 Edytowanie reguły obecności                        | 77       |
| 3.6.4.5 Filtrowanie reguł obecności                        | 78       |
| 3.6.4.6 Eksportowanie reguł obecności                      | 78       |
| 3.7 Mapy                                                   | 79       |
| 3.7.1 Strefy                                               | 80       |
| 3.7.2 Przejścia                                            | 82       |
| 3.7.3 ACCO – Weiścia                                       | 83       |
| 3.7.4 ACCO – Wviścja                                       | 84       |
| 3.7.5 INTEGRA – Weiścia                                    | 85       |
| 3.7.6 INTEGRA – Wyiścia                                    |          |
| 377 Kamera                                                 | 86       |
| 3.8 Zarzadzanie                                            | 00<br>87 |
| 3.8.1 Zakładka Przejścia"                                  | 07<br>87 |
| 3 8 1 1 Tabela z lista kontrolerów nadzorujacych przejścia | 07<br>87 |
| 3.8.1.2 Filtrowanie kontrolerów nadzorujących przejścia    | 07<br>88 |
| 3.8.2 Zakładka Strefu"                                     | <br>88   |
| 2.9.2.1 Tabola z lista straf                               | 00       |
| 2.9.2.2 Filtrowania straf                                  | 00       |
| 3.0.2.2 Filliowallie Silei                                 | 09       |
| 3.8.3 Zakłauka "Centrale                                   | 89       |
|                                                            | 89       |
|                                                            | 90       |
|                                                            | 90       |
| 3.8.4 Zakładka "Kontrolery"                                | 91       |
| 3.8.4.1 l abela z listą kontrolerów                        | 91       |
| 3.8.4.2 Filtrowanie kontrolerów                            | 92       |
| 3.8.4.3 Status kontrolera                                  | 92       |
| 3.9 Ustawienia                                             | 93       |
| 3.9.1 Edycja parametrów                                    | 93       |

| 3.10 | Programy           | 94 |
|------|--------------------|----|
| 3.11 | Operacje systemowe | 94 |

# 1. Wprowadzenie

Aplikacja internetowa ACCO-WEB służy do zarządzania i zdalnej obsługi systemu kontroli dostępu ACCO NET. Instalowana jest automatycznie razem z pozostałymi programami systemu ACCO NET. Do korzystania z aplikacji wystarczy przeglądarka internetowa zainstalowana na komputerze.

Aplikacja ACCO-WEB działa poprawnie z aktualnymi przeglądarkami: Google Chrome, Mozilla Firefox, Internet Explorer oraz Edge.

# 2. Pierwsze logowanie do aplikacji ACCO-WEB

| 4               | admin   |  |  |  |  |  |  |  |  |
|-----------------|---------|--|--|--|--|--|--|--|--|
|                 | ••••    |  |  |  |  |  |  |  |  |
| Zapamiętaj mnie |         |  |  |  |  |  |  |  |  |
|                 | Zaloguj |  |  |  |  |  |  |  |  |
|                 |         |  |  |  |  |  |  |  |  |

Rys. 1. Okno logowania aplikacji ACCO-WEB.

- 1. Uruchom przeglądarkę internetową.
- Wpisz adres: https://[adres komputera, na którym zainstalowana została aplikacja ACCO-WEB w formie adresu IP (4 liczby dziesiętne oddzielone kropkami) lub w postaci nazwy domeny].
- 1

1

Logowanie do aplikacji ACCO-WEB jest zabezpieczane przy pomocy protokołu SSL. Komunikat informujący o niezaufanym certyfikacie dla strony będzie się wyświetlać w oknie przeglądarki, dopóki nie zaakceptujesz certyfikatu SSL lub nie umieścisz zarejestrowanego certyfikatu na komputerze, na którym zainstalowana została aplikacja ACCO-WEB.

Jeżeli w przeglądarce Internet Explorer aplikacja nie otwiera się poprawnie, sprawdź, czy adres, który wpisałeś, znajduje się na liście "Witryny sieci Web dodane do widoku zgodności". W tym celu, w menu "Narzędzia" wybierz "Ustawienia widoku zgodności". Jeśli na liście witryn, dla których w przeglądarce włączony jest widok zgodności, znajduje się adres, który wpisałeś w przeglądarce, usuń go. Nie włączaj następujących opcji: "Wyświetlaj witryny intranetu w widoku zgodności" oraz "Użyj list zgodności firmy Microsoft". Kliknij na przycisk "Zamknij".

- 3. Zaloguj się do aplikacji ACCO-WEB jako Administrator (domyślne: login "admin" i hasło "admin").
  - Po zalogowaniu się użytkownika do aplikacji, w przypadku, gdy:
    - będzie dostępna nowa wersja aplikacji ACCO-WEB,

- inny użytkownik będzie konfigurował ustawienia systemu ACCO NET,

na stronie wyświetlą się odpowiednie komunikaty.

W przypadku, gdy język programu ACCO Server będzie inny niż język aplikacji ACCO-WEB, niektóre komunikaty w aplikacji mogą wyświetlać się w języku ustawionym dla ACCO Server.

# 2.1 Zmiana domyślnego hasła

Fabryczne hasło dostępu do aplikacji należy zmienić przed rozpoczęciem użytkowania systemu.

- 1. Na liście użytkowników kliknij na nazwę Administratora.
- 2. Na stronie, która się otworzy, kliknij na przycisk "Dostęp do programu".
- 3. Kliknij na przycisk "Zmień hasło".

| Sai        | te1 <sup>®</sup> |                  |           |                    | 🔺 23 🗸 | • | *  | 12:38:54 🥚 | 🐣 Administrator | € |
|------------|------------------|------------------|-----------|--------------------|--------|---|----|------------|-----------------|---|
| 4          | 🔺 > Uż           | ytkownicy > Adm  | ninistrat | or                 |        |   |    |            |                 |   |
| Ê          | Ogólne           | Dostęp do progra | amu       | Dostęp do obiektów |        |   |    |            |                 |   |
| Ê          | Do               | stęp do programu | Tak       |                    |        |   |    |            |                 |   |
| 6          |                  | ID               | 1         |                    |        |   |    |            |                 |   |
| 0          |                  | Login            | admin     |                    |        |   |    |            |                 |   |
| <b>0</b> ° |                  | Hasło            | 🕑 Zn      | nień hasło         |        |   |    |            |                 |   |
| ¢          |                  | Kalendarze       | Edycja    | <u>.</u>           |        |   |    |            |                 |   |
| So         |                  | Użytkownicy      | Edycja    | 1                  |        |   |    |            |                 |   |
| _          |                  | Мару             | Edycja    | 1                  |        |   |    |            |                 |   |
| <u> </u>   |                  | Dostęp globalny  | Tak       |                    |        |   |    |            |                 |   |
|            | Serwis           |                  |           |                    |        |   | Та | ık         |                 |   |
|            | Zdarzenia        |                  |           |                    |        |   | Та | ık         |                 |   |
|            |                  |                  |           |                    |        |   |    |            |                 |   |
|            |                  |                  |           | © 2016 Satel AC    | CO-WEB |   |    |            |                 |   |

Rys. 2. Zakładka "Dostęp do programu" umożliwiająca zmianę hasła Administratora.

- 4. W oknie, które się otworzy, wpisz nowe hasło, powtórz je, a następnie zatwierdź wprowadzone zmiany klikając na przycisk "Zapisz".
- 5. W menu po lewej stronie kliknij kolejno "Operacje systemowe" → "Zapisz zmiany".

Jeżeli w ciągu 10 minut wystąpią trzy błędne próby logowania do systemu ACCO NET, zostanie zablokowany dostęp do systemu na okres 1 minuty dla adresu IP komputera, z którego próbowano się zalogować. Informacje szczegółowe dotyczące tej blokady znajdziesz w logach systemu.

SATEL

# 3. Opis aplikacji ACCO-WEB

| Ψ                  |           |                         |             |           | (2)                  |                            | C                   | 3)                |                |
|--------------------|-----------|-------------------------|-------------|-----------|----------------------|----------------------------|---------------------|-------------------|----------------|
| tot <sup>0</sup>   |           | _                       | _           | _         | _                    | _                          | 4 19                |                   | Administration |
| Ubytkownicy        |           | Uzytkownicy > Lista u   | zytkowników |           |                      |                            |                     | - <b>-</b>        | PMC1001020200  |
| > Lista            | Dodaj     | III Cloud               |             |           |                      |                            |                     | Q Filtr X Wyczyść | & Eksport -    |
| Grupy              | D         | Mazwa                   | Nazwisko    | Imig      | Grupe                | Kalendarz obechości        | Regula obecności    | //tumet kalegowy  |                |
| Dostęp             | 🗉 ю       | Nozwa                   |             | Imię      | Grupe                | Kalendarz obecności        | Regula obecności    | Numer księgowy    | Aktyw          |
| Schematy dostępu   | E 1       | Administrator           |             |           |                      |                            |                     |                   | 1              |
| Zdarzenia          | E 20      | Astorska Monika         | Astorska    | Monika    |                      | Pracownicy biurowi         | Dział marketingu    |                   | 1              |
| Obecność           | 29        | Brykiet Janina          | Brykiet     | Janina    | Dokumentacja         | Pracownicy biurowi         |                     |                   | ~              |
| Manu               | 9         | Cełka Magdalena         | Cełka       | Magdalena | Dokumentacja         | Pracownicy biurowi         | Dział dokumentacji  | 231321231         | 1              |
| мару               | 21        | Frytelek Joanna         | Frytelek    | Joanna    |                      | Dział produkcji - 2 zmiana | Dział produkcji     | 985632741         | -              |
| Zarządzanie        | 16        | Hucielis Maria          | Hucielis    | Maria     | Finanse              | Pracownicy biurowi         | Dział finansów      |                   | 1              |
| Ustawienia         | 5         | Jamroza Tomasz          | Jamroza     | Tomasz    | Magazyn              | Magazyn                    | Magazyn             |                   | -              |
|                    | 1日 7      | Kafka Krzysztof         | Kafka       | Krzysztof | Produkcja - 1 zmiana | Dział produkcji - 1 zmiana | Dział produkcji     | 878965465         | 1              |
| Programy           | 13        | Kita Czesław            | Kita        | Czesław   | Serwis IT            | Pracownicy biurowi         | Dział serwisu IT    |                   | 1              |
| Operacje systemowe | ₿ 4       | Kowalski Jan            | Kowalski    | Jan       | Administracja        | Pracownicy biurowi         | Dział administracji | 123654789         | ~              |
|                    | Wyäwietla | so rezultaty 1-10 z 30. |             |           |                      |                            |                     | ← ← 1 2           | 3              |

Rys. 3. Główne okno aplikacji ACCO-WEB.

- 1 menu główne.
- strona.
- ③ pasek stanu.

# 3.1 Menu główne aplikacji ACCO-WEB

W zależności od ustawionej rozdzielczości / wielkości okna przeglądarki, menu główne aplikacji może być prezentowane przy pomocy ikon z opisem lub samych ikon:

| 4 |
|---|
|---|

Ê

Użytkownicy

Schematy dostępu

Zdarzenia

Obecność

| Lista      |
|------------|
| Grupy      |
| Dostęp     |
|            |
|            |
| Podgląd    |
| Raport     |
| Kalendarze |
| Reguły     |
|            |

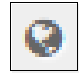

| $\mathbf{Q}_{0}^{0}$ | Zarządzanie                                |               |
|----------------------|--------------------------------------------|---------------|
| \$                   | Ustawienia                                 |               |
| &                    | Programy <b>(tylko dla Administratora)</b> | ACCO-NT Conf  |
|                      |                                            | ACCO Soft     |
| 1                    | Operacje systemowe                         | Zapisz zmiany |
|                      |                                            | Cofnij zmiany |

# 3.2 Pasek stanu aplikacji ACCO-WEB

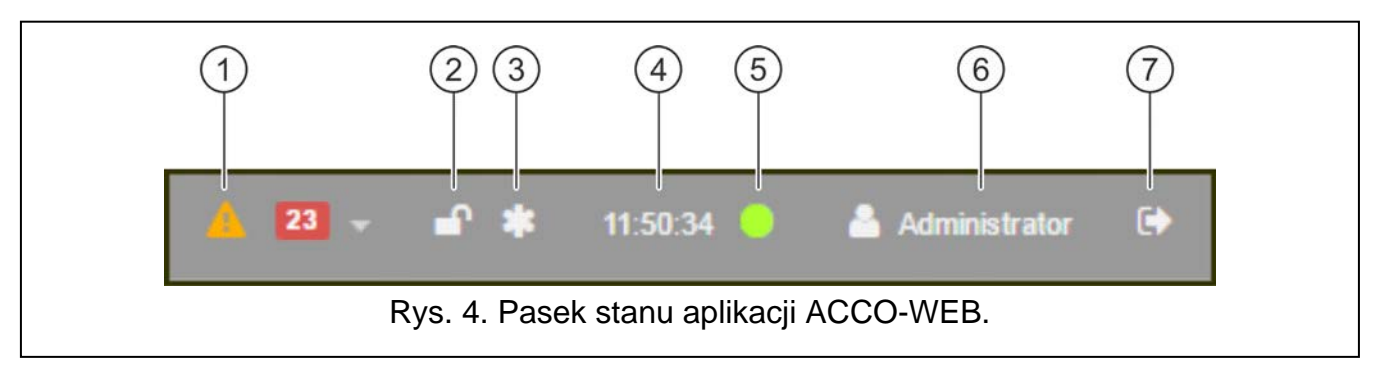

Objaśnienia do rysunku 4:

- ikona informująca o bieżących awariach / alarmach w systemie. Obok wyświetla się ich liczba. Lista awarii / alarmów wyświetli się po kliknięciu na przycisk (patrz: "Lista awarii / alarmów").
- (2) ikona prezentująca status bazy danych:
  - I baza danych dostępna.
  - baza danych zablokowana. Po najechaniu na ikonę wyświetli się informacja, że inny użytkownik rozpoczął edycję. Blokada zakończy się (ikona zniknie) po zapisaniu przez niego danych.
- (3) ikona informująca o wprowadzeniu przez zalogowanego użytkownika zmian, które nie zostały jeszcze zapisane.
- (4) czas według zegara ACCO Server.
- 5 ikona informująca o statusie połączenia aplikacji ACCO-WEB z ACCO Server:
  - 🦲 kolor zielony komunikacja OK (server online);
  - 🛑 kolor czerwony brak komunikacji (server offline).

Połączenie jest sprawdzane co 10 sekund.

- 6 nazwa zalogowanego użytkownika.
- 7 przycisk do wylogowania.

# 3.2.1 Lista awarii / alarmów

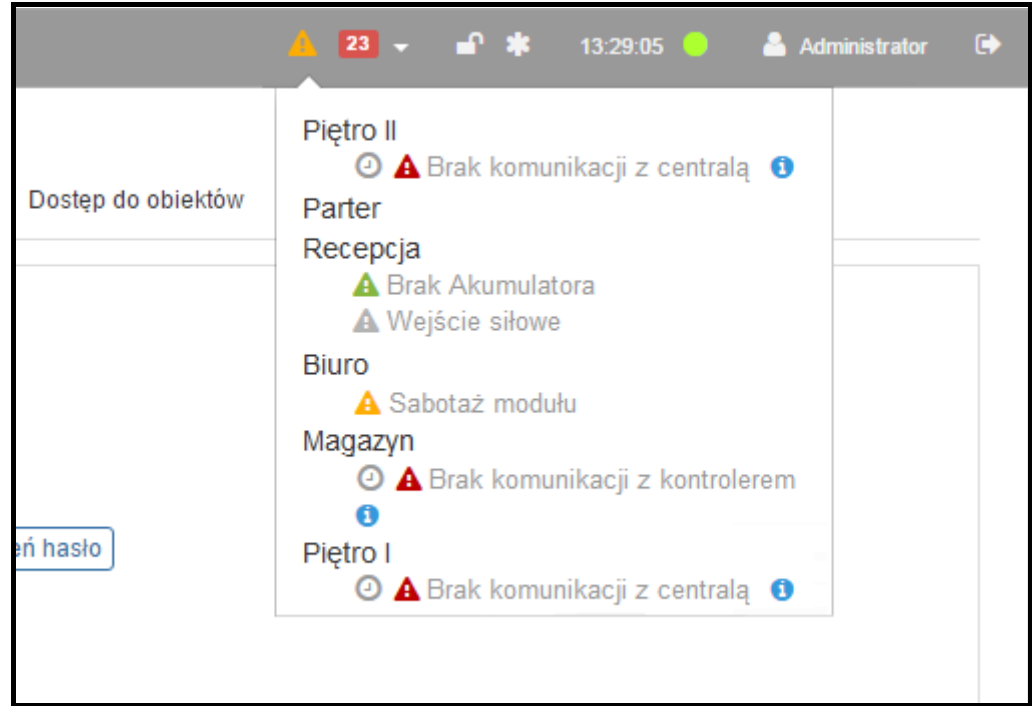

Rys. 5. Przykładowa lista bieżących awarii w systemie.

W oknie w formie listy wyświetlane są nazwy urządzeń wchodzących w skład systemu kontroli dostępu. Pod nazwą urządzenia, w którym doszło do awarii / alarmu, wyświetli się odpowiedni komunikat. Dodatkowo mogą się wyświetlać następujące ikony:

A – alarm (biały wykrzyknik na czerwonym tle),

🔼 – awaria (biały wykrzyknik na pomarańczowym tle),

🛕 – potwierdzony alarm / awaria (biały wykrzyknik na zielonym tle),

🛕 – pamięć alarmu / awarii (biały wykrzyknik na szarym tle).

Przy niektórych komunikatach mogą pojawić się ikony, po najechaniu na które wyświetli się:

data i godzina przesłania zdarzenia przez ACCO Server;

🚺 – dodatkowa informacja o alarmie / awarii.

Istnieje możliwość potwierdzania awarii / alarmów. W tym celu kliknij na urządzenie na liście, w którym doszło do awarii / alarmu. Zostaniesz przekierowany na stronę obrazującą status wybranego urządzenia. Kliknij na przycisk przy danej awarii / alarmie, żeby potwierdzić awarię / alarm.

# 3.3 Zarządzanie użytkownikami

W systemie ACCO NET można zarejestrować do 65 tysięcy użytkowników. Do jednej centrali ACCO-NT lub jednej strefy można ich przypisać 8 tysięcy. Aplikacja ACCO-WEB umożliwia dodawanie, edytowanie, grupowanie oraz usuwanie użytkowników.

Nowych użytkowników może dodawać użytkownik o uprawnieniu "Użytkownicy – Edycja". Sposób tworzenia użytkownika został opisany w rozdziale "Okno "Dodaj użytkownika"".

Przy pierwszym zalogowaniu do aplikacji w systemie zarejestrowany jest tylko użytkownik o nazwie "Administrator" i numerze ID 1, posiadający wszystkie uprawnienia, ale nieposiadający kodu dostępu.

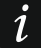

Użytkownika o numerze ID 1 nie można usunąć z systemu ani ograniczyć mu uprawnień programowych.

Należy pamiętać, że trzeba przydzielić "Administratorowi" kod dostępu, aby mógł korzystać z przejść.

Wszystkie dane dotyczące użytkowników zapisywane są do bazy danych.

#### 3.3.1 Lista użytkowników

#### Przyciski

- **Dodaj** kliknij, żeby otworzyć okno umożliwiające dodanie nowego użytkownika (patrz: "Okno "Dodaj użytkownika"").
- **Usuń** kliknij, żeby usunąć zaznaczonego lub zaznaczonych użytkowników. Przycisk jest dostępny po zaznaczeniu pola obok przynajmniej jednego użytkownika.

Filtr – kliknij, żeby przefiltrować użytkowników (patrz: "Filtrowanie użytkowników").

- **Wyczyść** kliknij, aby usunąć filtr i wyświetlić listę wszystkich użytkowników (patrz: "Filtrowanie użytkowników").
- **Eksport** kliknij, żeby wyeksportować dane użytkowników do pliku (patrz: "Eksportowanie użytkowników").

#### 3.3.1.1 Tabela z listą użytkowników

ID – numer identyfikacyjny przydzielany automatycznie w trakcie procedury dodawania nowego użytkownika. Kliknij na pole z lewej strony, żeby zaznaczyć wszystkich użytkowników.

| ale |     | $\rightarrow$ | Użytkownicy        | > Lista uż | ytkowników |                      | A 6                        | 1 → ■' 15:39:42 🥠   | 🛎 Admini          | Istrator  |
|-----|-----|---------------|--------------------|------------|------------|----------------------|----------------------------|---------------------|-------------------|-----------|
|     | 0   | Doda          | j 💼 Usuń           |            |            |                      |                            | Q Filtr X Wyczy     | yść 🛃 🛓 E         | Eksport 🗸 |
|     |     |               | Nazwa              | Nazwisko   | Imię       | Grupa                | Kalendarz obecności        | Reguła obecności    | Numer księ        |           |
|     |     | ID            | Nazwa 🔻            | Nazwisko   | Imię       | Grupa                | Kalendarz obecności        | Reguła obecności    | Numer<br>księgowy | Aktywr    |
|     |     | 1             | Administrator      |            |            |                      |                            |                     |                   | •         |
|     |     | 20            | Astorska<br>Monika | Astorska   | Monika     |                      | Pracownicy biurowi         | Dział marketingu    |                   | *         |
| _   |     | 29            | Brykiet<br>Janina  | Brykiet    | Janina     | Dokumentacja         | Pracownicy biurowi         |                     |                   | ~         |
| -   |     | 9             | Cełka<br>Magdalena | Cełka      | Magdalena  | Dokumentacja         | Pracownicy biurowi         | Dział dokumentacji  | 231321231         | •         |
|     |     | 21            | Frytelek<br>Joanna | Frytelek   | Joanna     |                      | Dział produkcji - 2 zmiana | Dział produkcji     | 985632741         | •         |
| -   |     | 16            | Hucielis<br>Maria  | Hucielis   | Maria      | Finanse              | Pracownicy biurowi         | Dział finansów      |                   | *         |
|     |     | 5             | Jamroza<br>Tomasz  | Jamroza    | Tomasz     | Magazyn              | Magazyn                    | Magazyn             |                   | *         |
|     |     | 7             | Kafka<br>Krzysztof | Kafka      | Krzysztof  | Produkcja - 1 zmiana | Dział produkcji - 1 zmiana | Dział produkcji     | 878965465         | *         |
|     |     | 13            | Kita Czesław       | Kita       | Czesław    | Serwis IT            | Pracownicy biurowi         | Dział serwisu IT    |                   | ×         |
|     |     | 4             | Kowalski Jan       | Kowalski   | Jan        | Administracja        | Pracownicy biurowi         | Dział administracji | 123654789         | ×         |
| ,   | Wyś | wietlo        | no rezultaty 1-1   | 0 z 30.    |            |                      |                            | ⊯- ++ 1             | 2 3               | ↦⊣        |
|     |     |               |                    |            |            | © 2017 Satel #       | ACCO-WEB                   |                     |                   |           |

Rys. 6. Lista użytkowników.

Nazwa – indywidualna nazwa użytkownika. Kliknij na nią, żeby edytować danego użytkownika.

Nazwisko – nazwisko użytkownika.

Imię – imię użytkownika.

**Grupa** – nazwa grupy, do jakiej jest przypisany użytkownik.

Kalendarz obecności – nazwa kalendarza obecności, jaki został przypisany użytkownikowi.

**Reguła obecności** – nazwa reguły obecności, jaka została przypisana użytkownikowi.

Numer księgowy – numer identyfikacyjny użytkownika utworzony na potrzeby księgowości.

Aktywny – informacja, czy użytkownik jest obsługiwany przez system ACCO NET.

Pola nad nazwami kolumn umożliwiają filtrowanie listy (patrz: "Filtrowanie użytkowników"). Możesz kliknąć kursorem na nazwę kolumny, żeby posortować dane użytkowników według nazwy kolumny.

Jeżeli lista nie mieści się na jednej stronie, wyświetlane są przyciski umożliwiające nawigację po stronach.

# 3.3.1.2 Okno "Dodaj użytkownika"

Ustawienia jak – wybierz użytkownika, którego ustawienia mają być wzorem dla nowego użytkownika. Nowy użytkownik zostanie przydzielony do tej samej grupy, jak wzór, będzie miał włączoną opcję "Obecny" w tych samych strefach, zostaną przypisane mu te same kalendarze dostępu, kalendarze obecności oraz czasy dostępu do wybranych przejść.

Jeśli użytkownik nie ma być tworzony na wzór innego użytkownika, kliknij na przycisk F5, a następnie na przycisk "Dodaj".

Nazwisko – wpisz nazwisko użytkownika.

Imię – wpisz imię użytkownika.

- Nazwa indywidualna nazwa użytkownika. Zostanie utworzona automatycznie po wpisaniu nazwiska i imienia użytkownika. Możesz ją też wpisać niezależnie od nich. Może składać się maksymalnie z 16 znaków. Pole jest wymagane.
- Grupa wybierz grupę, do której zostanie przypisany użytkownik. Dla użytkownika nieprzypisanego do żadnej grupy, w polu wyświetlana jest informacja "Nieprzypisany". Tylko ta pozycja jest dostępna, jeżeli żadna grupa nie została utworzona.
- **Kalendarz obecności** wybierz jeden z dostępnych kalendarzy obecności określający, ile czasu użytkownik powinien znajdować się w strefach zdefiniowanych w przypisanej mu regule obecności (patrz: "Zakładka "Kalendarze obecności"").

Numer księgowy – wpisz numer identyfikacyjny użytkownika na potrzeby księgowości.

- E-mail wpisz adres e-mail użytkownika.
- Telefon wpisz numer telefonu użytkownika.
- **Opis** w polu możesz dodatkowo opisać użytkownika.
- Dostęp od określ czas, od kiedy użytkownik będzie mieć dostęp do wybranych przejść.

Dostęp do – określ czas, do kiedy użytkownik będzie mieć dostęp do wybranych przejść.

- Aktywny status użytkownika. Jeżeli opcja jest włączona, użytkownik jest obsługiwany przez system ACCO NET. Jeżeli opcja jest wyłączona, informacje o użytkowniku i jego uprawnieniach nie będą rozsyłane do kontrolerów. Użytkownik, mimo, że będzie miał włączoną opcję "Obecny" w zdefiniowanych strefach (patrz: "Zakładka "Dostęp do obiektów""), nie będzie miał nigdzie dostępu.
- Zapisz kliknij, żeby utworzyć użytkownika i przejść do edycji jego danych (patrz: "Strona umożliwiająca edycję użytkownika").

| Dodaj użytkownika          |            | ×      |
|----------------------------|------------|--------|
| Ustawienia jak             |            |        |
| Administrator              |            | Ŧ      |
| Nazwisko                   |            |        |
| Kurylski                   |            |        |
| Imię                       |            |        |
| Damian                     |            |        |
| Nazwa *                    |            |        |
| Kurylski Damian            |            |        |
| Grupa                      |            |        |
| Nieprzypisany              |            | Ŧ      |
| Kalendarz obecności        |            |        |
| Dział produkcji - 2 zmiana |            | Ŧ      |
| Numer księgowy             |            |        |
| Numer księgowy             |            |        |
| E-mail                     |            |        |
| dkurylski@firmaA.pl        |            |        |
| Telefon                    |            |        |
| 111 222 333                |            |        |
| Opis                       |            |        |
| Opis                       |            |        |
|                            |            | .H.    |
| Dostęp od                  | Dostęp do  |        |
| 2017-01-01                 | 2017-12-31 |        |
| Aktywny                    |            |        |
|                            |            |        |
|                            | ſ          |        |
|                            |            | Zapisz |

Rys. 7. Okno umożliwiające dodanie użytkownika.

# 3.3.1.3 Strona umożliwiająca edycję użytkownika

Strona, na której można konfigurować dane wybranego użytkownika, wyświetli się po kliknięciu na:

- przycisk "Zapisz" podczas tworzenia użytkownika,
- nazwę wybranego użytkownika na liście użytkowników.

Możliwa jest edycja wszystkich parametrów użytkownika z wyjątkiem numeru ID.

# Zakładka "Ogólne"

| Sai      | te | 1.8       |                 |        |                          |          |            |            |             | 31 - | <b>*</b> * | 🐣 Administrator |  |
|----------|----|-----------|-----------------|--------|--------------------------|----------|------------|------------|-------------|------|------------|-----------------|--|
| 4        |    | 🔺 👌 U     | żytkownicy >    | Kury   | Iski Dawid               |          |            |            |             |      |            |                 |  |
| Ê        |    | Ogólne    | Dostęp do       | progra | mu Dostęp do             | obiektów |            |            |             |      |            |                 |  |
| È        |    |           | N               | azwa   | Kurylski Damian          |          |            |            |             |      |            |                 |  |
| ß        |    |           |                 | Imię   | Damian                   |          |            |            |             |      |            |                 |  |
| 0        |    |           | Nazy            | wisko  | Kurylski                 |          |            |            |             |      |            |                 |  |
| ¢8       |    |           | C               | irupa  | Nieustawiony             |          |            |            |             |      |            |                 |  |
| 0        |    | Ka        | ilendarz obec   | ności  | Dział produkcji - 2      | zmiana   |            |            |             |      |            |                 |  |
|          |    |           | Reguła obec     | ności  | Nieustawiony             |          |            |            |             |      | Dodaj 🖬    |                 |  |
|          |    |           | -<br>Numer księ | gowy   | Nieustawiony             |          |            |            |             |      |            |                 |  |
| <u>1</u> |    |           | E               | -mail  | dkurylski@firmaA.j       | pl       |            |            |             |      |            |                 |  |
|          |    |           | Te              | lefon  | 111 222 333              |          |            |            |             |      |            |                 |  |
|          |    |           | Kod do          | stępu  | Nieustawiony             |          |            |            |             |      |            |                 |  |
|          |    |           | Zmiana          | kodu   | Nie                      |          |            |            |             |      |            |                 |  |
|          |    |           | Dost            | ęp od  | 2017-01-01 00:00         |          |            |            |             |      |            |                 |  |
|          |    |           | Dost            | ęp do  | 2017-12-31 00:00         |          |            |            |             |      |            |                 |  |
|          |    |           | Akt             | ywny   | Tak                      |          |            |            |             |      |            |                 |  |
|          |    |           |                 | Opis   | Nieustawiony             |          |            |            |             |      |            |                 |  |
|          |    | Nume      | er seryjny pilo | ta Nie | eustawiony               |          |            |            | 🖬 Dod       | aj   |            |                 |  |
|          |    |           | Identyfikato    | ry     | Numer                    |          |            |            |             |      |            |                 |  |
|          |    |           | στρικοψημ       | N      | ie znaleziono<br>yników. |          |            |            |             |      |            |                 |  |
|          |    |           |                 |        | ·                        | -        |            |            | 🖬 Dodaj kar | tę   |            |                 |  |
|          |    | 💼 Usuń uż | żytkownika      |        |                          |          |            |            |             |      |            |                 |  |
|          |    |           |                 |        |                          |          | © 2017 Sat | el ACCO-WE | В           |      |            |                 |  |
|          |    |           |                 |        |                          |          |            |            |             |      |            |                 |  |

Rys. 8. Zakładka "Ogólne" przykładowego użytkownika.

W polach, które nie są zdefiniowane, wyświetli się "Nieustawiony". W celu edytowania poszczególnych parametrów, kliknij na zdefiniowaną wartość lub na "Nieustawiony". W zależności od rodzaju parametru możesz wypełnić pole ręcznie lub wybrać z rozwijanego menu. Podczas edycji dostępne są następujące ikony:

kliknij, żeby usunąć tekst z pola.

✓

×

- kliknij, żeby zatwierdzić wprowadzone dane.
- kliknij, żeby zakończyć edycję bez zmiany danych.

Dodatkowo można zdefiniować następujące parametry:

- **Reguła obecności** wybierz jedną z dostępnych reguł obecności (patrz: "Reguły obecności").
- Kod dostępu w polu możesz wpisać ciąg od 8 do 12 cyfr uprawniający do uzyskania dostępu do przejścia przez użytkownika. Po wpisaniu, kod jest widoczny do momentu odświeżenia strony z danymi użytkownika.
- **Zmiana kodu** określ, czy użytkownik powinien zmienić kod. Jeśli tak, w trakcie korzystania z manipulatora LCD, zostanie poinformowany o konieczności zmiany kodu (2 krótkie dźwięki powtórzone trzykrotnie oraz komunikat na wyświetlaczu).

i

Zmiana kodu jest możliwa tylko przy pomocy manipulatora LCD podłączonego do modułu przypisanego do strefy, w której użytkownik ma włączoną opcję "Obecny".

#### Numer seryjny pilota – numer identyfikacyjny pilota.

- **Dodaj** kliknij, żeby dodać pilota. Otworzy się okno "Przypisz pilota" (patrz: "Dodanie pilota ręczne wpisanie numeru seryjnego" i "Dodanie pilota odczytanie numeru seryjnego w czasie transmisji").
- **Usuń** kliknij, żeby usunąć pilota. Gdy wyświetli się pytanie, czy usunąć pilota, kliknij "OK".
- **Zmień** kliknij, żeby podmienić pilota. Otworzy się okno "Zmiana pilota" (patrz: "Zmiana pilota").
- **Edycja** kliknij, żeby edytować ustawienia oraz skonfigurować przyciski pilota. Otworzy się okno "Edycja ustawień pilota" (patrz: "Edycja ustawień pilota").
- Identyfikatory użytkownika lista kart zbliżeniowych (transponderów pasywnych w formie kart, breloków itd. uprawniających do uzyskania dostępu do przejść) / pastylek DALLAS (elektronicznych kluczy o unikatowych i niezmiennych kodach uprawniających do uzyskania dostępu do przejść) przypisanych użytkownikowi.
  - Dodaj kartę kliknij, żeby dodać kartę / pastylkę. Otworzy się okno "Dodaj kartę" (patrz: "Dodanie karty / pastylki – ręczne wpisanie numeru seryjnego", "Dodanie karty / pastylki – odczytanie numeru seryjnego w czasie transmisji" i "Dodanie karty przy pomocy czytnika CZ-USB-1"). Przycisk nie jest dostępny, jeżeli użytkownikowi zostały przypisane już 4 identyfikatory.
- *i* W przypadku czytników z interfejsem Wiegand wystarczy, że 6 ostatnich znaków w numerze karty jest takich samych, jak w numerze już wcześniej dodanej karty, aby wyświetlony został komunikat, że karta jest już przypisana innemu użytkownikowi. W takiej sytuacji należy użytkownikowi przydzielić inną kartę.
  - [m] kliknij, żeby usunąć kartę / pastylkę. Gdy wyświetli się pytanie, czy ją usunąć, kliknij "OK".

Karty / pastylki można uszeregować według ważności. Te, które znajdują się na górze listy mają najwyższy priorytet. W celu umieszczenia identyfikatora na wybranej pozycji na liście, wskaż numer identyfikatora albo ikonę 🖨 obok niego i przesuń wybrany identyfikator w górę lub w dół na odpowiednie miejsca na liście. W ten sam sposób umieść pozostałe karty / pastylki.

W przypadku, gdy centrala ACCO-NT utraci komunikację z kontrolerem nadzorującym dane przejście, użytkownik będzie mieć dostęp do tego przejścia tylko przy pomocy karty / pastylki o najwyższym priorytecie.

Karta dodana przy pomocy czytnika z interfejsem Wiegand nie będzie obsługiwana przez manipulatory ACCO-KLCDR.

Pastylki DALLAS można przypisać tylko użytkownikom, którzy korzystają z przejść obsługiwanych przez czytniki pastylek podłączone do modułów ACCO-KPWG-PS i ACCO-KPWG.

Od wersji oprogramowania 3.02.028 modułu kontroli dostępu wprowadzona została weryfikacja integralności danych. Jeżeli czytnik z interfejsem Wiegand był nieprawidłowo podłączony do kontrolera, karty dodane przy jego pomocy nie będą już obsługiwane. Podłącz czytnik prawidłowo i ponownie dodaj karty.

# Przyciski

**Usuń użytkownika** – kliknij, żeby usunąć użytkownika. Gdy wyświetli się pytanie, czy go usunąć, kliknij "OK".

# Dodanie pilota – ręczne wpisanie numeru seryjnego

- 1. Kliknij na przycisk "Dodaj".
- 2. W oknie, które się otworzy, w polu "Numer" wpisz numer seryjny dodawanego pilota.
- 3. Kliknij na przycisk "Zapisz". Okno zostanie zamknięte, a w polu "Numer seryjny pilota" pojawi się numer dodanego pilota.
- 4. W menu po lewej stronie kliknij kolejno "Operacje systemowe" → "Zapisz zmiany".

# Dodanie pilota – odczytanie numeru seryjnego w czasie transmisji

| Przypisz pilota | ×      |
|-----------------|--------|
| Obiekt          |        |
| Firma C         | •      |
| Centrala        |        |
| Parter          | •      |
| Moduł           |        |
| garaż           | •      |
| Numer           |        |
| 7898789         |        |
|                 |        |
|                 | Zapisz |

Rys. 9. Okno umożliwiające dodanie pilota.

1. Kliknij na przycisk "Dodaj".

i

- 2. W oknie, które się otworzy, wybierz obiekt, centralę oraz ekspander obsługujący piloty.
- 3. Gdy wyświetli się komunikat, naciśnij dowolny przycisk dodawanego pilota.
- 4. Po wyświetleniu numeru seryjnego pilota, kliknij na przycisk "Zapisz". Okno zostanie zamknięte, a odczytany w czasie transmisji numer pilota zostanie wyświetlony w polu "Numer seryjny pilota".
- 5. W menu po lewej stronie kliknij kolejno "Operacje systemowe" → "Zapisz zmiany".

# Zmiana pilota

- 1. Kliknij na przycisk "Zmień".
- 2. W oknie, które się otworzy, w polu "Numer" będzie widoczny numer przypisanego użytkownikowi pilota.
- 3. Jeżeli chcesz zmienić numer seryjny pilota ręcznie, w polu "Numer" zaznacz numer starego pilota i wpisz w jego miejsce numer nowego pilota.
- 4. Jeśli chcesz podmienić pilota odczytując podczas transmisji numer seryjny nowego pilota, w odpowiednich polach wybierz obiekt, centralę oraz ekspander obsługujący piloty. Gdy wyświetli się komunikat, naciśnij dowolny przycisk nowego pilota. Nowy numer seryjny pilota wyświetli się w polu "Numer".
- 5. Kliknij na przycisk "Zapisz". Okno zostanie zamknięte, a odczytany w czasie transmisji numer seryjny nowego pilota zostanie wyświetlony w polu "Numer seryjny pilota".
- 6. W menu po lewej stronie kliknij kolejno "Operacje systemowe" → "Zapisz zmiany".

| Zmiana pilota | ×      |
|---------------|--------|
| Obiekt        |        |
| -             | v      |
| Centrala      |        |
| -             | •      |
| Moduł         |        |
|               | •      |
| Numer         |        |
| 7898789       |        |
|               | Zapisz |

Rys. 10. Okno umożliwiające podmianę pilota.

# Edycja ustawień pilota

Po kliknięciu na przycisk "Edycja" wyświetli się okno "Edycja ustawień pilota". W zależności od liczby obecnych w systemie central ACCO-NT, w górnej części okna:

- widoczne są zakładki z centralami, jeżeli central jest mniej niż 10,
- wyświetlany jest przycisk "Centrala", jeśli central jest 10 lub więcej.

Wybierz centralę, której wyjście zostało zaprogramowane jako "Pilot", i do której podłączony został ekspander obsługujący piloty (klikając na zakładkę lub na przycisk).

| Edycja us          | Edycja ustawień pilota |               |   |                  |           |         |
|--------------------|------------------------|---------------|---|------------------|-----------|---------|
| Parter             | Piętro I               | Piętro II     |   |                  |           |         |
| Numer<br>przycisku |                        | Numer wyjścia |   | Adres ekspandera | Zdarzenie |         |
| 1                  | 0                      | 5. Wyjście 5  | ¥ | 2. brama 🔻       |           |         |
| 2                  | •                      |               | ¥ | wszystkie 🔻      |           |         |
| 3                  |                        |               | ¥ | wszystkie 🔻      |           |         |
| 4                  |                        | 5. Wyjście 5  | v | 4. garaż 🔻       |           |         |
| 5                  | ●+O                    |               | ¥ | wszystkie 🔻      |           |         |
| 6                  | •                      |               | ¥ | wszystkie 🔻      |           |         |
|                    |                        |               |   |                  |           | Zamknij |

Rys. 11. Okno umożliwiające edycję ustawień pilota.

Numer przycisku – wybierz numer przycisku pilota.

- **Numer wyjścia** wybierz jedno z dostępnych wyjść, które zostanie włączone po użyciu przycisku pilota.
- Adres ekspandera wskaż adres ekspandera IN-RX-S, w zasięgu którego będzie działać wybrany przycisk pilota.
- Zdarzenie zaznacz opcję, jeżeli po użyciu przycisku pilota ma zostać wygenerowane zdarzenie informujące o tym.

Zamknij – kliknij na przycisk, żeby zatwierdzić wprowadzone dane.

# Dodanie karty / pastylki – ręczne wpisanie numeru seryjnego

- 1. Kliknij na przycisk "Dodaj kartę".
- 2. W oknie, które się otworzy, w polu "Numer" wpisz numer seryjny dodawanej karty / pastylki.
- 3. Kliknij na przycisk "Zapisz". Okno zostanie zamknięte, a numer seryjny dodanej karty / pastylki wyświetli się na liście "Identyfikatory użytkownika".
- 4. W menu po lewej stronie kliknij kolejno "Operacje systemowe" → "Zapisz zmiany".

| Dodaj kartę | ×      |
|-------------|--------|
| Obiekt      |        |
| Firma C     | •      |
| Centrala    |        |
| Parter      | •      |
| Moduł       |        |
| Recepcja    | •      |
| Numer       |        |
| 895A784A23  |        |
|             |        |
|             | Zapisz |

Rys. 12. Okno umożliwiające dodanie identyfikatora.

### Dodanie karty / pastylki – odczytanie numeru seryjnego w czasie transmisji

- 1. Kliknij na przycisk "Dodaj kartę".
- 2. W oknie, które się otworzy, wybierz obiekt, centralę oraz moduł z manipulatorem lub czytnikiem, przy pomocy którego zostanie wczytana karta / pastylka.
- 3. Gdy wyświetli się komunikat, przyłóż kartę / pastylkę do manipulatora lub czytnika.
- 4. Po wyświetleniu w polu "Numer" numeru seryjnego karty / pastylki, kliknij na przycisk "Zapisz". Okno zostanie zamknięte, a odczytany w czasie transmisji numer seryjny karty / pastylki wyświetli się na liście "Identyfikatory użytkownika".
- 5. W menu po lewej stronie kliknij kolejno "Operacje systemowe" → "Zapisz zmiany".

# Dodanie karty przy pomocy czytnika CZ-USB-1

- 1. Podłącz czytnik CZ-USB-1 do portu USB komputera.
- 2. Gdy zaświeci się w nim dioda, kliknij na przycisk "Dodaj kartę".
- 3. W oknie, które się otworzy, ustaw kursor w polu "Numer".
- 4. Przyłóż kartę do czytnika.
- 5. Po wyświetleniu w polu "Numer" numeru seryjnego karty, okno zostanie zamknięte. Odczytany numer seryjny karty wyświetli się na liście "Identyfikatory użytkownika".
- 6. W menu po lewej stronie kliknij kolejno "Operacje systemowe" → "Zapisz zmiany".

#### Fotografia użytkownika

- **Dodaj** kliknij, żeby przypisać użytkownikowi zdjęcie. Otworzy się strona "Edytuj zdjęcie" z następującymi przyciskami: "Dodaj zdjęcie z pliku" i "Dodaj zdjęcie z kamery" (patrz: "Dodanie zdjęcia z pliku" i "Dodanie zdjęcia z kamery").
- **Usuń** kliknij, żeby usunąć fotografię użytkownika. Gdy wyświetli się pytanie, czy ją usunąć, kliknij "OK".

# Dodanie zdjęcia z pliku

**Dodaj zdjęcie z pliku** – kliknij, żeby otworzyć stronę "Dodaj zdjęcie z pliku", na której będziesz mógł przypisać zdjęcie z pliku dostępnego na komputerze. W tym celu:

- 1. Kliknij na przycisk "Przeglądaj".
- 2. W oknie, które się otworzy, wskaż ścieżkę dostępu do pliku graficznego. Możesz wybrać plik w formacie: JPG, GIF i PNG.
- 3. Gdy ścieżka dostępu pojawi się w polu na stronie, kliknij na przycisk "Zapisz". Zdjęcie wyświetli się na głównej stronie użytkownika.

| Sai      | te1 <sup>®</sup>                                     | <b>A</b>              | 23 🗸 | ſ | 15:53:13 🥚 | 🐣 Administrator | ۲ |
|----------|------------------------------------------------------|-----------------------|------|---|------------|-----------------|---|
| 4        | 🖀 🗲 Użytkownicy 🗲 Kurylski Damian 🗲 Edytuj zdjęcie 🗲 | Dodaj zdjęcie z pliku |      |   |            |                 |   |
| Ê        | Zdjęcie<br>Wybierz plik damian kurylski.png          |                       |      |   |            |                 |   |
|          |                                                      |                       |      |   |            |                 |   |
| 6        |                                                      |                       |      |   |            |                 |   |
| ۵        | Zapisz                                               |                       |      |   |            |                 |   |
| 00       |                                                      |                       |      |   |            |                 |   |
| ٥        |                                                      |                       |      |   |            |                 |   |
|          |                                                      |                       |      |   |            |                 |   |
| ŝ        |                                                      |                       |      |   |            |                 |   |
| <u>1</u> |                                                      |                       |      |   |            |                 |   |
|          |                                                      |                       |      |   |            |                 |   |
|          | © 2016 Satel ACCO-WEB<br>1.20.019                    |                       |      |   |            |                 |   |

Rys. 13. Strona umożliwiająca dodanie użytkownikowi zdjęcia z pliku.

#### Dodanie zdjęcia z kamery

**Dodaj zdjęcie z kamery** – kliknij, żeby otworzyć stronę "Dodaj zdjęcie z kamery", na której będziesz mógł zrobić zdjęcie i przypisać je użytkownikowi. W tym celu:

- 1. W oknie, które się otworzy, udziel witrynie internetowej z aplikacją ACCO-WEB zezwolenia na dostęp do kamery.
- 2. Gdy wyświetli się obraz przesyłany z kamery, ustaw odpowiedni kadr i kliknij na przycisk "Zapisz". Zdjęcie wyświetli się na głównej stronie użytkownika.

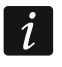

Przycisk "Konfiguruj" służy do konfiguracji ustawień programu Adobe Flash Player.

W przypadku, gdy będziesz chciał zrobić więcej zdjęć przy pomocy kamery, warto udzielić witrynie internetowej z aplikacją ACCO-WEB stałego dostępu do kamery. Dla aktualnie podłączonej kamery możesz to zrobić przy pomocy przycisku "Konfiguruj". Możesz też skorzystać z pomocy programu Flash Player i określić dla wybranych witryn internetowych ustawienia prywatności dotyczące dostępu do innych kamer. Szczegółowy opis postępowania w takim przypadku znajdziesz na stronie: http://www.macromedia.com/support/documentation/pl/flashplayer/help/setting s\_manager06.html.

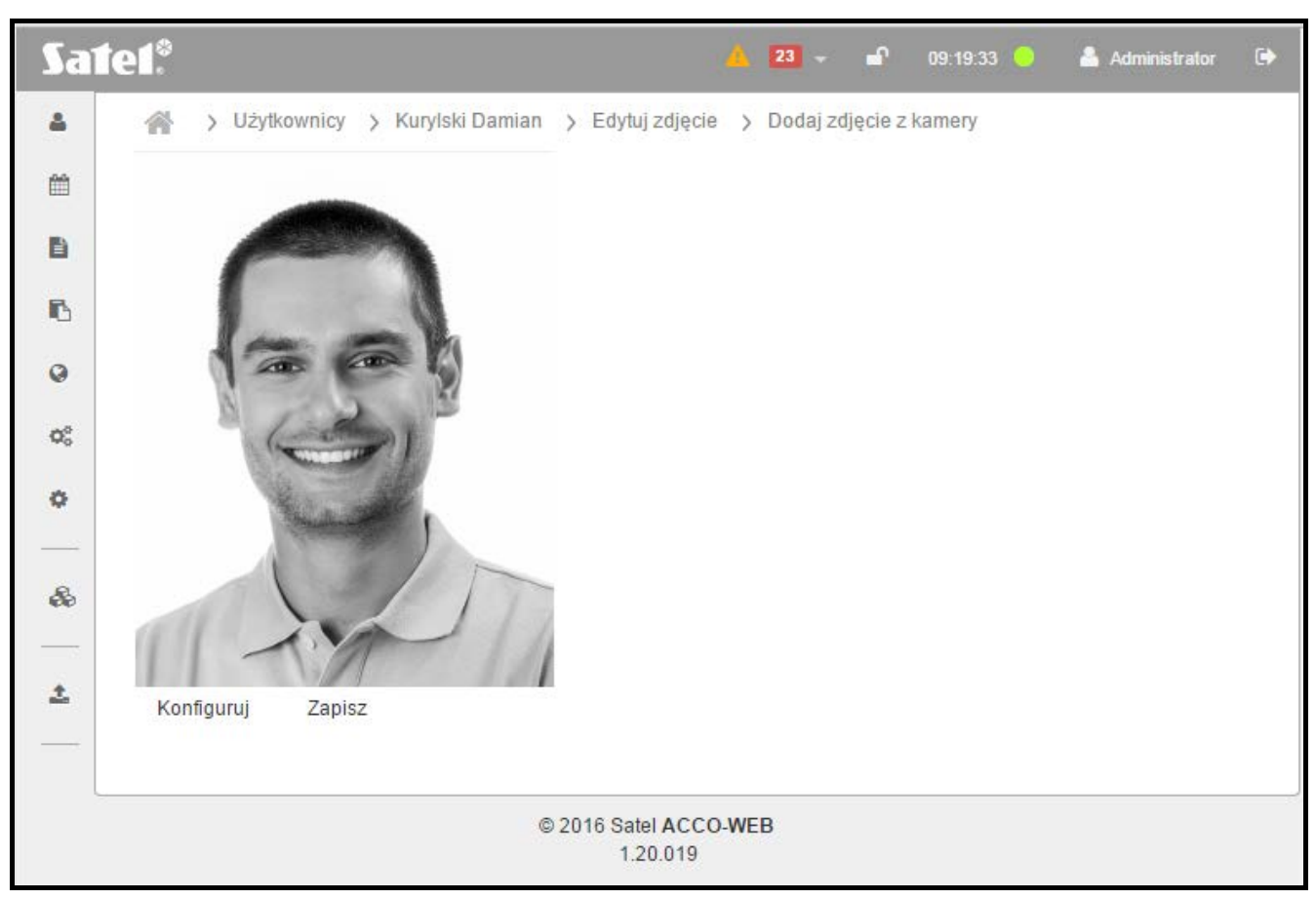

Rys. 14. Strona umożliwiająca dodanie użytkownikowi zdjęcia z kamery podłączonej do komputera.

# Zakładka "Dostęp do programu"

- **Dostęp do programu** domyślnie użytkownik nie ma dostępu do programu (wyświetla się przycisk "Przyznaj dostęp do programu").
  - **Przyznaj dostęp do programu** kliknij, żeby nadać użytkownikowi uprawnienia do konfiguracji i zarządzania systemem. Wyświetlą się pola do definiowania parametrów umożliwiających konfigurację systemu.
  - **Pozbaw dostępu do programu** kliknij, żeby odebrać użytkownikowi uprawnienia do konfiguracji i zarządzania systemem.

Jeżeli przyznasz użytkownikowi dostęp do programu, wyświetlą się pola, w których możesz zdefiniować parametry umożliwiające konfigurację i zarządzanie systemem. W zależności od rodzaju parametru możesz wypełnić pole ręcznie lub wybrać z rozwijanego menu. Podczas edycji dostępne są następujące ikony:

- kliknij, żeby usunąć tekst z pola.
- kliknij, żeby zatwierdzić wprowadzone dane.
- kliknij, żeby zakończyć edycję bez zmiany danych.

| SA | ١T | Е | L |
|----|----|---|---|
|    |    |   |   |

| Sate           | Satel <sup>®</sup> Administrator 🗭 |                    |            |  |           |  |  |  |  |
|----------------|------------------------------------|--------------------|------------|--|-----------|--|--|--|--|
| 4              | 🛔 🔗 Vżytkownicy > Kurylski Damian  |                    |            |  |           |  |  |  |  |
| Ê              | Ogólne Dostęp do progra            | amu Dostęp do o    | biektów    |  |           |  |  |  |  |
|                | Dostęp do programu                 | 💼 Pozbaw dostępu d | o programu |  |           |  |  |  |  |
| ß              | ID                                 | 198                |            |  |           |  |  |  |  |
| 0              | Login                              | dkurylski          |            |  |           |  |  |  |  |
| Q <sub>0</sub> | Hasło                              | 🕼 Zmień hasło      |            |  |           |  |  |  |  |
| •              | Kalendarze                         | Edycja             |            |  |           |  |  |  |  |
| æ              | Użytkownicy                        | Tylko odczyt       |            |  |           |  |  |  |  |
|                | Мару                               | Brak uprawnień     |            |  |           |  |  |  |  |
| <b>*</b>       | Dostęp globalny                    | Nie                |            |  |           |  |  |  |  |
|                | Nazwa obiektu                      |                    | Serwis     |  | Zdarzenia |  |  |  |  |
|                | Firma A                            |                    |            |  |           |  |  |  |  |
|                | Firma B                            |                    |            |  |           |  |  |  |  |
|                | Firma C                            |                    |            |  |           |  |  |  |  |
|                | Firma D                            |                    |            |  |           |  |  |  |  |
|                | Znaleziono 4 wynik(ów)             |                    |            |  |           |  |  |  |  |
|                | © 2016 Satel ACCO-WEB<br>1.20.019  |                    |            |  |           |  |  |  |  |

Rys. 15. Zakładka "Dostęp do programu" przykładowego użytkownika.

**ID** – numer identyfikacyjny użytkownika.

- Login nazwa służąca do logowania do programu ACCO Soft oraz aplikacji ACCO-WEB. Jest tworzona automatycznie po dodaniu użytkownika. Możesz ją zmienić.
- **Hasło** hasło uprawniające do logowania do programu ACCO Soft oraz aplikacji ACCO-WEB. Kliknij na przycisk "Zmień hasło", aby edytować hasło. W oknie, które się otworzy (patrz: rys. 16), wpisz nowe hasło (ciąg od 8 znaków alfanumerycznych), a następnie je powtórz. Wprowadzone zmiany zatwierdź przyciskiem "Zapisz".

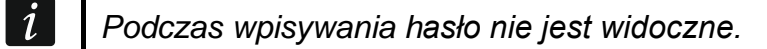

|               | rkundeki |
|---------------|----------|
| Zmień hasło   | ×        |
| Hasło         |          |
| •••••         |          |
| Powtórz hasło |          |
| ••••••        |          |
|               |          |
|               | Zapisz   |
|               |          |

Rys. 16. Okno do zmiany hasła użytkownika.

- Kalendarze wybierz jedną z poniższych opcji i kliknij na
  - Brak uprawnień użytkownik nie będzie mieć dostępu do kalendarzy oraz schematów dostępu.
  - Tylko odczyt użytkownik będzie mógł tylko przeglądać kalendarze oraz schematy dostępu.
  - Edycja użytkownik będzie mógł edytować kalendarze oraz schematy dostępu.
- Użytkownicy wybierz jedną z poniższych opcji i kliknij na
  - Brak uprawnień użytkownik nie będzie mieć dostępu do danych użytkowników.
  - Tylko odczyt użytkownik będzie mógł tylko przeglądać dane użytkowników.
  - **Edycja** w aplikacji ACCO-WEB użytkownik będzie mógł edytować wszystkie parametry dotyczące użytkowników. W programie ACCO Soft będzie aktywny przycisk "Import" umożliwiający zaimportowanie danych dotyczących użytkowników z plików zewnętrznych.

Mapy – wybierz jedną z poniższych opcji i kliknij na 🗹

- **Brak uprawnień** w aplikacji ACCO-WEB użytkownik nie będzie mieć dostępu do map, w programie ACCO Soft przycisk "Mapy" będzie nieaktywny.
- **Tylko odczyt** w aplikacji ACCO-WEB użytkownik będzie mógł przeglądać mapy i sterować z ich poziomu strefami, w których jest obecny oraz przejściami nadzorowanymi przez kontrolery przypisane do tych stref. W programie ACCO Soft przycisk "Mapy" będzie nieaktywny.
- **Edycja** w aplikacji ACCO-WEB użytkownik będzie mógł przeglądać mapy, sterować z ich poziomu strefami oraz przejściami, a w programie ACCO Soft edytować wszystkie parametry dotyczące map.
- **Dostęp globalny** możesz wybrać "Tak" lub "Nie" (wybór zatwierdź przyciskiem Jeżeli wybierzesz "Nie", dla każdego obiektu możesz zaznaczyć opcje:

Serwis – uprawnienie do konfigurowania i administrowania systemem,

Zdarzenia – uprawnienie do przeglądania, filtrowania oraz eksportu zdarzeń.

Jeżeli wybierzesz "Tak", możesz nadać użytkownikowi uprawnienia "Serwis" i "Zdarzenia" dla wszystkich obiektów.

# Zakładka "Dostęp do obiektów"

Gdy użytkownik jest przypisany do grupy, na górze strony wyświetli się informujący o tym komunikat. W takim przypadku możesz używać tylko funkcji "Reset" (patrz: jej opis w rozdziale "Zakładka "Strefy""). Pozostałe parametry można edytować tylko dla całej grupy, do której użytkownik należy. Jeżeli usuniesz użytkownika z grupy, będziesz mógł nadać użytkownikowi dostęp do wybranych obiektów.

Zakładka "Strefy"

| Sai    | te1.°                             |                              |              |                 |              | A 31 -        | • *   | 09:11:46 😑 | 🐣 Administrator | ٩ |
|--------|-----------------------------------|------------------------------|--------------|-----------------|--------------|---------------|-------|------------|-----------------|---|
| ▲      | 🖌 👌 Użytkownicy                   | > Kurylski Da                | mian         |                 |              |               |       |            |                 |   |
| Ê      | Ogólne Dostęp                     | do programu                  | Dostęp do ol | biektów         |              |               |       |            |                 |   |
| E<br>R | > Strefy                          | Firma A                      | Firma B      | Firma C Firma D |              |               |       |            |                 |   |
| •      | Ścieżki                           | Strefa                       | ▼ Obecny     | Kalendarz       | Przełączanie | Anti Passback | Reset |            |                 |   |
| ¢\$    | Aktywacja wyjść                   | Drugie piętro<br>(Budynek A) |              | Dostęp -        |              |               | 3     |            |                 |   |
| 0      |                                   | Magazyn<br>(Budynek A)       |              | Magazyn 👻       |              |               | 3     |            |                 |   |
| æ      |                                   | Parter<br>(Budynek A)        |              | Administracja 👻 |              |               | 2     |            |                 |   |
|        |                                   | Serwerownia<br>(Budynek A)   |              | Dostęp -        |              |               | 3     |            |                 |   |
|        |                                   | Strefa nr 1<br>(Budynek B)   |              | Administracja 👻 |              |               | 3     | _          |                 |   |
|        |                                   | Znaleziono 5 v               | wynik(ów)    |                 |              |               |       |            |                 |   |
|        | © 2017 Satel ACCO-WEB<br>1.30.028 |                              |              |                 |              |               |       |            |                 |   |

Rys. 17. "Strefy" w zakładce "Dostęp do obiektów" przykładowego użytkownika.

W zależności od liczby obiektów w systemie:

- widoczne są zakładki z obiektami, jeżeli obiektów jest mniej niż 10,
- wyświetlany jest przycisk "Obiekt", jeśli obiektów jest 10 lub więcej.

Wybierz obiekt, do którego chcesz użytkownikowi nadać dostęp (klikając na zakładkę lub na przycisk). Wyświetlone zostaną następujące parametry:

- Strefa lista stref danego obiektu. Możesz je posortować według nazw. Pod nazwą strefy, w nawiasie, wyświetlana jest nazwa centrali, do której dana strefa jest przypisana.
- **Obecny** jeżeli zaznaczysz opcję, użytkownik zostanie dodany do strefy (należy mu przydzielić kalendarz dostępu, żeby mógł uzyskać dostęp).
- Kalendarz kliknij na symbol menu rozwijanego. Wyświetli się lista wszystkich utworzonych kalendarzy dostępu. Wybierz jeden z nich, aby sprecyzować zasady dostępu użytkownika do przejść.
- **Przełączanie** zaznacz opcję, jeśli użytkownik ma mieć możliwość odblokowania i zablokowania przejść w strefie.
- Anti-Passback zaznacz pole, jeśli chcesz zapobiec przekazywaniu identyfikatora przez użytkownika, który już uzyskał dostęp, innym osobom w celu uzyskania przez nie dostępu. Użytkownik nie będzie mógł wejść do strefy, jeśli w pamięci centrali zapisana została informacja, że już do niej wszedł, a zarazem nie pojawiła się informacja o jej

i

opuszczeniu przez niego. I analogicznie użytkownik nie będzie mógł wyjść ze strefy, jeżeli w pamięci centrali nie została zapisana informacja, że do niej wcześniej wszedł.

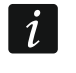

Jeżeli nie jest kontrolowany stan drzwi, działanie funkcji jest ograniczone do rejestracji zdarzenia.

**Reset** – kliknij na przycisk 2, żeby zresetować funkcję "Anti-Passback".

# Zakładka "Ścieżki"

| Sa       | Sate1 • 09:48:02 • Administrator 🔄 |               |                    |                                                  |  |  |  | • |
|----------|------------------------------------|---------------|--------------------|--------------------------------------------------|--|--|--|---|
| <b>a</b> | 🛔 🔗 Vżytkownicy > Kurylski Damian  |               |                    |                                                  |  |  |  |   |
| Ê        | Ogólne Dostęp                      | p do programu | Dostęp do obiektóv | v                                                |  |  |  |   |
| i<br>i   | Strefy                             | Firma A       | Firma B Firm       | na C Firma D                                     |  |  |  |   |
| ۵        | > SCIEZRI                          | Centrala      | Ścieżka            | Strefy                                           |  |  |  |   |
| O\$      | Aktywacja wyjść                    | Budynek A     | Magazyn-piętra 👻   | 0. Magazyn, 1. Serwerownia, 2. Drugie<br>piętro, |  |  |  |   |
| •        |                                    | Budynek B     | Ścieżka 1 👻        | 0. Strefa nr 1, 1. Strefa nr 2,                  |  |  |  |   |
| &        |                                    | Znaleziono 2  | wynik(ów)          |                                                  |  |  |  |   |
|          | © 2017 Satel ACCO-WEB<br>1.30.028  |               |                    |                                                  |  |  |  |   |

Rys. 18. "Ścieżki" w zakładce "Dostęp do obiektów" przykładowego użytkownika.

Ścieżka przejścia to trasa, którą będzie musiał poruszać się użytkownik po obiekcie. W zależności od liczby obiektów w systemie:

- widoczne są zakładki z obiektami, jeżeli obiektów jest mniej niż 10,
- wyświetlany jest przycisk "Obiekt", jeśli obiektów jest 10 lub więcej.

Wybierz obiekt, którego ścieżkę lub ścieżki przejścia chcesz przypisać użytkownikowi (klikając na zakładkę lub na przycisk). Wyświetlone zostaną następujące parametry:

Centrala – lista central przypisanych do wybranego obiektu.

Ścieżka – ścieżka przypisana użytkownikowi. Kliknij na symbol menu rozwijanego. Wyświetli się lista wszystkich zdefiniowanych dla wybranej centrali ścieżek przejść. Wybierz jedną z nich.

Strefy – lista stref wchodzących w skład wyznaczonej ścieżki przejścia.

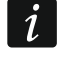

Jeśli chcesz przypisać użytkownikowi ścieżkę przejścia, użytkownik musi mieć włączoną opcję "Obecny" dla stref wchodzących w skład przypisywanej ścieżki oraz musi mieć dostęp do tych stref (przypisany odpowiedni kalendarz dostępu).

# Zakładka "Aktywacja wyjść"

Aktywacja przypisanych użytkownikowi wyjść nastąpi wtedy, gdy użytkownik uzyska dostęp do strefy / stref z włączoną opcją "Aktywacja wyjść". Funkcja ta może być wykorzystana np. przy włączaniu / wyłączaniu światła przy pomocy terminala.

W zależności od liczby obiektów w systemie:

- widoczne są zakładki z obiektami, jeżeli obiektów jest mniej niż 10,
- wyświetlany jest przycisk "Obiekt", jeśli obiektów jest 10 lub więcej.

Wybierz obiekt, do którego należy centrala, której wyjście / wyjścia chcesz przypisać użytkownikowi (klikając na zakładkę lub na przycisk). Jeżeli użytkownik ma włączoną opcję "Obecny" w którejkolwiek ze stref centrali oraz dostęp do przejść nadzorowanych przez kontrolery w tej strefie (przypisany odpowiedni kalendarz dostępu), zostanie wyświetlona lista zawierająca:

- nazwę centrali, której jedno z wyjść zostało zaprogramowane jako "Aktywacja dostępem",
- nazwę strefy, która została wybrana podczas programowania wyjścia (jeśli zostały wybrane wszystkie strefy, nazwa strefy nie jest wyświetlana),
- ikonę symbolizującą to wyjście i informującą o jego numerze:

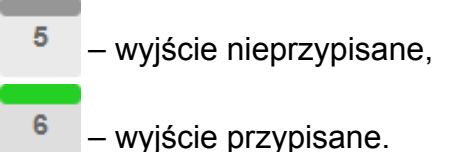

Kliknij na ikonę wyjścia, aby przypisać użytkownikowi wyjście.

| Sa  | te1 <sup>®</sup>   |                                   | <b>A</b> 30 | - <b></b> * | 11:58:27 😑 | 🐣 Administrator | ۵ |
|-----|--------------------|-----------------------------------|-------------|-------------|------------|-----------------|---|
| 4   | > Użytkownicy >    | Kurylski Damian                   |             |             |            |                 |   |
| Ê   | Ogólne Dostęp do p | rogramu Dostęp do obiektów        |             |             |            |                 |   |
|     |                    |                                   |             |             |            |                 |   |
| ß   | Strefy             | Firma A Firma B Firma C Firma D   |             |             |            |                 |   |
| ۲   | Scieżki            | Budynek A                         |             |             |            |                 |   |
| O\$ | > Aktywacja wyjść  | Magazyn                           |             |             |            |                 |   |
| ٥   |                    | 11                                |             |             |            |                 |   |
|     |                    |                                   |             |             |            |                 |   |
|     |                    | Strefa nr 6                       |             |             |            |                 |   |
| 1   |                    | 6                                 |             |             |            |                 |   |
|     |                    |                                   |             |             |            |                 |   |
|     |                    | 9 13                              |             |             |            |                 |   |
|     |                    |                                   |             |             |            |                 |   |
|     |                    | Budvnek B                         |             |             |            |                 |   |
|     |                    | Strefa nr 1                       |             |             |            |                 |   |
|     |                    | -                                 |             |             |            |                 |   |
|     |                    | 1                                 |             |             |            |                 |   |
|     |                    |                                   |             |             |            |                 |   |
|     |                    | © 2017 Satel ACCO-WEB<br>1.30.028 |             |             |            |                 |   |

Rys. 19. "Aktywacja wyjść" w zakładce "Dostęp do obiektów" przykładowego użytkownika.

# Edycja danych użytkownika

- 1. W tabeli z listą użytkowników kliknij na nazwę użytkownika, którego dane chcesz edytować. Otworzy się zakładka "Ogólne" na stronie umożliwiającej edycję danych użytkownika.
- Jeśli chcesz zaprogramować parametr, który nie został wcześniej zdefiniowany, kliknij na "Nieustawiony". Jeżeli chcesz edytować zaprogramowany już wcześniej parametr, kliknij na jego wartość. Wypełnij pola ręcznie lub wybierz odpowiednią opcję z rozwijanego menu.
- W przypadku, gdy chcesz przypisać użytkownikowi pilota, dodaj go zgodnie z procedurą opisaną w rozdziale "Dodanie pilota – ręczne wpisanie numeru seryjnego" lub "Dodanie pilota – odczytanie numeru seryjnego w czasie transmisji".
- 4. Jeżeli użytkownik ma się posługiwać kartą / pastylką, dodaj ją zgodnie z procedurą opisaną w rozdziale: "Dodanie karty / pastylki ręczne wpisanie numeru seryjnego", "Dodanie karty / pastylki odczytanie numeru seryjnego w czasie transmisji" lub "Dodanie karty przy pomocy czytnika CZ-USB-1".
- 5. Opcjonalnie możesz dodać fotografię użytkownika (patrz: "Dodanie zdjęcia z pliku" i "Dodanie zdjęcia z kamery").
- 6. Jeżeli użytkownik ma być uprawniony do zarządzania oraz konfigurowania systemem, wybierz zakładkę "Dostęp do programu" i na stronie, która się otworzy, zdefiniuj odpowiednie parametry (patrz: "Zakładka "Dostęp do programu"").
- 7. W celu sprecyzowania zasad poruszania się użytkownika po obiektach, przejdź do strony, na której możesz edytować jego dane i wybierz zakładkę "Dostęp do obiektów". Na stronie, która się otworzy, w poszczególnych zakładkach zdefiniuj odpowiednie parametry (patrz: "Zakładka "Dostęp do obiektów"").
- 8. W menu po lewej stronie kliknij kolejno "Operacje systemowe"  $\rightarrow$  "Zapisz zmiany".

# 3.3.1.4 Usunięcie użytkownika

- 1. W tabeli z listą użytkowników wybierz użytkownika, który ma zostać usunięty.
- 2. Zaznacz pole m przy wskazanym użytkowniku.
- 3. Kliknij na przycisk "Usuń" znajdujący się nad tabelą z listą użytkowników.
- 4. Gdy wyświetli się pytanie, czy usunąć użytkownika, kliknij "OK".
  - Znalezienie użytkownika ułatwia funkcja filtrowania kolumn (patrz: "Filtrowanie użytkowników").

Istnieje możliwość usunięcia kilku użytkowników jednocześnie. Zaznacz pola przy wybranych użytkownikach i kliknij na przycisk "Usuń" znajdujący się nad tabelą z listą użytkowników. Gdy wyświetli się pytanie, czy usunąć zaznaczonych użytkowników, kliknij "OK". Zapisz wprowadzone zmiany.

# 3.3.1.5 Filtrowanie użytkowników

Pola nad nazwami kolumn umożliwiają filtrowanie listy.

- ID po kliknięciu na pole wpisz cyfrę lub cyfry numeru identyfikacyjnego użytkownika, którego chcesz znaleźć i naciśnij ENTER.
- Nazwa po kliknięciu na pole wpisz część lub całą nazwę użytkownika, którego chcesz znaleźć i naciśnij ENTER.
- Nazwisko po kliknięciu na pole wpisz część lub całe nazwisko użytkownika, którego chcesz znaleźć i naciśnij ENTER.
- **Imię** po kliknięciu na pole wpisz część lub całe imię użytkownika, którego chcesz znaleźć i naciśnij ENTER.

- **Grupa** po kliknięciu na pole wyświetli się lista grup użytkowników. Listę tę możesz dodatkowo przefiltrować wpisując część lub całą nazwę grupy. Możesz wybrać jedną grupę, kilka lub wszystkie. Naciśnij ENTER.
- Kalendarz obecności po kliknięciu na pole wyświetli się lista zdefiniowanych kalendarzy obecności. Listę tę możesz dodatkowo przefiltrować wpisując część lub całą nazwę kalendarza. Możesz wybrać jeden kalendarz, kilka lub wszystkie. Naciśnij ENTER.
- **Reguła obecności** po kliknięciu na pole wyświetli się lista zdefiniowanych reguł obecności. Listę tę możesz dodatkowo przefiltrować wpisując część lub całą nazwę reguły. Możesz wybrać jedną regułę, kilka lub wszystkie. Naciśnij ENTER.
- Numer księgowy po kliknięciu na pole wpisz część lub cały, utworzony na potrzeby księgowości, numer identyfikacyjny użytkownika, którego chcesz znaleźć. Naciśnij ENTER.
- **[puste pole]** po kliknięciu na pole wyświetli się lista opcji dla kolumny "Aktywny": [puste], Nie i Tak. Wybierz jedną z opcji, aby sprecyzować kryteria wyszukiwania i naciśnij ENTER.

Po kliknięciu na przycisk "Filtr" wyświetlą się dodatkowe pola do filtrowania:

**Obiekt** – po kliknięciu na pole wyświetli się lista obiektów. Listę tę możesz dodatkowo przefiltrować wpisując część lub całą nazwę obiektu. Możesz wybrać jeden obiekt, kilka lub wszystkie. Naciśnij ENTER.

| Sai        | tet.°                                 | 🛕 3 - 🛥 🌟 13:02:25 🥚 🚢 Administrator 🕞                |
|------------|---------------------------------------|-------------------------------------------------------|
| 4          | 🕋 > Użytkownicy 🖒 Lista użytkowników  |                                                       |
| <b>#</b>   | Dodaj Dodaj                           | Q Filtr 🗙 Wyczyść 🛃 Eksport 🗸                         |
|            | Filtr                                 |                                                       |
| 6          | Obiekt                                | Strefa                                                |
| 0          | 🗴 Firma C                             | × Drugie piętro                                       |
| OS         | Opis                                  | Nr identyfikatora                                     |
| o          | Opis                                  | Nr identyfikatora                                     |
|            | Dostęp od                             | Dostęp do                                             |
| <i>4</i> 6 | Dostęp od                             | Dostęp do                                             |
| <u>±</u>   | D Nazwa Nazwisko Imie Gruna           | Regula obecności Numer ksien                          |
|            |                                       | Pracownicy blurowi                                    |
|            | 🗏 ID Nazwa 🔻 Nazwisko Imię Grupa      | Kalendarz obecności Reguła obecności księgowy Aktywny |
|            | 20 Astorska Astorska Monika<br>Monika | Pracownicy biurowi Dział marketingu 🖌                 |
|            | 25 Kurylski Kurylski Robert<br>Robert | Pracownicy biurowi 8:00 - 16:00                       |
|            | Tubyła Tubyła Anna<br>Anna            | Pracownicy biurowi 8:00 - 16:00                       |
|            | Wyświetlono rezultaty 1-3 z 3.        |                                                       |
|            | © 2017 Sa<br>1.1                      | tel ACCO-WEB<br>30.028                                |

Rys. 20. Przykładowa lista użytkowników przefiltrowanych zgodnie ze zdefiniowanymi kryteriami.

- Strefa po kliknięciu na pole wyświetli się lista stref. Listę tę możesz dodatkowo przefiltrować wpisując część lub całą nazwę strefy. Możesz wybrać jedną strefę, kilka lub wszystkie. Naciśnij ENTER.
- **Opis** po kliknięciu na pole wpisz tekst opisujący użytkownika, którego chcesz znaleźć. Naciśnij ENTER.
- **Nr identyfikatora** po kliknięciu na pole wpisz numer karty / pastylki przydzielonej użytkownikowi, którego chcesz znaleźć. Naciśnij ENTER.
- **Dostęp od** po kliknięciu na pole wybierz w kalendarzu, który się wyświetli, datę określającą, od kiedy poszukiwany użytkownik ma dostęp do wybranych przejść. Naciśnij ENTER.
- **Dostęp do** po kliknięciu na pole wybierz w kalendarzu, który się wyświetli, datę określającą, do kiedy poszukiwany użytkownik ma dostęp do wybranych przejść. Naciśnij ENTER.

# Tabela z listą przefiltrowanych użytkowników

Tabela z listą użytkowników spełniających zdefiniowane kryteria zawiera następujące dane:

ID – numer identyfikacyjny użytkownika. Kliknij na pole z lewej strony, żeby zaznaczyć wszystkich użytkowników.

Nazwa – nazwa użytkownika.

Nazwisko – nazwisko użytkownika.

Imię – imię użytkownika.

Grupa – nazwa grupy, do której jest przypisany użytkownik.

Kalendarz obecności – kalendarz obecności przypisany użytkownikowi.

Reguła obecności – reguła obecności przypisana użytkownikowi.

Numer księgowy – numer identyfikacyjny użytkownika utworzony na potrzeby księgowości.

Aktywny - informacja, czy użytkownik jest obsługiwany przez system ACCO NET.

Możesz kliknąć na nazwę kolumny, żeby posortować dane użytkowników według nazwy kolumny.

Jeżeli lista użytkowników spełniających zdefiniowane kryteria nie mieści się na jednej stronie, wyświetlane są przyciski umożliwiające nawigację po stronach.

Jeśli skasujesz filtr, pola nad nazwami kolumn staną się puste, dodatkowe pola do filtrowania zostaną ukryte, a na stronie wyświetli się pełna lista użytkowników.

# Usunięcie użytkownika z listy

- 1. W tabeli z listą przefiltrowanych użytkowników wybierz użytkownika, który ma zostać usunięty.
- 2. Zaznacz pole z lewej strony wskazanego użytkownika.
- 3. Kliknij na przycisk "Usuń" znajdujący się nad tabelą z listą użytkowników.
- 4. Gdy wyświetli się pytanie, czy usunąć użytkownika, kliknij "OK".

# 3.3.1.6 Eksportowanie użytkowników

Dane użytkowników możesz wyeksportować do pliku. Eksportowane są dane wszystkich użytkowników lub użytkowników przefiltrowanych. Kliknij na przycisk "Eksport" i wybierz format, w jakim zostaną wyeksportowane dane użytkowników. Do wyboru są: CSV, XML, XLSX i PDF. W oknie dialogowym wybierz program, w którym plik zostanie otwarty, lub wskaż lokalizację, w której plik zostanie zapisany.

| Sat      | tet.º                                 | 🛕 <b>30 - 🕒 🌟</b> 13:18:11 🥚 🚢 Administrator I                 |  |  |  |  |  |  |
|----------|---------------------------------------|----------------------------------------------------------------|--|--|--|--|--|--|
| 2        | Hista użytkowników                    |                                                                |  |  |  |  |  |  |
| Ê        | 🖸 Dodaj 🗎 Usuń                        | Q Filtr Wyczyść Ł Eksport -                                    |  |  |  |  |  |  |
| È        | Filtr                                 | ₿ CSV                                                          |  |  |  |  |  |  |
| ß        | Obiekt                                | Strefa 값 XML                                                   |  |  |  |  |  |  |
| 0        | Firma C                               | * Drugie piętro                                                |  |  |  |  |  |  |
| o:       | Opis                                  | Nr identyfikatora                                              |  |  |  |  |  |  |
| ġ.       | Opis                                  | Nr identyfikatora                                              |  |  |  |  |  |  |
| _        | Dostęp od                             | Dostęp do                                                      |  |  |  |  |  |  |
| &        | Dostęp od                             | Dostęp do                                                      |  |  |  |  |  |  |
|          |                                       |                                                                |  |  |  |  |  |  |
| <u>*</u> | ID Nazwa Nazwisko Imię Grupa          | Image: Pracownicy biurowi     Regula obecności     Numer księg |  |  |  |  |  |  |
|          | 🕅 ID Nazwa 🔻 Nazwisko Imię Grupa      | Numer<br>Kalendarz obecności Reguła obecności księgowy Aktywny |  |  |  |  |  |  |
|          | 20 Astorska Astorska Monika<br>Monika | Pracownicy biurowi Dział marketingu 🗸                          |  |  |  |  |  |  |
|          | 25 Kurylski Kurylski Robert<br>Robert | Pracownicy biurowi 8:00 - 16:00                                |  |  |  |  |  |  |
|          | 🕅 3 Tubyła Tubyła Anna<br>Anna        | Pracownicy biurowi 8:00 - 16:00                                |  |  |  |  |  |  |
|          | Wyświetlono rezultaty 1-3 z 3.        |                                                                |  |  |  |  |  |  |
|          | © 2017                                | Satel ACCO-WEB                                                 |  |  |  |  |  |  |

Rys. 21. Przykład eksportowania danych przefiltrowanych użytkowników.

# 3.3.2 Lista grup użytkowników

#### Przyciski

- **Dodaj** kliknij, żeby wyświetlić okno "Dodaj grupę użytkowników" (patrz: "Okno "Dodaj grupę użytkowników"").
- **Usuń** kliknij, żeby usunąć zaznaczoną lub zaznaczone grupy. Przycisk jest dostępny po zaznaczeniu pola obok przynajmniej jednej grupy. Po użyciu przycisku użytkownicy przypisani do tej grupy zostaną przeniesieni do kategorii użytkowników nieprzypisanych do grup.
- **Wyczyść** kliknij, aby usunąć filtr i wyświetlić listę wszystkich grup użytkowników (patrz: "Filtrowanie grup użytkowników").
- **Eksport** kliknij, żeby wyeksportować dane grup użytkowników do pliku (patrz: "Eksportowanie grup użytkowników").

# 3.3.2.1 Tabela z grupami użytkowników

- ID numer identyfikacyjny przydzielany automatycznie w trakcie procedury dodawania nowej grupy. Kliknij na pole z lewej strony, żeby zaznaczyć wszystkie grupy.
- Nazwa indywidualna nazwa grupy użytkowników. Kliknij na nią, żeby edytować daną grupę.

**Opis** – dodatkowy opis grupy.

Pola nad nazwami kolumn umożliwiają filtrowanie listy (patrz: "Filtrowanie grup użytkowników").

Możesz kliknąć kursorem na nazwę kolumny, żeby posortować dane grup użytkowników według nazwy kolumny.

Jeżeli lista grup użytkowników nie mieści się na jednej stronie, wyświetlane są przyciski umożliwiające nawigację po stronach.

| Sat            | e <b>l</b> °    |                                   |                                   | ▲ 30 - 🖆 🗰 | 14:14:24 😑 🔮 Administrator 🕞 |
|----------------|-----------------|-----------------------------------|-----------------------------------|------------|------------------------------|
| 4              | 🔺 👌 Użyt        | kownicy 🔉 Lista grup użytkowników | V                                 |            |                              |
| <b>#</b>       | 🖬 Dodaj         | 💼 Usuń                            |                                   |            | 🗙 Wyczyść 🛛 🕹 Eksport 🗸      |
| È              | D               | Nazwa                             | Opis                              |            |                              |
| •              | D ID            | Nazwa                             | ▼ Opis                            |            |                              |
| 0              | 18              | Administracja                     |                                   |            |                              |
| Q <sup>0</sup> | 38              | Biuro Obsługi Klienta             |                                   |            |                              |
| ø              | 5               | Dokumentacja                      |                                   |            |                              |
|                | 20              | Finanse                           |                                   |            |                              |
| 80             | 10              | Księgowość                        |                                   |            |                              |
|                | 19              | Magazyn                           |                                   |            |                              |
| <u>±</u>       | 9               | Marketing                         |                                   |            |                              |
|                | 17              | Produkcja - 1 zmiana              |                                   |            |                              |
|                | 8               | Produkcja - 2 zmiana              |                                   |            |                              |
|                | 2               | Projektanci                       |                                   |            |                              |
|                | Wyświetlono re: | zultaty 1-10 z 12.                |                                   |            | ⊪– ← 1 2 ↦ ⊸я                |
|                |                 |                                   | © 2017 Satel ACCO-WEB<br>1.30.028 |            |                              |

Rys. 22. Lista grup użytkowników.

# 3.3.2.2 Okno "Dodaj grupę użytkowników"

Nazwa – wpisz nazwę dodawanej grupy użytkowników. Pole jest wymagane.

Opis – w polu możesz dodatkowo opisać grupę.

Zapisz – kliknij, żeby utworzyć grupę i przejść do edycji jej danych (patrz: "Strona umożliwiająca edycję grupy użytkowników").

# 3.3.2.3 Dodanie grupy użytkowników

- 1. Kliknij na przycisk "Dodaj". Otworzy się okno do tworzenia grupy użytkowników.
- 2. Wprowadź nazwę tworzonej grupy.
- 3. Opcjonalnie możesz dodać opis tworzonej grupy.
- 4. Kliknij na przycisk "Zapisz". Otworzy się strona, na której możesz edytować parametry utworzonej grupy (patrz: "Strona umożliwiająca edycję grupy użytkowników").
- 5. W menu po lewej stronie kliknij kolejno "Operacje systemowe" → "Zapisz zmiany".

| Dodaj grupę użytkowników | ×      |
|--------------------------|--------|
| Nazwa *                  |        |
| Biuro Obsługi Klienta    |        |
| Opis                     |        |
| Opis                     |        |
|                          |        |
|                          |        |
|                          | Zapisz |

Rys. 23. Okno do tworzenia grupy użytkowników.

# 3.3.2.4 Strona umożliwiająca edycję grupy użytkowników

Strona, na której można edytować dane wybranej grupy użytkowników, wyświetli się po kliknięciu na:

- przycisk "Zapisz" podczas tworzenia grupy,
- nazwę wybranej grupy na liście grup użytkowników.

# Zakładka "Ogólne"

W polach, które nie są zdefiniowane, wyświetli się "Nieustawiony". W celu edytowania poszczególnych parametrów, kliknij na zdefiniowaną wartość lub na "Nieustawiony". W zależności od rodzaju parametru możesz wypełnić pole ręcznie lub wybrać z rozwijanego menu. Podczas edycji dostępne będą następujące ikony:

8

×

- kliknij, żeby usunąć tekst z pola.
- kliknij, żeby zatwierdzić wprowadzone dane.
- kliknij, żeby zakończyć edycję bez zmiany danych.

W zakładce wyświetla się tabela z listą wszystkich użytkowników. Zawiera ona podstawowe dane dotyczące użytkownika: jego nazwę, nazwisko, imię, grupę, do której został przypisany, i opis. Użytkownicy przypisani do edytowanej grupy są wyróżnieni szarym kolorem.

Pola nad nazwami kolumn umożliwiają filtrowanie listy (patrz: "Filtrowanie użytkowników").

Możesz kliknąć kursorem na nazwę kolumny, żeby posortować dane użytkowników według nazwy kolumny.

Jeżeli lista użytkowników nie mieści się na jednej stronie, wyświetlane są przyciski umożliwiające nawigację po stronach.

| Sat            | e <b>1</b> * |                       |            |                                         | 4                             | 27   | •        | •      | ł     | 14:36:4 | 13 😑 | 2 | Admini | strator | • |
|----------------|--------------|-----------------------|------------|-----------------------------------------|-------------------------------|------|----------|--------|-------|---------|------|---|--------|---------|---|
| -              |              | Jżytkownicy > Lista   | i grup uży | rtkowników > Mag                        | jazyn                         |      |          |        |       |         |      |   |        |         |   |
|                |              |                       |            |                                         |                               |      |          |        |       |         |      |   |        |         |   |
| Ē              | Nazwa        |                       |            | Magazyn                                 | lagazyn                       |      |          |        |       |         |      |   |        |         |   |
| 6              | Opis         |                       |            | Nieustawiony                            |                               |      |          |        |       |         |      |   |        |         |   |
| 0              |              |                       | Manufali   | _                                       | Incin                         |      |          |        |       |         |      |   |        |         |   |
| O <sup>©</sup> | INAZWA       |                       | INAZWISK   |                                         | Imé                           |      | pa       |        |       |         | Opis |   |        |         |   |
|                | Nazwa        | • <b>•</b>            | Nazwis     | ko                                      | lmię                          | Gru  | pa       |        |       |         | Opis |   |        |         |   |
| ¢              | Admin        | istrator              |            |                                         |                               |      |          |        |       |         |      |   |        |         |   |
|                | Astors       | ka Monika             | Astorski   | a                                       | Monika                        |      |          |        |       |         |      |   |        |         |   |
| 66             | Brykiet      | t Janina              | Brykiet    |                                         | Janina                        | Dok  | umen     | tacja  |       |         |      |   |        |         |   |
| *              | Cełka        | Magdalena             | Cełka      |                                         | Magdalena                     | Dok  | umen     | tacja  |       |         |      |   |        |         |   |
|                | Frytele      | k Joanna              | Frytelek   | t i i i i i i i i i i i i i i i i i i i | Joanna                        |      |          |        |       |         |      |   |        |         |   |
|                | Huciel       | is Maria              | Hucielis   | 3                                       | Maria                         | Fina | inse     |        |       |         |      |   |        |         |   |
|                | Jamro        | za Tomasz             | Jamroz     | а                                       | Tomasz                        | Mag  | jazyn    |        |       |         |      |   |        |         |   |
|                | 📄 Kafka      | Krzysztof             | Kafka      |                                         | Krzysztof                     | Pro  | dukcja   | - 1 zr | miana |         |      |   |        |         |   |
|                | Kita Cz      | zesław                | Kita       |                                         | Czesław                       | Sen  | wis IT   |        |       |         |      |   |        |         |   |
|                | Kowal        | ski Jan               | Kowals     | ki                                      | Jan                           | Adn  | ninistra | acja   |       |         |      |   |        |         |   |
|                | Wyświetlon   | o rezultatv 1-10 z 28 |            |                                         |                               |      |          |        | 16-   | 4       | 1    | 2 | 3      |         | _ |
|                | Wyswiedoni   |                       |            |                                         |                               |      |          |        | R     |         | 1    | 2 |        |         | _ |
|                |              |                       |            |                                         |                               |      |          |        |       |         |      |   |        | Zapisz  |   |
|                |              |                       |            | © 20                                    | 16 Satel ACCO-WEB<br>1.20.019 |      |          |        |       |         |      |   |        |         |   |

Rys. 24. Zakładka "Ogólne" przykładowej grupy użytkowników.

# Dodanie użytkownika do grupy

Ĭ

- 1. W tabeli z listą użytkowników zaznacz pole obok użytkownika lub użytkowników, których chcesz przypisać do grupy. Zaznaczeni użytkownicy są wyróżnieni szarym kolorem.
  - Jeżeli chcesz zaznaczyć wszystkich użytkowników, kliknij na pole obok nagłówka "Nazwa".
- 2. Kliknij na przycisk "Zapisz" znajdujący się na dole strony.
- 3. Wskazani użytkownicy zostaną przypisani do grupy.
- 4. W menu po lewej stronie kliknij kolejno "Operacje systemowe" → "Zapisz zmiany".

# Usunięcie użytkownika z grupy

- 1. W tabeli z listą użytkowników odznacz pole obok użytkownika lub użytkowników, których chcesz usunąć z grupy.
- 2. Kliknij na przycisk "Zapisz" znajdujący się na dole strony.
- 3. Wskazani użytkownicy zostaną usunięci z grupy.
- 4. W menu po lewej stronie kliknij kolejno "Operacje systemowe" → "Zapisz zmiany".

# Zakładka "Dostęp do obiektów"

# Zakładka "Strefy"

| Sat | te1. <sup>®</sup>                 |                              |                         | <u>A</u> 30 -            | • *      | 15:14:15 😑 | Administrator | ۵ |
|-----|-----------------------------------|------------------------------|-------------------------|--------------------------|----------|------------|---------------|---|
| 4   | 🔺 👌 Użytkownicy                   | > Lista grup użytkowników    | > Biuro Obsługi Klienta |                          |          |            |               |   |
| Ê   | Ogólne Dostęp                     | do obiektów                  |                         |                          |          |            |               |   |
| Ê   | > Strefy                          | Firma A Firma B              | Firma C Firma D         |                          |          |            |               |   |
| ß   | Ścieżki                           | Strefa – Obecny              | Kalendarz Pr            | zołaczanio Anti Passhack | Reset    |            |               |   |
| 0   | Aktywacia wyjść                   |                              |                         |                          |          |            |               |   |
| 08  | , adja doja dijijoo               | (Budynek A)                  | Dostęp                  |                          | 2        |            |               |   |
| ٥   |                                   | Magazyn 🔽<br>(Budynek A)     | Administracja 👻 🔲       |                          | 2        |            |               |   |
|     |                                   | Parter (Budynek A)           | Dostęp 👻                |                          | 8        |            |               |   |
|     |                                   | Serwerownia (Budynek A)      | Projektanci 👻 🔲         |                          | <b>C</b> |            |               |   |
| 1   |                                   | Strefa nr 1 🕼<br>(Budynek B) | Dostęp 🔻 🔽              |                          | 8        |            |               |   |
|     |                                   | Znaleziono 5 wynik(ów)       |                         |                          |          |            |               |   |
|     | © 2017 Satel ACCO-WEB<br>1.30.028 |                              |                         |                          |          |            |               |   |

Rys. 25. "Strefy" w zakładce "Dostęp do obiektów" dla przykładowej grupy użytkowników.

W zależności od liczby obiektów w systemie:

- widoczne są zakładki z obiektami, jeżeli obiektów jest mniej niż 10,
- wyświetlany jest przycisk "Obiekt", jeśli obiektów jest 10 lub więcej.

Wybierz obiekt, do którego chcesz wskazanej grupie użytkowników nadać dostęp (klikając na zakładkę lub na przycisk). Wyświetlone zostaną następujące parametry:

- Strefa lista stref danego obiektu. Możesz je posortować według nazw. Pod nazwą strefy, w nawiasie, wyświetlana jest nazwa centrali, do której dana strefa jest przypisana.
- **Obecny** jeśli zaznaczysz opcję, użytkownicy przypisani do edytowanej grupy zostaną dodani do strefy (należy im przydzielić kalendarz dostępu, żeby mogli uzyskać dostęp).
- Kalendarz kliknij na symbol menu rozwijanego. Wyświetli się lista wszystkich utworzonych kalendarzy dostępu. Wybierz jeden z nich, aby sprecyzować zasady dostępu do przejść dla użytkowników przypisanych do edytowanej grupy.
- **Przełączanie** zaznacz opcję, jeśli użytkownicy należący do grupy mają mieć możliwość odblokowania i zablokowania przejść w strefie.
- Anti-Passback zaznacz pole, jeśli chcesz zapobiec przekazywaniu identyfikatora przez użytkowników należących do grupy, którzy już uzyskali dostęp, innym osobom w celu uzyskania przez nie dostępu. Użytkownicy nie będą mogli wejść do strefy, jeśli w pamięci centrali zapisana została informacja, że już do niej weszli, a zarazem nie pojawiła się informacja o jej opuszczeniu przez nich.

i J

Jeżeli nie jest kontrolowany stan drzwi, działanie funkcji jest ograniczone do zapisania zdarzenia.

**Reset** – kliknij na 2, żeby zresetować funkcję "Anti-Passback".

# Zakładka "Ścieżki"

Ścieżka przejścia to trasa, którą będą musieli poruszać się po obiekcie użytkownicy przypisani do edytowanej grupy.

W zależności od liczby obiektów w systemie:

- widoczne są zakładki z obiektami, jeżeli obiektów jest mniej niż 10,
- wyświetlany jest przycisk "Obiekt", jeśli obiektów jest 10 lub więcej.

Wybierz obiekt, którego ścieżkę lub ścieżki przejścia chcesz przypisać edytowanej grupie użytkowników (klikając na zakładkę lub na przycisk). Wyświetlone zostaną następujące parametry:

Centrala – lista central przypisanych do wybranego obiektu.

Ścieżka – ścieżka przypisana edytowanej grupie użytkowników. Kliknij na symbol menu rozwijanego. Wyświetli się lista wszystkich zdefiniowanych dla wybranej centrali ścieżek przejść. Wybierz jedną z nich.

Strefy – lista stref wchodzących w skład wyznaczonej ścieżki przejścia.

Jeśli chcesz przypisać użytkownikom należącym do grupy ścieżkę przejścia, grupa musi mieć włączoną opcję "Obecny" oraz musi mieć dostęp (przypisany odpowiedni kalendarz dostępu) do stref wchodzących w skład przypisywanej ścieżki.

| Sat      | te1.°           |                                         | <u>A</u> 29 -                    | • * | 09:47:55 😑 | 🐣 Administrator | • |
|----------|-----------------|-----------------------------------------|----------------------------------|-----|------------|-----------------|---|
| <b>a</b> | 🔺 👌 Użytkownicy | y > Lista grup użytkowników > Biuro Obs | ługi Klienta                     |     |            |                 |   |
| <b>#</b> | Ogólne Dostęp   | o do obiektów                           |                                  |     |            |                 |   |
| Ľ        | Strefy          | Firma A Firma B Firma C                 | Firma D                          |     |            |                 |   |
| ß        | > Ścieżki       | Contrala Ściożka Strof                  |                                  |     |            |                 |   |
| 0        | Aktywacja wyjść | Budynek A Magazyn-piętra - 0. Ma        | gazyn, 1. Serwerownia, 2. Drugie |     |            |                 |   |
| 08       |                 | piętro                                  | ,                                |     |            |                 |   |
| ¢        |                 | Budynek B Ścieżka 1 🔹 0. Str            | efa nr 1, 1. Strefa nr 2,        |     |            |                 |   |
|          |                 | Znaleziono 2 wynik(ów)                  |                                  |     |            |                 |   |
| æ        |                 |                                         |                                  |     |            |                 |   |
|          |                 |                                         |                                  |     |            |                 |   |
| 1        |                 |                                         |                                  |     |            |                 |   |
|          |                 |                                         |                                  |     |            |                 |   |
|          |                 | © 20                                    | 17 Satel ACCO-WEB<br>1.30.028    |     |            |                 |   |

Rys. 26. "Ścieżki" w zakładce "Dostęp do obiektów" dla przykładowej grupy użytkowników.

# Zakładka "Aktywacja wyjść"

Aktywacja przypisanych grupie użytkowników wyjść nastąpi, gdy użytkownicy przypisani do edytowanej grupy uzyskają dostęp do strefy / stref z włączoną opcją "Aktywacja wyjść".

W zależności od liczby obiektów w systemie:

- widoczne są zakładki z obiektami, jeżeli obiektów jest mniej niż 10,
- wyświetlany jest przycisk "Obiekt", jeśli obiektów jest 10 lub więcej.

Wybierz obiekt, do którego należy centrala, której wyjście / wyjścia chcesz przypisać edytowanej grupie użytkowników (klikając na zakładkę lub na przycisk). Jeżeli użytkownicy przypisani do edytowanej grupy mają włączoną opcję "Obecny" w którejkolwiek ze stref

1

centrali oraz dostęp do przejść nadzorowanych przez kontrolery w tej strefie (przypisany odpowiedni kalendarz dostępu), zostanie wyświetlona lista zawierająca:

- nazwę centrali, której jedno z wyjść zostało zaprogramowane jako "Aktywacja dostępem",
- nazwę strefy, która została wybrana podczas programowania wyjścia (jeśli zostały wybrane wszystkie strefy, nazwa strefy nie jest wyświetlana),
- ikonę symbolizującą to wyjście i informującą o jego numerze:

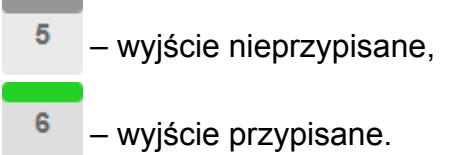

Kliknij na ikonę wyjścia, aby przypisać edytowanej grupie użytkowników wyjście.

| Sai        | te1 <sup>®</sup> |                                                         | 🔺 29 - 🖃 | * 10:51:08 😑 | 🐣 Administrator 🛛 🕞 |
|------------|------------------|---------------------------------------------------------|----------|--------------|---------------------|
| 4          | 🔺 👌 Użytkov      | vnicy > Lista grup użytkowników > Biuro Obsługi Klienta |          |              |                     |
| <b>#</b>   | Ogólne Do        | ostęp do obiektów                                       |          |              |                     |
|            | Strefy           | Firma A Firma B Firma C Firma D                         |          |              |                     |
| ß          | Ścieżki          |                                                         |          |              |                     |
| 0          | > Aktywacia wy   | Budynek A                                               |          |              |                     |
| ¢8         | Ang waaja wy     | Magazyn                                                 |          |              |                     |
| ¢          |                  | 11                                                      |          |              |                     |
|            |                  |                                                         |          |              |                     |
| <b>6</b> 9 |                  | Strefa nr 6                                             |          |              |                     |
| <u>1</u>   |                  | 6                                                       |          |              |                     |
|            |                  |                                                         |          |              |                     |
|            |                  | 9 13                                                    |          |              |                     |
|            |                  |                                                         |          |              |                     |
|            |                  | Budynek B                                               |          |              |                     |
|            |                  |                                                         |          |              |                     |
|            |                  | Streta nr 1                                             |          |              |                     |
|            |                  | 1                                                       |          |              |                     |
|            |                  | Strefa nr 2                                             |          |              |                     |
|            |                  |                                                         |          |              |                     |
|            |                  | 2                                                       |          |              |                     |
|            |                  |                                                         |          |              |                     |
|            |                  | © 2017 Satel ACCO-WEB                                   |          |              |                     |
|            |                  | 1.30.028                                                |          |              |                     |

Rys. 27. "Aktywacja wyjść" w zakładce "Dostęp do obiektów" dla przykładowej grupy użytkowników.
# Edycja grupy użytkowników

- 1. W tabeli z listą grup użytkowników kliknij na nazwę grupy, której dane chcesz edytować. Otworzy się zakładka "Ogólne" na stronie umożliwiającej edycję danych grupy.
- Jeśli chcesz zaprogramować parametr, który nie został wcześniej zdefiniowany, kliknij na "Nieustawiony". Jeżeli chcesz edytować zaprogramowany już wcześniej parametr, kliknij na jego wartość. Wypełnij pola ręcznie lub wybierz odpowiednią opcję z rozwijanego menu.
- 3. Przypisz użytkowników do edytowanej grupy (patrz: rozdział "Zakładka "Ogólne"").
- 4. Przejdź do zakładki "Dostęp do obiektów".
- 5. W zakładce "Strefy" nadaj użytkownikom należącym do edytowanej grupy uprawnienia dotyczące dostępu do wybranych obiektów (patrz: "Zakładka "Strefy"").
- 6. W zakładce "Ścieżki" sprecyzuj zasady poruszania się użytkowników należących do edytowanej grupy po wybranych obiektach (patrz: "Zakładka "Ścieżki"").
- 7. W zakładce "Aktywacja wyjść" przypisz użytkownikom należącym do edytowanej grupy wyjścia (patrz "Zakładka "Aktywacja wyjść"").
- Zakończ procedurę edytowania danych grupy użytkowników klikając kolejno w menu po lewej stronie "Operacje systemowe" → "Zapisz zmiany".

# 3.3.2.5 Usunięcie grupy użytkowników

- 1. W tabeli z listą grup użytkowników zaznacz pole obok grupy, która ma zostać usunięta.
- 2. Kliknij na przycisk "Usuń" znajdujący się nad tabelą z listą grup.
- 3. Gdy wyświetli się pytanie, czy usunąć grupę, kliknij "OK".
- 4. W menu po lewej stronie kliknij kolejno "Operacje systemowe" → "Zapisz zmiany".

i

Znalezienie grupy użytkowników ułatwia funkcja filtrowania kolumn (patrz: "Filtrowanie grup użytkowników").

# 3.3.2.6 Usunięcie kilku grup użytkowników

- 1. W tabeli z listą grup użytkowników zaznacz pola obok grup, które mają zostać usunięte.
- 2. Kliknij na przycisk "Usuń" znajdujący się nad tabelą z listą grup.
- 3. Gdy wyświetli się pytanie, czy usunąć zaznaczone grupy, kliknij "OK".
- 4. W menu po lewej stronie kliknij kolejno "Operacje systemowe" → "Zapisz zmiany".

# 3.3.2.7 Filtrowanie grup użytkowników

Pola nad nazwami kolumn umożliwiają filtrowanie listy. Kliknij na pole i wpisz:

ID – cyfrę lub cyfry numeru identyfikacyjnego grupy użytkowników, którą chcesz znaleźć i naciśnij ENTER.

Nazwa – nazwę szukanej grupy użytkowników i naciśnij ENTER.

**Opis** – tekst opisujący grupę użytkowników, którą chcesz znaleźć i naciśnij ENTER.

Jeśli skasujesz filtr, pola nad nazwami kolumn staną się puste, a na stronie wyświetli się pełna lista grup użytkowników.

| Sa         | tet.°           |                              |                                   | 🔺 29 - 🖆 ≭ | 11:52:33 🔵 🍐 Administrator 🕞 |
|------------|-----------------|------------------------------|-----------------------------------|------------|------------------------------|
| 4          | ☆ Vżytł         | kownicy > Lista grup użytkow | ników                             |            |                              |
| Ê          | 🔁 Dodaj         |                              |                                   |            | 🗙 Wyczyść 🛃 Eksport 🗸        |
| Ê          | D               | produkcja                    | Opis                              |            |                              |
| ß          | D ID            | Nazwa                        | ▼ Opis                            |            |                              |
| 0          | 17              | Produkcja - 1 zmiana         |                                   |            |                              |
| O\$        | 8               | Produkcja - 2 zmiana         |                                   |            |                              |
| ٥          | Wyświetlono rez | zultaty 1-2 z 2.             |                                   |            |                              |
|            |                 |                              |                                   |            |                              |
| <i>6</i> 9 |                 |                              |                                   |            |                              |
| 1          |                 |                              |                                   |            |                              |
|            |                 |                              |                                   |            |                              |
|            |                 |                              |                                   |            |                              |
|            |                 |                              | © 2017 Satel ACCO-WEB<br>1.30.028 |            |                              |

Rys. 28. Przykładowa lista grup użytkowników przefiltrowanych zgodnie ze zdefiniowanymi kryteriami.

### 3.3.2.8 Eksportowanie grup użytkowników

Dane grup użytkowników możesz wyeksportować do pliku. Eksportowane są dane wszystkich grup lub grup przefiltrowanych. Kliknij na przycisk "Eksport" i wybierz format, w jakim zostaną wyeksportowane dane. Do wyboru są: CSV, XML, XLSX i PDF. W oknie dialogowym wybierz program, w którym plik zostanie otwarty, lub wskaż lokalizację, w której plik zostanie zapisany.

| Sa     | te1.°           |                              |                                   | 🔺 29 🗸 🖆 🌟 | 11:55:35 😑 🐣 | Administrator 🕞 |
|--------|-----------------|------------------------------|-----------------------------------|------------|--------------|-----------------|
| 4      | 🔺 👌 Użytk       | cownicy > Lista grup użytkow | ników                             |            |              |                 |
| *      | 🖬 Dodaj         |                              |                                   |            | × Wyczyść    | 📥 Eksport 🗸     |
| 4<br>E | ID              | produkcja                    | Opis                              |            |              | CSV             |
| 6      | D ID            | Nazwa                        | ▼ Opis                            |            |              | ש XML<br>א XLSX |
| Ø      | 17              | Produkcja - 1 zmiana         |                                   |            |              | 🖾 PDF           |
| ¢8     | 8               | Produkcja - 2 zmiana         |                                   |            |              |                 |
| ø      | Wyświetlono rez | ultaty 1-2 z 2.              |                                   |            |              |                 |
|        |                 |                              |                                   |            |              |                 |
| 8      |                 |                              |                                   |            |              |                 |
| +      |                 |                              |                                   |            |              |                 |
|        |                 |                              |                                   |            |              |                 |
|        |                 |                              |                                   |            |              |                 |
|        |                 |                              | © 2017 Satel ACCO-WEB<br>1.30.028 |            |              |                 |

Rys. 29. Przykład eksportowania danych przefiltrowanych grup użytkowników.

### 3.3.3 Dostęp do obiektów

Strona prezentuje informacje na temat obiektów i użytkowników, którzy mają do nich dostęp.

### Przyciski

- **Wyczyść** kliknij, żeby usunąć filtr i wyświetlić listę wszystkich obiektów i użytkowników, którzy mają do nich dostęp (patrz: "Filtrowanie danych").
- **Eksport** kliknij, żeby wyeksportować do pliku dane dotyczące dostępu (patrz: "Eksportowanie danych z tabeli").

#### 3.3.3.1 Tabela z listą obiektów

Obiekt – nazwa obiektu, w którym znajduje się strefa.

- Strefa nazwa strefy, do której ma dostęp użytkownik.
- **Grupa** nazwa grupy, do jakiej jest przypisany użytkownik. Kliknij na nią, żeby edytować daną grupę.

Kalendarz – nazwa kalendarza dostępu, jaki został przypisany użytkownikowi.

Nazwa – indywidualna nazwa użytkownika. Kliknij na nią, żeby edytować danego użytkownika.

Nazwisko – nazwisko użytkownika.

Imię – imię użytkownika.

| Sate     | ef.°                          |                    |                                   | 🔺 29 - 🖬 🌟 |                     | 🕨 🐣 Admir   |           |
|----------|-------------------------------|--------------------|-----------------------------------|------------|---------------------|-------------|-----------|
| 4        | 🖌 > Użytkownicy >             | Dostęp do obiektów |                                   |            |                     |             |           |
| <b>#</b> |                               |                    |                                   |            | ×W                  | yczyść 🛃 🛓  | Eksport 🗸 |
|          | Obiekt                        | Strefa             | Grupa                             | Kalendarz  | Nazwa               | Nazwisko    | Imię      |
| <b>B</b> | Obiekt 🔻                      | Strefa             | Grupa                             | Kalendarz  | Nazwa               | Nazwisko    | lmię      |
| ۵        | Firma C                       | Drugie piętro      |                                   |            | Kurylski<br>Damian  | Kurylski    | Damian    |
| 0;       | Firma C                       | Drugie piętro      |                                   |            | Kurylski<br>Robert  | Kurylski    | Robert    |
| ÷        | Firma C                       | Drugie piętro      | Projektanci                       |            | Lokecka<br>Marta    | Lokecka     | Marta     |
| &        | Firma C                       | Drugie piętro      | Dokumentacja                      |            | Łukasik<br>Marian   | Łukasik     | Marian    |
| <u>±</u> | Firma C                       | Drugie piętro      | Marketing                         |            | Marcewiczka<br>Anna | Marcewiczka | Anna      |
|          | Firma C                       | Drugie piętro      | Dokumentacja                      |            | Oszybka<br>Łukasz   | Oszybka     | Łukasz    |
|          | Firma C                       | Drugie piętro      | Marketing                         |            | Palimonka<br>Mateus | Palimonka   | Mateusz   |
|          | Firma C                       | Drugie piętro      | Magazyn                           |            | Pawulon<br>Krzyszto | Pawulon     | Krzysztof |
|          | Firma C                       | Drugie piętro      | Produkcja - 1 zmiana              |            | Prycza<br>Antoni    | Prycza      | Antoni    |
|          | Firma C                       | Drugie piętro      | Dokumentacja                      |            | Ryciński<br>Piotr   | Ryciński    | Piotr     |
|          | Wyświetlono rezultaty 51-60 ; | z 175.             | K                                 | 1 2 3 4 5  | <b>6</b> 7 8        | 9 10        | → →       |
|          |                               |                    | © 2017 Satel ACCO-WEB<br>1.30.028 |            |                     |             |           |

Rys. 30. Tabela prezentująca informacje na temat obiektów i użytkowników, którzy mają do nich dostęp.

Możesz kliknąć kursorem na nazwę kolumny, żeby posortować dane według nazwy kolumny. Jeżeli dane nie mieszczą się na jednej stronie, wyświetlane są przyciski umożliwiające nawigację po stronach.

### 3.3.3.2 Filtrowanie danych

Pola nad nazwami kolumn umożliwiają filtrowanie listy.

- **Obiekt** po kliknięciu na pole wyświetli się lista obiektów. Listę tę możesz dodatkowo przefiltrować wpisując część lub całą nazwę obiektu. Możesz wybrać jeden obiekt, kilka lub wszystkie. Naciśnij ENTER.
- Strefa po kliknięciu na pole wyświetli się lista stref. Listę tę możesz dodatkowo przefiltrować wpisując część lub całą nazwę strefy. Możesz wybrać jedną strefę, kilka lub wszystkie. Naciśnij ENTER.
- Grupa po kliknięciu na pole wyświetli się lista grup użytkowników. Listę tę możesz dodatkowo przefiltrować wpisując część lub całą nazwę grupy. Możesz wybrać jedną grupę, kilka lub wszystkie. Naciśnij ENTER.
- Kalendarz po kliknięciu na pole wyświetli się lista kalendarzy dostępu. Listę tę możesz dodatkowo przefiltrować wpisując część lub całą nazwę kalendarza. Możesz wybrać jeden kalendarz, kilka lub wszystkie. Naciśnij ENTER.
- **Nazwa** po kliknięciu na pole wpisz część lub całą nazwę użytkownika, którego chcesz znaleźć i naciśnij ENTER.
- Nazwisko po kliknięciu na pole wpisz część lub całe nazwisko użytkownika, którego chcesz znaleźć i naciśnij ENTER.
- Imię po kliknięciu na pole wpisz część lub całe imię użytkownika, którego chcesz znaleźć i naciśnij ENTER.

| Sai     | te1 <sup>®</sup>    |                           |                               | <b>A</b> 29 - | <b>- *</b> 12:26:37 | 😑 🛛 🚢 Adr | ninistrator 🕞 |
|---------|---------------------|---------------------------|-------------------------------|---------------|---------------------|-----------|---------------|
| -       | প 👌 Użytkowi        | nicy > Dostęp do obiektów |                               |               |                     |           |               |
| Ê       |                     |                           |                               |               | ×                   | Nyczyść   | L Eksport →   |
| 4       | 🗶 Firma B           | Strefa                    | 🗶 Dokumentacja                | Kalendarz     | Nazwa               | Nazwisko  | Imię          |
| ß       | Obiekt              | ▼ Strefa                  | Grupa                         | Kalendarz     | Nazwa               | Nazwisko  | Imię          |
| 0       | Firma B             | Parking, poziom 0         | Dokumentacja                  |               | Brykiet<br>Janina   | Brykiet   | Janina        |
| о;<br>А | Firma B             | Parking, poziom 0         | Dokumentacja                  |               | Cełka<br>Magdalena  | Cełka     | Magdalena     |
|         | Firma B             | Parking, poziom 0         | Dokumentacja                  |               | Łukasik<br>Marian   | Łukasik   | Marian        |
| &<br>   | Firma B             | Parking, poziom 0         | Dokumentacja                  |               | Oszybka<br>Łukasz   | Oszybka   | Łukasz        |
| 1       | Firma B             | Parking, poziom 0         | Dokumentacja                  |               | Ryciński<br>Piotr   | Ryciński  | Piotr         |
|         | Firma B             | Parking, poziom 0         | Dokumentacja                  |               | Topola<br>Grzegorz  | Topola    | Grzegorz      |
|         | Firma B             | Parking, poziom 0         | Dokumentacja                  |               | Zmyślona<br>Katarzy | Zmyślona  | Katarzyna     |
|         | Wyświetlono rezulta | ity 1-7 z 7.              |                               |               |                     |           |               |
|         |                     |                           | © 2017 Satel ACCO<br>1.30.028 | )-WEB         |                     |           |               |

Rys. 31. Przykładowe dane przefiltrowane zgodnie ze zdefiniowanymi kryteriami.

Jeśli skasujesz filtr, pola nad nazwami kolumn staną się puste, a na stronie wyświetli się pełna lista obiektów i użytkowników, którzy mają do nich dostęp.

## 3.3.3.3 Eksportowanie danych z tabeli

Wyświetlane w tabeli dane możesz eksportować do pliku. Eksportowane są dane wszystkich użytkowników lub użytkowników przefiltrowanych. Kliknij na przycisk "Eksport" i wybierz format, w jakim zostaną wyeksportowane dane. Do wyboru są: CSV, XML i XLSX. W oknie dialogowym wybierz program, w którym plik zostanie otwarty, lub wskaż lokalizację, w której plik zostanie zapisany.

| Sate       | e1.°                 |                          |                               | <b>A</b> 29 - 1 | <b>12:28:50</b>     | 😑 🛛 🐣 A  | dministrator 🕞 |
|------------|----------------------|--------------------------|-------------------------------|-----------------|---------------------|----------|----------------|
| *          | 🖌 👌 Użytkown         | icy ゝ Dostęp do obiektów |                               |                 |                     |          |                |
| <b>#</b>   |                      |                          |                               |                 | ×V                  | Vyczyść  | 📥 Eksport 🗸    |
| <b>A</b> E | X Firma B            | Strefa                   | X Dokumentacja                | Kalendarz       | Nazwa               | Nazwisko |                |
| •          | Obiekt               | ✓ Strefa                 | Grupa                         | Kalendarz       | Nazwa               | Nazwisk  | XLSX           |
| ۲          | Firma B              | Parking, poziom 0        | Dokumentacja                  |                 | Brykiet<br>Janina   | Brykiet  | Janina         |
| 0)<br>()   | Firma B              | Parking, poziom 0        | Dokumentacja                  |                 | Cełka<br>Magdalena  | Cełka    | Magdalena      |
|            | Firma B              | Parking, poziom 0        | Dokumentacja                  |                 | Łukasik<br>Marian   | Łukasik  | Marian         |
| <i>8</i> 0 | Firma B              | Parking, poziom 0        | Dokumentacja                  |                 | Oszybka<br>Łukasz   | Oszybka  | Łukasz         |
| ±.         | Firma B              | Parking, poziom 0        | Dokumentacja                  |                 | Ryciński<br>Piotr   | Ryciński | Piotr          |
|            | Firma B              | Parking, poziom 0        | Dokumentacja                  |                 | Topola<br>Grzegorz  | Topola   | Grzegorz       |
|            | Firma B              | Parking, poziom 0        | Dokumentacja                  |                 | Zmyślona<br>Katarzy | Zmyślona | Katarzyna      |
|            | Wyświetlono rezultat | y 1-7 z 7.               |                               |                 |                     |          |                |
|            |                      |                          | © 2017 Satel ACCC<br>1.30.028 | )-WEB           |                     |          |                |

Rys. 32. Przykład eksportowania przefiltrowanych danych.

# 3.4 Schematy dostępu

# 3.4.1 Zakładka "Kalendarze dostępu"

Kalendarze dostępu określają, na jakich zasadach można uzyskać dostęp do stref. Tworzy się je w oparciu o tygodniowe schematy dostępu, dzienne schematy dostępu oraz ramki czasowe. Można utworzyć 254 kalendarze dostępu. Dodatkowe dwa kalendarze są już zdefiniowane: "Dostęp" (przejście będzie zawsze otwarte dla danego użytkownika) i "Brak dostępu" (przejście będzie zawsze zamknięte dla danego użytkownika).

Każdemu użytkownikowi należy przypisać jeden kalendarz dostępu. W ten sposób określisz, kiedy użytkownik będzie mieć dostęp do przejść.

# 3.4.1.1 Lista kalendarzy dostępu

### Przyciski

Dodaj – kliknij, żeby wyświetlić okno "Dodaj kalendarz" (patrz: "Okno "Dodaj kalendarz"").

**Usuń** – kliknij, żeby usunąć zaznaczony lub zaznaczone kalendarze dostępu. Przycisk jest dostępny po zaznaczeniu pola obok przynajmniej jednego kalendarza.

Usunięcie kalendarza dostępu, który był przypisany użytkownikowi / użytkownikom, spowoduje, że opcja "Obecny" zostanie automatycznie wyłączona. Użytkownik / użytkownicy zostaną pozbawieni prawa dostępu do strefy.

- **Wyczyść** kliknij, aby usunąć filtr i wyświetlić listę wszystkich kalendarzy dostępu (patrz: "Filtrowanie kalendarzy dostępu").
- **Eksport** kliknij, żeby wyeksportować kalendarze dostępu do pliku (patrz: "Eksportowanie kalendarzy dostępu").

# Tabela z listą kalendarzy dostępu

| Sat      | te1°            |                            |                              |       | 29 🚽 🖬 | <b>*</b> 12:44:08 😑 | 🐣 Administrator | ۵ |
|----------|-----------------|----------------------------|------------------------------|-------|--------|---------------------|-----------------|---|
| ۵.       | 🔺 > Sche        | maty dostępu               |                              |       |        |                     |                 |   |
| <b>m</b> | Kalendarze d    | ostępu Schematy tygodniowe | Schematy dzienne             |       |        |                     |                 |   |
|          | 🖬 Dodaj         |                            |                              |       |        | × Wyczyść           | 🕹 Eksport 🗸     |   |
| ß        | D               | Nazwa                      |                              |       |        |                     |                 | - |
| 0        |                 | Nazwa                      |                              |       |        |                     |                 | - |
| 00       | 37              | Administracja              |                              |       |        |                     |                 | • |
| ٥        | 38              | Księgowość                 |                              |       |        |                     |                 |   |
|          | 39              | Magazyn                    |                              |       |        |                     |                 |   |
| 86<br>   | 41              | Ochrona Dzień              |                              |       |        |                     |                 |   |
| <u>±</u> | 42              | Ochrona Noc                |                              |       |        |                     |                 |   |
|          | 43              | Ochrona Weekend            |                              |       |        |                     |                 |   |
|          | 34              | Produkcja 1                |                              |       |        |                     |                 |   |
|          | 35              | Produkcja 2                |                              |       |        |                     |                 |   |
|          | <b>3</b> 6      | Produkcja 3                |                              |       |        |                     |                 |   |
|          | <b>4</b> 0      | Projektanci                |                              |       |        |                     |                 |   |
|          | Wyświetlono rez | ultaty 1-10 z 10.          |                              |       |        |                     |                 |   |
|          |                 |                            | © 2017 Satel ACC<br>1.30.028 | O-WEB |        |                     |                 |   |

Rys. 33. Przykładowa lista kalendarzy dostępu.

Tabela zawiera następujące dane:

- ID numer identyfikacyjny przydzielany automatycznie podczas dodawania nowego kalendarza. Kliknij na pole z lewej strony, żeby zaznaczyć wszystkie kalendarze.
- Nazwa indywidualna nazwa kalendarza dostępu. Kliknij na nią, żeby edytować dany kalendarz.

Możesz kliknąć kursorem na nazwę kolumny, żeby posortować kalendarze według nazwy kolumny.

Jeżeli lista kalendarzy nie mieści się na jednej stronie, wyświetlane są przyciski umożliwiające nawigację po stronach.

### 3.4.1.2 Okno "Dodaj kalendarz"

Nazwa – wpisz nazwę kalendarza. Pole jest wymagane.

Zapisz – kliknij, żeby dodać nowy kalendarz.

i

| Dodaj kalendarz     | ×      |
|---------------------|--------|
| Nazwa *<br>Kierowcy |        |
|                     | Zapisz |

Rys. 34. Okno dodawania kalendarza dostępu.

### 3.4.1.3 Tworzenie kalendarza dostępu

- 1. Kliknij na przycisk "Dodaj". Otworzy się okno do tworzenia kalendarza.
- 2. Wpisz nazwę tworzonego kalendarza.
- 3. Kliknij na przycisk "Zapisz". Otworzy się strona, na której możesz edytować utworzony kalendarz (patrz: "Edytowanie kalendarza dostępu").
- 4. Jeśli chcesz zakończyć procedurę dodawania kalendarza, w menu po lewej stronie kliknij kolejno "Operacje systemowe" → "Zapisz zmiany".

### 3.4.1.4 Filtrowanie kalendarzy dostępu

Pola nad nazwami kolumn umożliwiają filtrowanie listy.

ID – po kliknięciu na pole wpisz cyfrę lub cyfry numeru identyfikacyjnego kalendarza, który chcesz znaleźć i naciśnij ENTER.

Nazwa – po kliknięciu na pole wpisz nazwę szukanego kalendarza i naciśnij ENTER.

Jeśli skasujesz filtr, pola nad nazwami kolumn staną się puste, a na stronie wyświetli się pełna lista kalendarzy dostępu.

### 3.4.1.5 Eksportowanie kalendarzy dostępu

Listę kalendarzy dostępu możesz wyeksportować do pliku. Eksportowane są dane wszystkich kalendarzy lub kalendarzy przefiltrowanych. Kliknij na przycisk "Eksport" i wybierz format, w jakim zostaną wyeksportowane kalendarze. Do wyboru są: CSV, XML, XLSX i PDF. W oknie dialogowym wybierz program, w którym plik zostanie otwarty, lub wskaż lokalizację, w której plik zostanie zapisany.

| Schematy dostępu                                                                                                    |                   |
|----------------------------------------------------------------------------------------------------|-------------------|
| Kalendarze dostępu         Schematy tygodniowe         Schematy dzienne                                                                                                    |                   |
| E Dodaj 🗈 Usuń 🗴 Eksp                                                                                                    | oort <del>-</del> |
|                                                                                                    | SV V              |
| D Nazwa                                                                                                    | 1L                |
| D ID Nazwa                                                                                                    | SX                |
| 37     Administracja                                                                                                    | )F                |
| 38 Księgowość                                                                                                    |                   |
| a 39 Magazyn                                                                                                    |                   |
| 🗞 📄 41 Ochrona Dzień                                                                                                    |                   |
| 42 Ochrona Noc                                                                                                    |                   |
| A Ochrona Weekend                                                                                                    |                   |
| 34     Produkcja 1                                                                                                    |                   |
| Discrete Structure 2 Structure 2 Structure |                   |
| 36 Produkcja 3                                                                                                    |                   |
| 40 Projektanci                                                                                                    |                   |
| Wyświetlono rezultaty 1-10 z 10.                                                                                                    |                   |
| © 2017 Satel ACCO-WEB                                                                                                    |                   |

Rys. 35. Przykład eksportowania kalendarzy dostępu.

# 3.4.2 Zakładka "Schematy tygodniowe"

Schematy tygodniowe określają dostęp użytkownika do przejścia na przestrzeni tygodnia. Tworzy się je dobierając odpowiednie schematy dzienne dla każdego dnia tygodnia. Można utworzyć 254 tygodniowe schematy dostępu. Dodatkowe dwa schematy są już zdefiniowane: "Dostęp" (przejście będzie otwarte dla danego użytkownika przez cały tydzień) i "Brak dostępu" (przejście będzie zamknięte dla danego użytkownika przez cały tydzień).

# 3.4.2.1 Lista tygodniowych schematów dostępu

### Przyciski

1

- **Dodaj** kliknij, żeby wyświetlić okno "Dodaj schemat tygodniowy" (patrz: "Okno "Dodaj schemat tygodniowy"").
- **Usuń** kliknij, żeby usunąć zaznaczony lub zaznaczone schematy tygodniowe. Przycisk jest dostępny po zaznaczeniu pola obok przynajmniej jednego schematu.

Usunięcie tygodniowego schematu dostępu, który był przypisany do kalendarza dostępu, spowoduje, że automatycznie w jego miejsce zostanie przypisany "Dostęp".

- **Wyczyść** kliknij, aby usunąć filtr i wyświetlić listę wszystkich schematów tygodniowych (patrz: "Filtrowanie tygodniowych schematów dostępu").
- **Eksport** kliknij, żeby wyeksportować do pliku tygodniowe schematy dostępu (patrz: "Eksportowanie tygodniowych schematów dostępu").

# Tabela z listą tygodniowych schematów dostępu

Tabela zawiera następujące dane:

Nazwa – indywidualna nazwa tygodniowego schematu dostępu. Kliknij na nazwę, żeby ją edytować.

*Jeżeli chcesz zaznaczyć wszystkie schematy, kliknij na pole obok nagłówka "Nazwa".* **Dni tygodnia** – nazwa dziennego schematu dostępu przypisanego do konkretnego dnia.

| Sat      | e1.° |                          |                           |                    |                    |                            | A                   | 29 🗸 🗬       | <b>*</b> 14:56:49 💛 | 🐣 Administrator | • |
|----------|------|--------------------------|---------------------------|--------------------|--------------------|----------------------------|---------------------|--------------|---------------------|-----------------|---|
| 4        | 1    | > Schemat                | y dostępu                 |                    |                    |                            |                     |              |                     |                 |   |
| <b>#</b> | K    | alendarze dostę          | pu Schem                  | aty tygodniowe     | Schematy of        | dzienne                    |                     |              |                     |                 |   |
|          | G    | Dodaj 💼 U                |                           |                    |                    |                            |                     |              | × Wyczyść           | 🛦 Eksport 🗸     | ] |
| •        |      | Nazwa                    |                           |                    |                    |                            |                     |              |                     |                 | · |
| 0        |      | Nazwa                    | Poniedziałek              | Wtorek             | Środa              | Czwartek                   | Piatek              | Sobota       | Niedziela           |                 |   |
| Q0       |      | Administracja            | Dostęp                    | Dostęp             | Dostęp             | Dostęp                     | Dostęp              | Brak dostępu | Brak dostępu        |                 |   |
| •        |      | Biuro Obsługi<br>Klienta | Dostęp                    | Dostęp             | Dostęp             | Dostęp                     | Dostęp              | Brak dostępu | Brak dostępu        |                 |   |
| 80       |      | Księgowość               | Dostęp                    | Dostęp             | Dostęp             | Dostęp                     | Dostęp              | Brak dostępu | Brak dostępu        |                 |   |
|          |      | Magazyn                  | Magazyn                   | Magazyn            | Magazyn            | Magazyn                    | Magazyn             | Magazyn      | Brak dostępu        |                 |   |
| <b>±</b> |      | Ochrona<br>(dzień)       | Ochrona -<br>dzień        | Ochrona -<br>dzień | Ochrona -<br>dzień | Ochrona -<br>dzień         | Ochrona -<br>dzień  | Brak dostępu | Brak dostępu        |                 |   |
|          |      | Ochrona (noc)            | Ochrona - noc             | Ochrona - noc      | Ochrona - noc      | Ochrona - noc              | Ochrona - noc       | Brak dostępu | Brak dostępu        |                 |   |
|          |      | Ochrona<br>(weekend)     | Ochrona -<br>poniedziałek | Brak dostępu       | Brak dostępu       | Brak dostępu               | Ochrona -<br>piątek | Dostęp       | Dostęp              |                 |   |
|          |      | Produkcja (1<br>zmiana)  | 1 zmiana                  | 1 zmiana           | 1 zmiana           | 1 zmiana                   | 1 zmiana            | Brak dostępu | Brak dostępu        |                 |   |
|          |      | Produkcja (2<br>zmiana)  | 2 zmiana                  | 2 zmiana           | 2 zmiana           | 2 zmiana                   | 2 zmiana            | Brak dostępu | Brak dostępu        |                 |   |
|          |      | Produkcja (3<br>zmiana)  | 3 zmiana                  | 3 zmiana           | 3 zmiana           | 3 zmiana                   | 3 zmiana            | Brak dostępu | Brak dostępu        |                 |   |
|          | Wyś  | wietlono rezulta         | ty 1-10 z 11.             |                    |                    |                            |                     |              | ⊨ ←                 | 1 2 ↦ →         | I |
|          |      |                          |                           |                    | © 20               | 17 Satel ACCO-<br>1.30.028 | WEB                 |              |                     |                 |   |

Rys. 36. Przykładowa lista tygodniowych schematów dostępu.

Podczas edycji dostępne są następujące ikony:

- kliknij, żeby zatwierdzić wprowadzone dane.
- kliknij, żeby zakończyć edycję bez zmiany danych.

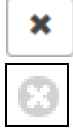

- kliknij, żeby usunąć wartość z pola.
- Możesz kliknąć kursorem na nazwę kolumny, żeby posortować schematy według nazwy.

Jeżeli lista schematów nie mieści się na jednej stronie, wyświetlane są przyciski umożliwiające nawigację po stronach.

# 3.4.2.2 Okno "Dodaj schemat tygodniowy"

Nazwa – wpisz nazwę tygodniowego schematu dostępu. Pole jest wymagane.

Zapisz – kliknij, żeby dodać nowy tygodniowy schemat dostępu.

| Dodaj schemat tygodniowy      | ×      |
|-------------------------------|--------|
| Nazwa *<br>Magazyn wewnętrzny |        |
|                               | Zapisz |

Rys. 37. Okno dodawania tygodniowego schematu dostępu.

# 3.4.2.3 Tworzenie tygodniowego schematu dostępu

- 1. Kliknij na przycisk "Dodaj". Otworzy się okno do tworzenia schematu.
- 2. Wpisz nazwę dodawanego tygodniowego schematu dostępu.
- 3. Kliknij na przycisk "Zapisz". Dodany schemat wyświetli się na liście tygodniowych schematów dostępu.
- 4. Do każdego dnia tygodnia automatycznie zostanie przypisany dzienny schemat "Dostęp". Możesz edytować schematy dla poszczególnych dni (patrz: "Edytowanie tygodniowego schematu dostępu").
- 5. Jeśli chcesz zakończyć procedurę tworzenia schematu, w menu po lewej stronie kliknij kolejno "Operacje systemowe" → "Zapisz zmiany".

# 3.4.2.4 Edytowanie tygodniowego schematu dostępu

- 1. W tabeli z listą tygodniowych schematów dostępu kliknij na nazwę schematu, który chcesz edytować.
- 2. Jeżeli chcesz zmienić nazwę, wprowadź nową i zatwierdź ją klikając na
- 3. Jeżeli chcesz zmienić dzienny schemat przypisany do wybranego dnia tygodnia, kliknij na nazwę schematu, a następnie na symbol menu rozwijanego.
- 4. Wyświetli się lista wszystkich zdefiniowanych dziennych schematów dostępu. Wybierz jeden ze schematów i zatwierdź klikając na 🔽.
- 5. W ten sam sposób zmień dzienne schematy przypisane do pozostałych dni tygodnia.
- 6. Zakończ procedurę edytowania schematu klikając kolejno w menu po lewej stronie "Operacje systemowe" → "Zapisz zmiany".

| Sat      | le1.ª | )                        |                                            |                     |                            | <b>A</b>           | 29 - 🗗             | * 15:15:41          | 😑 🔺 Admi     | inistrator 🗭            |
|----------|-------|--------------------------|--------------------------------------------|---------------------|----------------------------|--------------------|--------------------|---------------------|--------------|-------------------------|
| 4        | 1     | > Schemat                | y dostępu                                  |                     |                            |                    |                    |                     |              |                         |
| Ê        | k     | (alendarze dostę         | pu Schematy tygodniowe                     | Schematy            | dzienne                    |                    |                    |                     |              |                         |
| È        | G     | Dodaj 💼 U                |                                            |                     |                            |                    |                    | × Wy                | czyść 🛃 🛃    | Eksport 🔻               |
| 6        |       |                          |                                            |                     |                            |                    |                    |                     |              |                         |
| 0        |       | Nazwa –                  | Poniedziałak                               |                     | Wtorek                     | Środa              | Czwartek           | Piatok              | Sobota       | Niedziela               |
| 00       |       | Administracja            | Dostep                                     |                     | Dostep                     | Dostep             | Dostep             | Dostep              | Brak dostepu | Brak                    |
| ø        |       |                          |                                            |                     |                            |                    |                    |                     |              | dostępu                 |
|          |       | Biuro Obsługi<br>Klienta | Dostęp -                                   | <ul><li>✓</li></ul> | Dostęp                     | Dostęp             | Dostęp             | Dostęp              | Brak dostępu | Brak<br>dostępu         |
| 80       |       | Księgowość               | Dostęp<br>Brak dostępu                     |                     | Dostęp                     | Dostęp             | Dostęp             | Dostęp              | Brak dostępu | Brak<br>dostępu         |
| <u>±</u> |       | Magazyn                  | 1 zmiana<br>2 zmiana                       |                     | Magazyn                    | Magazyn            | Magazyn            | Magazyn             | Magazyn      | Brak<br>dostępu         |
|          |       | Ochrona<br>(dzień)       | 3 zmiana<br>Magazyn                        |                     | Ochrona -<br>dzień         | Ochrona -<br>dzień | Ochrona -<br>dzień | Ochrona -<br>dzień  | Brak dostępu | Brak<br>dostępu         |
|          |       | Ochrona (noc)            | Ochrona - dzień<br>Ochrona - noc           |                     | Ochrona - noc              | Ochrona - noc      | Ochrona - noc      | Ochrona - noc       | Brak dostępu | Brak<br>dostępu         |
|          |       | Ochrona<br>(weekend)     | Ochrona - piątek<br>Ochrona - poniedziałek |                     | Brak dostępu               | Brak dostępu       | Brak dostępu       | Ochrona -<br>piątek | Dostęp       | Dostęp                  |
|          |       | Produkcja (1<br>zmiana)  | 1 zmiana                                   |                     | 1 zmiana                   | 1 zmiana           | 1 zmiana           | 1 zmiana            | Brak dostępu | Brak<br>dostępu         |
|          |       | Produkcja (2<br>zmiana)  | 2 zmiana                                   |                     | 2 zmiana                   | 2 zmiana           | 2 zmiana           | 2 zmiana            | Brak dostępu | Brak<br>dostępu         |
|          |       | Produkcja (3<br>zmiana)  | 3 zmiana                                   |                     | 3 zmiana                   | 3 zmiana           | 3 zmiana           | 3 zmiana            | Brak dostępu | Brak<br>dostępu         |
|          | Wyś   | świetlono rezulta        | ty 1-10 z 11.                              |                     |                            |                    |                    | K                   | <b>← 1</b> 2 | $\mapsto$ $\rightarrow$ |
|          |       |                          |                                            | © 20                | 17 Satel ACCO-<br>1.30.028 | WEB                |                    |                     |              |                         |

Rys. 38. Edycja przykładowego tygodniowego schematu dostępu.

### 3.4.2.5 Filtrowanie tygodniowych schematów dostępu

Pole nad kolumną "Nazwa" umożliwia filtrowanie listy.

Nazwa – po kliknięciu na pole wpisz część lub całą nazwę schematu, który chcesz znaleźć i naciśnij ENTER.

Jeśli skasujesz filtr, pole nad nazwą kolumny stanie się puste, a na stronie wyświetli się pełna lista tygodniowych schematów dostępu.

### 3.4.2.6 Eksportowanie tygodniowych schematów dostępu

Listę tygodniowych schematów dostępu możesz wyeksportować do pliku. Eksportowane są dane wszystkich schematów lub schematów przefiltrowanych. Kliknij na przycisk "Eksport" i wybierz format, w jakim zostaną wyeksportowane schematy. Do wyboru są: CSV, XML, XLSX i PDF. W oknie dialogowym wybierz program, w którym plik zostanie otwarty, lub wskaż lokalizację, w której plik zostanie zapisany.

| Sa       | te1 <sup>®</sup>     |                             |                    |                    |                    | 4                   | 29 🚽 🚅       | * 15:42:53 💛 | 🐣 Administrator 🕞 |
|----------|----------------------|-----------------------------|--------------------|--------------------|--------------------|---------------------|--------------|--------------|-------------------|
| 4        | 🔺 👌 Schematy         | y dostępu                   |                    |                    |                    |                     |              |              |                   |
| <b>#</b> | Kalendarze dostę     | Schematy of                 | Schematy dzienne   |                    |                    |                     |              |              |                   |
|          | 🗈 Dodaj 👘 U          |                             |                    |                    |                    |                     |              | × Wyczyść    | 🕹 Eksport 🗸       |
| ß        | ochrona              |                             |                    |                    |                    |                     |              |              | CSV               |
| 0        | Nazwa 🔻              | Poniedziałek V              | Ntorek             | Środa              | Czwartek           | Piątek              | Sobota       | Niedziela    | ™ XLSX            |
| ¢;       | Ochrona<br>(dzień)   | Ochrona - C<br>dzień d      | Ochrona -<br>Izień | Ochrona -<br>dzień | Ochrona -<br>dzień | Ochrona -<br>dzień  | Brak dostępu | Brak dostępu | A PDF             |
| ÷        | Ochrona (noc)        | Ochrona - noc               | Ochrona - noc      | Ochrona - noc      | Ochrona - noc      | Ochrona - noc       | Brak dostępu | Brak dostępu |                   |
| 80       | Ochrona<br>(weekend) | Ochrona - E<br>poniedziałek | Brak dostępu       | Brak dostępu       | Brak dostępu       | Ochrona -<br>piątek | Dostęp       | Dostęp       |                   |
| <u>±</u> | Wyświetlono rezultał | ty 1-3 z 3.                 |                    |                    |                    |                     |              |              |                   |
|          |                      |                             |                    | © 20               | 17 Satel ACCO-     | NEB                 |              |              |                   |

Rys. 39. Przykład eksportowania tygodniowych schematów dostępu.

## 3.4.3 Zakładka "Schematy dzienne"

Schematy dzienne określają dostęp użytkownika do przejścia w ciągu doby. Tworzy się je w oparciu o ramki czasowe. Można utworzyć 254 dzienne schematy dostępu. Dodatkowe 2 są już zdefiniowane: "Dostęp" (przejście będzie otwarte dla danego użytkownika przez całą dobę) i "Brak dostępu" (przejście będzie zamknięte dla danego użytkownika przez całą dobę).

### 3.4.3.1 Lista dziennych schematów dostępu

### Przyciski

i

- **Dodaj** kliknij, żeby dodać nowy dzienny schemat dostępu (patrz: "Tworzenie dziennego schematu dostępu").
- **Usuń** kliknij, żeby usunąć zaznaczony lub zaznaczone schematy dzienne. Przycisk jest dostępny po zaznaczeniu pola obok przynajmniej jednego schematu.
  - Usunięcie dziennego schematu dostępu, który był przypisany do schematu tygodniowego, spowoduje, że automatycznie w jego miejsce zostanie przypisany "Dostęp".
  - Image: provident provident provid

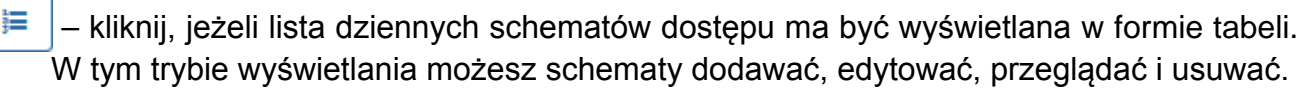

- **[minuty]** w przypadku listy schematów w formie graficznej pole umożliwia modyfikację skali czasu na wykresie. Kliknij na symbol menu rozwijanego, żeby wybrać liczbę minut.
- **Wyczyść** kliknij, aby usunąć filtr i wyświetlić listę wszystkich schematów dziennych (patrz: "Filtrowanie dziennych schematów dostępu").
- **Eksport** kliknij, żeby wyeksportować do pliku dzienne schematy dostępu (patrz: "Eksportowanie dziennych schematów dostępu").

Podczas edycji parametrów dostępne są następujące ikony:

< 🗕 – kliknij, żeby zatwierdzić wprowadzone dane.

kliknij, żeby zakończyć edycję bez zmiany danych.

– kliknij, żeby usunąć wartość z pola.

### Tabela

Tabela z listą dziennych schematów dostępu zawiera następujące dane:

Nazwa – indywidualna nazwa dziennego schematu dostępu. Kliknij na nazwę, żeby ją edytować.

i

Jeżeli chcesz zaznaczyć wszystkie schematy, kliknij na pole obok nagłówka "Nazwa".

Ramki czasowe 1-10 – czas w ramach doby, gdy możliwe jest uzyskanie dostępu. Przy wybranej ramce czasowej kliknij na pole ze zdefiniowanym czasem lub na "Nieustawiony". Wpisz od kiedy (godzina i minuty) do kiedy (godzina i minuty) ma być możliwe uzyskanie dostępu i zatwierdź klikając na 💽. Przykładowo: jeśli w ramce

czasowej wpiszesz 6:00 – 14:00, oznacza to, że użytkownik będzie mógł uzyskać dostęp od godziny 6:00:00 do godziny 13:59:59.

Możesz kliknąć kursorem na nazwę kolumny, żeby posortować schematy według nazwy.

| Sat      | e1° |                                                                                                    |                      |                |              |              |              |                          | A            | 29 🗸 🖆       | * 15:47:4    | 1 🔶 🐣 Administrator 🕞 |  |  |  |
|----------|-----|----------------------------------------------------------------------------------------------------|----------------------|----------------|--------------|--------------|--------------|--------------------------|--------------|--------------|--------------|-----------------------|--|--|--|
| ۵.       | 1   | > Scher                                                                                                    | naty dostępu         |                |              |              |              |                          |              |              |              |                       |  |  |  |
| <b>#</b> | ł   | Kalendarze do                                                                                                    | stępu Sche           | maty tygodniow | e Schema     | ty dzienne   |              |                          |              |              |              |                       |  |  |  |
| È        |     | Dodaj                                                                                                    | tu Usuń              | ]              |              |              |              |                          |              | 5 min        | • × W        | yczyść 🕹 Eksport 🗸    |  |  |  |
|          |     | Nazwa                                                                                                    |                      |                |              |              |              |                          |              |              |              |                       |  |  |  |
| @<br>0;  |     | Ramka       Ramka       Ramka <th< th=""></th<> |                      |                |              |              |              |                          |              |              |              |                       |  |  |  |
| 0        |     | 1 zmiana                                                                                                    | 05:30 - 14:30        | Nieustawiony   | Nieustawiony | Nieustawiony | Nieustawiony | Nieustawiony             | Nieustawiony | Nieustawiony | Nieustawiony | Nieustawiony          |  |  |  |
|          |     | 2 zmiana                                                                                                    | 13:30 - 22:30        | Nieustawiony   | Nieustawiony | Nieustawiony | Nieustawiony | Nieustawiony             | Nieustawiony | Nieustawiony | Nieustawiony | Nieustawiony          |  |  |  |
| 86       |     | 3 zmiana                                                                                                    | 00:00 - 07:15        | 21:30 - 23:59  | Nieustawiony | Nieustawiony | Nieustawiony | Nieustawiony             | Nieustawiony | Nieustawiony | Nieustawiony | Nieustawiony          |  |  |  |
|          |     | Magazyn                                                                                                    | Nieustawiony         | Nieustawiony   | Nieustawiony | Nieustawiony | Nieustawiony | Nieustawiony             | Nieustawiony | Nieustawiony | Nieustawiony | Nieustawiony          |  |  |  |
| <u>*</u> |     | Ochrona -<br>dzień                                                                                                    | 05:30 - 18:30        | Nieustawiony   | Nieustawiony | Nieustawiony | Nieustawiony | Nieustawiony             | Nieustawiony | Nieustawiony | Nieustawiony | Nieustawiony          |  |  |  |
|          |     | Ochrona -<br>noc                                                                                                    | 00:00 - 06:30        | 17:30 - 23:59  | Nieustawiony | Nieustawiony | Nieustawiony | Nieustawiony             | Nieustawiony | Nieustawiony | Nieustawiony | Nieustawiony          |  |  |  |
|          |     | Ochrona -<br>piątek                                                                                                    | 17:30 - 23:59        | Nieustawiony   | Nieustawiony | Nieustawiony | Nieustawiony | Nieustawiony             | Nieustawiony | Nieustawiony | Nieustawiony | Nieustawiony          |  |  |  |
|          |     | Ochrona -<br>poniedziałeł                                                                                                    | <u>00:00 - 06:30</u> | Nieustawiony   | Nieustawiony | Nieustawiony | Nieustawiony | Nieustawiony             | Nieustawiony | Nieustawiony | Nieustawiony | Nieustawiony          |  |  |  |
|          | Wy  | świetlono rezu                                                                                                    | ultaty 1-8 z 8.      |                |              |              |              |                          |              |              |              |                       |  |  |  |
|          |     |                                                                                                    |                      |                |              |              |              | © 2017 Satel #<br>1.30.0 | CCO-WEB      |              |              |                       |  |  |  |

Rys. 40. Przykładowa lista dziennych schematów dostępu w formie tabeli.

### Filtrowanie dziennych schematów dostępu

Pole nad kolumną "Nazwa" umożliwia filtrowanie listy.

Nazwa – po kliknięciu na pole wpisz część lub całą nazwę schematu, który chcesz znaleźć i naciśnij ENTER.

Jeśli skasujesz filtr, pole nad nazwą kolumny stanie się puste, a na stronie wyświetli się pełna lista dziennych schematów dostępu.

## Forma graficzna

- **[schematy]** lista dziennych schematów dostępu wyświetla się po lewej stronie. Kliknij na nazwę schematu, żeby ją edytować.
- Zakres czasowy prezentowany jest w postaci prostokąta w kolorze zielonym. Wskazuje od kiedy (godziny i minuty) do kiedy (godziny i minuty), w ramach doby, możliwe jest uzyskanie dostępu. Kliknij na prostokąt i przytrzymaj wciśnięty lewy przycisk myszki, żeby edytować zakres czasowy. Kliknięcie w środku umożliwi przesunięcie całego prostokąta. Kliknięcie na krawędź z lewej lub prawej umożliwi wydłużenie / skrócenie prostokąta.

| Sat | e1 <sup>®</sup>                |        |         |         |    |      |        |         |    |    |    |        |                |              |     | <u> </u> | 29 👻 | ſ   | *  | 10:26 | 6:51 🤇 |     | Adm | inistrat | or 🗭 |
|-----|--------------------------------|--------|---------|---------|----|------|--------|---------|----|----|----|--------|----------------|--------------|-----|----------|------|-----|----|-------|--------|-----|-----|----------|------|
| ۵   | Schematy dostępu               |        |         |         |    |      |        |         |    |    |    |        |                |              |     |          |      |     |    |       |        |     |     |          |      |
| *   | Kalendarze dostępu S           | Schema | aty tyg | godniow | /e | Sche | maty o | lzienne |    |    |    |        |                |              |     |          |      |     |    |       |        |     |     |          |      |
|     | 🖿 Dodaj 📋 Usuń                 | j=     |         |         |    |      |        |         |    |    |    |        |                |              |     |          | 5    | min | •  | ×     | Wyczy  | yść | *   | Ekspor   | t 🕶  |
| •   | 1 zmiana                       | 00     | 01      | 02      | 03 | 04   | 05     | 06      | 07 | 08 | 09 | 10     | 11             | 12           | 13  | 14       | 15   | 16  | 17 | 18    | 19     | 20  | 21  | 22       | 23   |
| 0   | 2 zmiana                       | 00     | 01      | 02      | 03 | 04   | 05     | 06      | 07 | 08 | 09 | 10     | 11             | 12           | 13  | 14       | 15   | 16  | 17 | 18    | 19     | 20  | 21  | 22       | 23   |
| 08  | 3 zmiana                       | 00     | 01      | 02      | 03 | 04   | 05     | 06      | 07 | 08 | 09 | 10     | 11             | 12           | 13  | 14       | 15   | 16  | 17 | 18    | 19     | 20  | 21  | 22       | 23   |
| ¢   | Magazyn                        | 00     | 01      | 02      | 03 | 04   | 05     | 06      | 07 | 08 | 09 | 10     | 11             | 12           | 13  | 14       | 15   | 16  | 17 | 18    | 19     | 20  | 21  | 22       | 23   |
|     | Ochrona - dzień                | 00     | 01      | 02      | 03 | 04   | 05     | 06      | 07 | 08 | 09 | 10     | 11             | 12           | 13  | 14       | 15   | 16  | 17 | 18    | 19     | 20  | 21  | 22       | 23   |
| æ   | Ochrona - noc                  | 00     | 01      | 02      | 03 | 04   | 05     | 06      | 07 | 08 | 09 | 10     | 11             | 12           | 13  | 14       | 15   | 16  | 17 | 18    | 19     | 20  | 21  | 22       | 23   |
|     | Ochrona - piątek               | 00     | 01      | 02      | 03 | 04   | 05     | 06      | 07 | 08 | 09 | 10     | 11             | 12           | 13  | 14       | 15   | 16  | 17 | 18    | 19     | 20  | 21  | 22       | 23   |
| -   | Ochrona - poniedziałek         | 00     | 01      | 02      | 03 | 04   | 05     | 06      | 07 | 08 | 09 | 10     | 11             | 12           | 13  | 14       | 15   | 16  | 17 | 18    | 19     | 20  | 21  | 22       | 23   |
|     | Wyświetlono rezultaty 1-8 z 8. | -      |         |         |    |      |        |         |    |    |    |        |                |              |     |          |      |     |    |       |        |     |     |          |      |
|     |                                |        |         |         |    |      |        |         |    |    | (  | D 2017 | Satel<br>1.30. | ACCO-<br>028 | WEB |          |      |     |    |       |        |     |     |          |      |

Rys. 41. Przykładowa lista dziennych schematów dostępu w formie graficznej.

3.4.3.2 Tworzenie dziennego schematu dostępu

| Dodaj schemat dzienny | ×      |
|-----------------------|--------|
| Nazwa*<br>Magazyn     |        |
|                       | Zapisz |

Rys. 42. Okno dodawania dziennego schematu dostępu.

1. Kliknij na przycisk "Dodaj". Otworzy się okno "Dodaj schemat dzienny" (patrz: rys. 42).

- 2. Wpisz nazwę dziennego schematu dostępu.
- 3. Kliknij na przycisk "Zapisz". Dodany schemat wyświetli się na liście dziennych schematów dostępu.
- 4. Możesz dodać do utworzonego schematu ramkę lub ramki czasowe (patrz: "Edytowanie dziennego schematu dostępu").
- 5. W menu po lewej stronie kliknij kolejno "Operacje systemowe" → "Zapisz zmiany".

## 3.4.3.3 Edytowanie dziennego schematu dostępu

Edycja schematu jest możliwa, gdy schematy są wyświetlane w formie tabeli.

- 1. W tabeli z listą dziennych schematów dostępu kliknij na nazwę schematu, który chcesz edytować.
- 2. Jeżeli chcesz zmienić nazwę, wprowadź nową i zatwierdź ją klikając na

### Dodanie ramki

- 1. Kliknij na pierwsze w kolejności pole "Nieustawiony".
- Wpisz od kiedy (godzina i minuty) do kiedy (godzina i minuty) ma być możliwe uzyskanie dostępu i zatwierdź wprowadzone dane klikając na
- 3. W menu po lewej stronie kliknij kolejno "Operacje systemowe" → "Zapisz zmiany".

| Sat      | e1°         |                       |                        |                  |       |              |                             |              | 4            | <b>1</b> 29 - 🚽 | * 15:47:41   | 🥚 🐣 Admir    | nistrator 🕞  |
|----------|-------------|-----------------------|------------------------|------------------|-------|--------------|-----------------------------|--------------|--------------|-----------------|--------------|--------------|--------------|
| 2        | <b>*</b> >  | Schematy              | / dostępu              |                  |       |              |                             |              |              |                 |              |              |              |
| <b>#</b> | Kalen       | idarze dostę          | pu Schematy tygodniowe | Schematy dzienne | e     |              |                             |              |              |                 |              |              |              |
| <b>B</b> | Dod         | daj 💼 U               | suń <b>Lui</b>         |                  |       |              |                             |              |              | 5 min           | • × Wy       | czyść 🛃 🛓 E  | ksport 🕶     |
| •        | Na          |                       |                        |                  |       |              |                             |              |              |                 |              |              |              |
| •        |             | ZWA                   |                        | Ramka            | 2     | Ramka        | Ramka                       | Ramka        | Ramka        | Ramka           | Ramka        | Ramka        | Ramka        |
| 08       | III Naz     | zwa 🔻                 | Ramka czasowa 1        | czasov           | /a 2  | czasowa 3    | czasowa 4                   | czasowa 5    | czasowa 6    | czasowa /       | czasowa 8    | czasowa 9    | czasowa 10   |
| ø        | 1 zr        | miana                 | 05:30 - 14:30          | Nieusta          | wiony | Nieustawiony | Nieustawiony                | Nieustawiony | Nieustawiony | Nieustawiony    | Nieustawiony | Nieustawiony | Nieustawiony |
|          | 📃 2 zr      | miana                 | 13:30 - 22:30          | Nieusta          | wiony | Nieustawiony | Nieustawiony                | Nieustawiony | Nieustawiony | Nieustawiony    | Nieustawiony | Nieustawiony | Nieustawiony |
| &        | 🔲 3 zi      | miana                 | 00:00 - 07:15          | 21:30 -          | 23:59 | Nieustawiony | Nieustawiony                | Nieustawiony | Nieustawiony | Nieustawiony    | Nieustawiony | Nieustawiony | Nieustawiony |
|          | Mag         |                       | 05:30 - 14:30          | 🔊 🔽 Nieusta      |       |              |                             |              |              |                 |              |              | Nieustawiony |
| <u>*</u> | Och<br>dzie | hrona -<br>eń         | 05:30 - 18:30          | Nieusta          | wiony | Nieustawiony | Nieustawiony                | Nieustawiony | Nieustawiony | Nieustawiony    | Nieustawiony | Nieustawiony | Nieustawiony |
|          | Och         | hrona - noc           | 00:00 - 06:30          | 17:30 -          | 23:59 | Nieustawiony | Nieustawiony                | Nieustawiony | Nieustawiony | Nieustawiony    | Nieustawiony | Nieustawiony | Nieustawiony |
|          | Och<br>piąt | hrona -<br>tek        | 17:30 - 23:59          | Nieusta          | wiony | Nieustawiony | Nieustawiony                | Nieustawiony | Nieustawiony | Nieustawiony    | Nieustawiony | Nieustawiony | Nieustawiony |
|          | Och<br>pon  | hrona -<br>niedziałek | 00:00 - 06:30          | Nieusta          | wiony | Nieustawiony | Nieustawiony                | Nieustawiony | Nieustawiony | Nieustawiony    | Nieustawiony | Nieustawiony | Nieustawiony |
|          | Wyświet     | ilono rezultat        | ty 1-8 z 8.            |                  |       |              |                             |              |              |                 |              |              |              |
|          |             |                       |                        |                  |       | © 2          | 2017 Satel ACCO<br>1.30.028 | -WEB         |              |                 |              |              |              |

Rys. 43. Edycja przykładowego dziennego schematu dostępu.

### Edycja ramki

- 1. Kliknij na pole ze zdefiniowanym dla ramki czasem.
- 2. Wpisz nowe wartości i zatwierdź je klikając na
- 3. W menu po lewej stronie kliknij kolejno "Operacje systemowe" → "Zapisz zmiany".

### Usunięcie ramki

1. Kliknij na pole ze zdefiniowanym dla ramki czasem.

- 2. Kliknij na 🔝 , a następnie na 🕚
- 3. W menu po lewej stronie kliknij kolejno "Operacje systemowe" → "Zapisz zmiany".

## 3.4.3.4 Eksportowanie dziennych schematów dostępu

Listę dziennych schematów dostępu możesz wyeksportować do pliku. Eksportowane są dane wszystkich schematów lub schematów przefiltrowanych. Kliknij na przycisk "Eksport" i wybierz format, w jakim zostaną wyeksportowane schematy. Do wyboru są: CSV, XML, XLSX i PDF. W oknie dialogowym wybierz program, w którym plik zostanie otwarty, lub wskaż lokalizację, w której plik zostanie zapisany.

| Sate     | 1.                        |                    |                    |                    |                    |                    |                    | Δ                  | 29 - 🚽             | * 15:47:4          | 1 😐 🔺            | Administrator |
|----------|---------------------------|--------------------|--------------------|--------------------|--------------------|--------------------|--------------------|--------------------|--------------------|--------------------|------------------|---------------|
| 4        | 🔺 > Schema                | aty dostępu        |                    |                    |                    |                    |                    |                    |                    |                    |                  |               |
| Ê        | Kalendarze dos            | tępu Sche          | maty tygodniow     | e Schema           | aty dzienne        |                    |                    |                    |                    |                    |                  |               |
|          | 🖬 Dodaj 👘                 | Usuń Lau           | ]                  |                    |                    |                    |                    |                    | 5 min              | • × W              | /yczyść          | 📥 Eksport 👻   |
| ß        |                           |                    | J                  |                    |                    |                    |                    |                    |                    |                    |                  | CSV           |
| •        | Nazwa                     |                    |                    |                    |                    |                    |                    |                    |                    |                    |                  | 👌 XML         |
| og       | 🔲 Nazwa 🔻                 | Ramka<br>czasowa 1 | Ramka<br>czasowa 2 | Ramka<br>czasowa 3 | Ramka<br>czasowa 4 | Ramka<br>czasowa 5 | Ramka<br>czasowa 6 | Ramka<br>czasowa 7 | Ramka<br>czasowa 8 | Ramka<br>czasowa 9 | Ramka<br>czasowa | 값 XLSX        |
| 0        | 1 zmiana                  | 05:30 - 14:30      | Nieustawiony       | Nieustawiony       | Nieustawiony       | Nieustawiony       | Nieustawiony       | Nieustawiony       | Nieustawiony       | Nieustawiony       | Nieustaw         |               |
|          | 2 zmiana                  | 13:30 - 22:30      | Nieustawiony       | Nieustawiony       | Nieustawiony       | Nieustawiony       | Nieustawiony       | Nieustawiony       | Nieustawiony       | Nieustawiony       | Nieustawion      | <u>17</u>     |
| 80       | 3 zmiana                  | 00:00 - 07:15      | 21:30 - 23:59      | Nieustawiony       | Nieustawiony       | Nieustawiony       | Nieustawiony       | Nieustawiony       | Nieustawiony       | Nieustawiony       | Nieustawion      | <u>17</u>     |
|          | Magazyn                   | Nieustawiony       | Nieustawiony       | Nieustawiony       | Nieustawiony       | Nieustawiony       | Nieustawiony       | Nieustawiony       | Nieustawiony       | Nieustawiony       | Nieustawion      | <u>IV</u>     |
| <u>*</u> | Ochrona -<br>dzień        | 05:30 - 18:30      | Nieustawiony       | Nieustawiony       | Nieustawiony       | Nieustawiony       | Nieustawiony       | Nieustawiony       | Nieustawiony       | Nieustawiony       | Nieustawion      | <u>iy</u>     |
|          | Ochrona -<br>noc          | 00:00 - 06:30      | 17:30 - 23:59      | Nieustawiony       | Nieustawiony       | Nieustawiony       | Nieustawiony       | Nieustawiony       | Nieustawiony       | Nieustawiony       | Nieustawion      | <u>iy</u>     |
|          | Ochrona -<br>piątek       | 17:30 - 23:59      | Nieustawiony       | Nieustawiony       | Nieustawiony       | Nieustawiony       | Nieustawiony       | Nieustawiony       | Nieustawiony       | Nieustawiony       | Nieustawion      | <u>iy</u>     |
|          | Ochrona -<br>poniedziałek | 00:00 - 06:30      | Nieustawiony       | Nieustawiony       | Nieustawiony       | Nieustawiony       | Nieustawiony       | Nieustawiony       | Nieustawiony       | Nieustawiony       | Nieustawion      | <u>IY</u>     |
|          | Wyświetlono rezul         | .taty 1-8 z 8.     |                    |                    |                    |                    |                    |                    |                    |                    |                  |               |
|          |                           |                    |                    |                    |                    |                    | © 2017 Satel #     | ACCO-WEB           |                    |                    |                  |               |

Rys. 44. Przykład eksportowania dziennych schematów dostępu.

# 3.4.4 Edytowanie kalendarza dostępu

- 1. Na stronie "Schematy dostępu" wybierz zakładkę "Schematy dzienne".
- 2. Utwórz dzienny schemat dostępu zgodnie z procedurą opisaną w rozdziale "Tworzenie dziennego schematu dostępu".
- 3. Wybierz zakładkę "Schematy tygodniowe".
- 4. Utwórz tygodniowy schemat dostępu zgodnie z procedurą opisaną w rozdziale "Tworzenie tygodniowego schematu dostępu".
- 5. Wybierz zakładkę "Kalendarze dostępu".
- 6. W tabeli z listą kalendarzy dostępu kliknij na nazwę kalendarza, który chcesz edytować. Otworzy się strona umożliwiająca edycję kalendarza. Domyślnie przewiduje on pełen dostęp użytkownika przez wszystkie dni tygodnia.
- 7. Jeśli chcesz zmienić nazwę kalendarza, kliknij na nią.
- 8. Wprowadź nową nazwę i zatwierdź ją klikając na

| Ochrona Dzi            | ień           |                                           |                 |                 |                 |                 |                 |              |                  |    |
|------------------------|---------------|-------------------------------------------|-----------------|-----------------|-----------------|-----------------|-----------------|--------------|------------------|----|
| Numer tygodnia         | Przedział     | Schemat tygodniowy                        | Poniedziałek    | Wtorek          | Ŝroda           | Czwartek        | Piątek          | Sobota       | Niedziela        | Ek |
| 2017/15                | 04-10 - 04-16 | Ochrona (dzień)                           | Ochrona - dzień | Ochrona - dzień | Ochrona - dzień | Ochrona - dzień | Ochrona - dzień | Brak dostępu | Brak dostępu     |    |
| 2017/16                | 04-17 - 04-23 | Ochrona (dzień)                           | Ochrona - dzień | Ochrona - dzień | Ochrona - dzień | Ochrona - dzień | Ochrona - dzień | Brak dostępu | Brak dostępu     |    |
| 2017/17                | 04-24 04-30   | Ochrona (dzień)                           | Ochrona - dzień | Ochrona - dzień | Ochrona - dzień | Ochrona - dzień | Ochrona - dzień | Brak dostępu | Brak dostępu     |    |
| 2017/18                | 05-01 05-07   | Ochrona (dzień)                           | Ochrona - dzień | Ochrona - dzień | Ochrona - dzień | Ochrona - dzień | Ochrona - dzień | Brak dostępu | Brak dostępu     |    |
| 2017/19                | 05-08 05-14   | Ochrona (dzień)                           | Ochrona - dzień | Ochrona - dzień | Ochrona - dzień | Ochrona - dzień | Ochrona - dzień | Brak dostępu | Brak dostępu     |    |
| 2017/20                | 05-15 05-21   | Ochrona (dzień)                           | Ochrona - dzień | Ochrona - dzień | Ochrona - dzień | Ochrona - dzień | Ochrona - dzień | Brak dostępu | Brak dostępu     |    |
| 2017/21                | 05-22 05-28   | Ochrona (dzień)                           | Ochrona - dzień | Ochrona - dzień | Ochrona - dzień | Ochrona - dzień | Ochrona - dzień | Brak dostępu | Brak dostępu     |    |
| <mark>w</mark> 2017/22 | 05-29 06-04   | Dastęp 🔹 🖌                                | × Dostęp        | Doxtep          | Dostęp          | Dontep          | Dostęp          | Doetęp       | Dostęp           |    |
| 2017/23                | 06-05 - 06-11 | Dostęp                                    | Dostęp          | Dostęp          | Dostęp          | Dostęp          | Dostęp          | Dostęp       | Dostęp           |    |
| 2017/24                | 06-12-06-18   | Biuro Obsługi Klienta                     | Dostęp          | Dostęp          | Dostęp          | Dostęp          | Dostęp          | Dostęp       | Dostęp           |    |
| 2017/25                | 06-19 - 06-25 | Brak dostępu                              | Dostęp          | Dostęp          | Dostęp          | Dostęp          | Dostęp          | Dostęp       | Dostęp           |    |
| 2017/26                | 06-26 07-02   | Księgowość<br>Menazyn                     | Dostęp          | Dostęp          | Dostęp          | Dostęp          | Dostęp          | Dostęp       | Dostęp           |    |
| 2017/27                | 07-03 07-09   | Ochrona (dzień)                           | Dostęp          | Dostęp          | Dostęp          | Dostęp          | Dostęp          | Dostęp       | Dostęp           |    |
| 2017/28                | 07-10 - 07-16 | Ochrona (noc)                             | Dostęp          | Dostęp          | Dostęp          | Dostęp          | Dostęp          | Dostęp       | Dostęp           |    |
| 2017/29                | 07-17 - 07-23 | Ochrona (weekend)<br>Produkcja (1 zmiana) | Dostęp          | Dostęp          | Dostęp          | Dostęp          | Dostęp          | Dostęp       | Dostęp           |    |
| 2017/30                | 07-24 07-30   | Produkcja (2 zmiana)                      | Dostęp          | Dostęp          | Dostęp          | Dostęp          | Dostęp          | Dostęp       | Dostęp           |    |
| 2017/31                | 07-31 — 08-05 | Produkcja (3 zmiana)                      | Dostęp          | Dostęp          | Dostęp          | Dostęp          | Dostęp          | Dostęp       | Dostęp           |    |
| 2017/32                | 08-07 - 08-13 | Dostęp                                    | Dostęp          | Dostęp          | Dostęp          | Dostęp          | Dostęp          | Dostęp       | Dostęp           |    |
|                        |               |                                           |                 |                 |                 |                 |                 |              | Przypisz schemat |    |

Rys. 45. Edycja przykładowego kalendarza dostępu.

## 3.4.4.1 Przypisanie tygodniowego schematu dostępu do jednego tygodnia

- 1. W kolumnie "Schemat tygodniowy" kliknij na nazwę schematu przypisanego do wybranego tygodnia, a następnie na symbol menu rozwijanego.
- 2. Wyświetli się lista wszystkich zdefiniowanych tygodniowych schematów dostępu. Wybierz jeden ze schematów i zatwierdź klikając na 🔽.
- 3. W menu po lewej stronie kliknij kolejno "Operacje systemowe"  $\rightarrow$  "Zapisz zmiany".

# 3.4.4.2 Przypisanie tygodniowego schematu dostępu do kilku tygodni

1. Zaznacz wybrane tygodnie i kliknij na przycisk "Przypisz schemat", znajdujący się na dole strony.

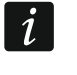

Jeżeli chcesz zaznaczyć wszystkie tygodnie, kliknij na pole obok nagłówka "Numer tygodnia".

- 2. W oknie "Przypisz schemat" (patrz: rys. 46), kliknij na symbol menu rozwijanego.
- 3. Wyświetli się lista wszystkich zdefiniowanych tygodniowych schematów dostępu. Wybierz jeden ze schematów i kliknij na przycisk "Zapisz".
- 4. W menu po lewej stronie kliknij kolejno "Operacje systemowe" → "Zapisz zmiany".

| -20   |                       |    |       |
|-------|-----------------------|----|-------|
| -1    | Przypisz schemat      | >  | ęi    |
| -     | Schemat tygodniowy    |    |       |
|       | Dostęp                | *  | ę     |
|       |                       | Q, | ęj    |
| -1    | Dostęp                |    |       |
| -2    | Administracja         |    | ęı    |
|       | Biuro Obsługi Klienta |    |       |
| -31   | Brak dostępu          |    | ostęj |
| -06   | Księgowość            |    |       |
| -07 · | Magazyn               |    | ostęj |
| -13   | Ochrona (dzień)       |    |       |
| -14   | Ochrona (noc)         |    | ostęj |
| -20   | A                     |    |       |

Rys. 46. Okno umożliwiające przypisanie przykładowego tygodniowego schematu dostępu do wybranych tygodni.

# 3.5 Zdarzenia

W pamięci modułu kontroli dostępu można zapisać ponad 24 tysiące zdarzeń. Na karcie pamięci microSD centrali można zapisać do 100 tysięcy zdarzeń z każdego kontrolera oraz około miliona zdarzeń z centrali. Po osiągnięciu tych limitów, zdarzenia są nadpisywane. Z centrali zdarzenia przekazywane są na bieżąco do serwera, który zapisuje je w bazie danych.

W przypadku integracji systemu ACCO NET z systemami alarmowymi, zdarzenia z systemów alarmowych zapisywane są w pamięci central alarmowych oraz w bazie danych systemu ACCO NET.

Zapisywane zdarzenia mogą być wykorzystywane do rejestracji czasu pracy.

# 3.5.1 Lista zdarzeń

# Przyciski

- Szczegóły kliknij, żeby wyświetlić dodatkowe informacje na temat zdarzeń wygenerowanych w centralach alarmowych.
- **Odśwież** kliknij, żeby lista zdarzeń wyświetlanych w oknie uaktualniała się automatycznie o nowe zdarzenia.
- Wyczyść kliknij, aby usunąć filtr i wyświetlić listę aktualnych zdarzeń (patrz: "Filtrowanie zdarzeń").
- Eksport kliknij, jeżeli chcesz wyeksportować zdarzenia do pliku (patrz: "Eksportowanie zdarzeń").

# 3.5.1.1 Tabela z listą zdarzeń

Zdarzenia wyświetlane są w kolejności od najnowszych (na górze) do najstarszych (na dole).

| SA | TEL |
|----|-----|
|    |     |

| Sat            | e1°  |                         |                 |         |                                          |               |         |           | <b>A</b> 29         | - <b>-</b> *        | 10:43:45 ,          | 🔺 Administrator 🛛 🗭                       |
|----------------|------|-------------------------|-----------------|---------|------------------------------------------|---------------|---------|-----------|---------------------|---------------------|---------------------|-------------------------------------------|
| 4              | *    | > Zdarzenia             |                 |         |                                          |               |         |           |                     |                     |                     |                                           |
| Ê              |      |                         |                 |         |                                          |               |         |           | Szczegół            | / C Odświe:         | ż Wyczy             | ść 🛃 🕹 Eksport 👻                          |
| L.             |      | 2017-02-01              | Godzina od      | Źródło  | Zdarzenie                                | Użytkownik    | Obiekt  | Centrala  | Strefa wejściow     | Strefa wyjściow     | Nazwa kontrole      |                                           |
| 16             |      | Data do                 | Godzina do      |         |                                          |               |         |           |                     |                     |                     |                                           |
| 0              |      | Data 🔺                  | Czas            | Źródło  | Zdarzenie                                | Użytkownik    | Obiekt  | Centrala  | Strefa<br>wejściowa | Strefa<br>wyjściowa | Nazwa<br>kontrolera | Szczegóły                                 |
| O <sub>0</sub> |      | 2017-04-06              | 15:38:58        | ACCO-NT | Zmiana stanu systemu alarmowego          |               | Firma C | Budynek A | Serwerownia         |                     |                     | Skasowanie pamięci<br>alarmu pożarowego   |
| •              |      | 2017-04-06              | 15:35:49        | SYSTEM  | Zalogowanie do ACCO Soft                 | Administrator |         |           |                     |                     |                     | Login admin<br>IP 192.168.1.146           |
| &              | >    | 2017-04-06              | 15:19:00        | INTEGRA | Załączenie czuwania przez<br>użytkownika |               | Firma C | Budynek A | Magazyn             |                     |                     |                                           |
| <u>±</u>       | >    | 2017-04-06              | 15:19:00        | INTEGRA | Załączenie czuwania przez<br>użytkownika |               | Firma C | Budynek A | Parter              |                     |                     |                                           |
|                | >    | 2017-04-06              | 15:19:00        | INTEGRA | Załączenie czuwania przez<br>użytkownika |               | Firma C | Budynek A | Drugie piętro       |                     |                     |                                           |
|                | >    | 2017-04-06              | 15:19:00        | INTEGRA | Start czasu na wyjście                   |               | Firma C | Budynek A | Magazyn             |                     |                     |                                           |
|                | ~    | 2017-04-06              | 15:19:00        | INTEGRA | Start czasu na wyjście                   |               | Firma C | Budynek A | Magazyn             |                     |                     |                                           |
|                |      | INTEGRA Naz             | wa INTEGRA 1    |         |                                          |               |         |           |                     |                     |                     |                                           |
|                |      | INTEGRA Naz<br>użytkown | ika             |         |                                          |               |         |           |                     |                     |                     |                                           |
|                |      | INTEGRA Party           | rcja Partycja 1 |         |                                          |               |         |           |                     |                     |                     |                                           |
|                |      | INTEGRA Str             | refa Zewnętrzna |         |                                          |               |         |           |                     |                     |                     |                                           |
|                |      | 2017-04-06              | 15:18:23        | ACCO-NT | Operacje dotyczące strefy                |               | Firma C | Budynek A | Parter              |                     |                     | Z magistrali RS485<br>Odblokowanie strefy |
|                |      | 2017-04-06              | 15:18:23        | ACCO-NT | Operacje dotyczące strefy                |               | Firma C | Budynek A | Drugie piętro       |                     |                     | Z magistrali RS485<br>Odblokowanie strefy |
|                |      | 2017-04-06              | 15:18:23        | ACCO-NT | Operacje dotyczące strefy                |               | Firma C | Budynek A | Serwerownia         |                     |                     | Z magistrali RS485<br>Odblokowanie strefy |
|                |      | 2017-04-06              | 15:18:23        | ACCO-NT | Operacje dotyczące strefy                |               | Firma C | Budynek A | Magazyn             |                     |                     | Z magistrali RS485<br>Odblokowanie strefy |
|                | Wyśw | vietlono rezultaty 191  | -200 z 9262.    |         |                                          |               | 16      | - ⊶ 15    | 16 17 18            | 19 20               | 21 22 23            | 3 24 ↦ →                                  |
|                |      |                         |                 |         | © 2017 Satel ACCO-WEB<br>1.30.028        |               |         |           |                     |                     |                     |                                           |

Rys. 47. Przykładowa lista zdarzeń.

Tabela z listą zdarzeń zawiera następujące dane:

Data – data wystąpienia zdarzenia.

Czas – godzina i minuty wystąpienia zdarzenia.

Źródło – nazwa źródła, które wygenerowało zdarzenie. Może nim być: system ACCO NET, centrala kontroli dostępu ACCO-NT, kontroler ACCO-KP lub centrala alarmowa INTEGRA (w przypadku integracji systemów ACCO NET z systemami alarmowymi).

Zdarzenie – opis zdarzenia.

Użytkownik – nazwa użytkownika.

**Obiekt** – nazwa obiektu, którego dotyczy zdarzenie.

Centrala – nazwa centrali, której dotyczy zdarzenie.

- Strefa wejściowa nazwa strefy, w której użyto terminala pełniącego funkcję wejścia do danej strefy.
- **Strefa wyjściowa** nazwa strefy, w której użyto terminala pełniącego funkcję wyjścia z danej strefy.
- Nazwa kontrolera nazwa modułu, którego dotyczy zdarzenie.

Szczegóły – dodatkowe informacje dotyczące zdarzenia.

Pola nad nazwami kolumn umożliwiają filtrowanie listy (patrz: "Filtrowanie zdarzeń").

Możesz kliknąć kursorem na nazwę kolumny, żeby posortować dane dotyczące zdarzeń według nazwy kolumny.

Jeżeli lista zdarzeń nie mieści się na jednej stronie, wyświetlane są przyciski umożliwiające nawigację po stronach.

### 3.5.2 Filtrowanie zdarzeń

- [Data od] w polu domyślnie wyświetlany jest pierwszy dzień miesiąca przypadającego na 3 miesiące wstecz od aktualnego miesiąca. Dlatego na stronie widoczne są zdarzenia z ostatnich 3 miesięcy. Jeśli chcesz, żeby zostały wyświetlone zdarzenia, które miały miejsce po innym dniu, kliknij na pole. W kalendarzu, który się wyświetli, wybierz konkretną datę i naciśnij ENTER.
- **Data do** po kliknięciu na pole wyświetli się kalendarz. Jeśli chcesz, żeby zostały wyświetlone zdarzenia, które miały miejsce do określonego dnia, wybierz konkretną datę i naciśnij ENTER.
- **Godzina od** po kliknięciu na pole wpisz godzinę, minuty i sekundy, jeśli chcesz, żeby zostały wyświetlone zdarzenia, które miały miejsce po określonym czasie i naciśnij ENTER.
- **Godzina do** po kliknięciu na pole wpisz godzinę, minuty i sekundy, jeśli chcesz, żeby zostały wyświetlone zdarzenia, które miały miejsce do określonego czasu i naciśnij ENTER.

| Sate     | e <b>1</b> .° |                         |                      |         |                                          |               |         |           | <b>A</b> [29        | - 🖌 🛊               | 12:11:34 😑          | 🐣 Administrator 🛛 🕞                                                 |
|----------|---------------|-------------------------|----------------------|---------|------------------------------------------|---------------|---------|-----------|---------------------|---------------------|---------------------|---------------------------------------------------------------------|
| 4        |               | > Zdarzenia             |                      |         |                                          |               |         |           |                     |                     |                     |                                                                     |
| <b>#</b> |               |                         |                      |         |                                          |               |         |           | 🚯 Szczegó           | ły 🛛 📿 Odświe       | × Wyczy             | rść 🛃 Eksport 🗸                                                     |
| <b>B</b> |               | 2017-03-01              | Godzina od           | Źródło  | Zdarzenie                                | Użytkownik    | firma c | Centrala  | serwerownia         | Strefa wyjściow     | Nazwa kontrolei     |                                                                     |
| i B      |               | 2017-03-31              | Godzina do           |         |                                          |               |         |           |                     |                     |                     |                                                                     |
| ۲        |               | Data 🔺                  | Czas                 | Źródło  | Zdarzenie                                | Użytkownik    | Obiekt  | Centrala  | Strefa<br>wejściowa | Strefa<br>wyjściowa | Nazwa<br>kontrolera | Szczegóły                                                           |
| OS       |               | 2017-03-29              | 09:00:18             | ACCO-NT | Zmiana stanu systemu alarmowego          |               | Firma C | Budynek A | Serwerownia         |                     |                     | Załączenie czuwania                                                 |
| ٥        | ~             | 2017-03-29              | 09:00:00             | INTEGRA | Załączenie czuwania przez<br>użytkownika |               | Firma C | Budynek A | Serwerownia         |                     |                     |                                                                     |
|          |               | INTEGRA Naz             | zwa INTEGRA 2        |         |                                          |               |         |           |                     |                     |                     |                                                                     |
| đô<br>   |               | INTEGRA Naz<br>użytkown | zwa ACCO-NET<br>nika |         |                                          |               |         |           |                     |                     |                     |                                                                     |
| <u>±</u> |               | INTEGRA Party           | /cja Partycja 1      |         |                                          |               |         |           |                     |                     |                     |                                                                     |
| —        |               | INTEGRA St              | refa Biuro           |         |                                          |               |         |           |                     |                     |                     |                                                                     |
|          | >             | 2017-03-29              | 09:00:00             | INTEGRA | Start czasu na wyjście                   |               | Firma C | Budynek A | Serwerownia         |                     |                     |                                                                     |
|          |               | 2017-03-29              | 08:59:58             | ACCO-NT | Operacje dotyczące strefy                |               | Firma C | Budynek A | Serwerownia         |                     |                     | Z magistrali RS485<br>Zablokowanie strefy                           |
|          |               | 2017-03-29              | 08:56:13             | ACCO-NT | Operacje dotyczące strefy                |               | Firma C | Budynek A | Serwerownia         |                     |                     | Z magistrali RS485<br>Przywrócenie strefy<br>do stanu<br>normalnego |
|          | >             | 2017-03-29              | 08:56:00             | INTEGRA | Wyłączenie czuwania przez<br>użytkownika |               | Firma C | Budynek A | Serwerownia         |                     |                     |                                                                     |
|          | >             | 2017-03-29              | 08:56:00             | INTEGRA | Załączenie czuwania przez<br>użytkownika |               | Firma C | Budynek A | Serwerownia         |                     |                     |                                                                     |
|          |               | 2017-03-29              | 08:55:33             | ACCO-NT | Zmiana stanu systemu alarmowego          |               | Firma C | Budynek A | Serwerownia         |                     |                     | Załączenie czuwania                                                 |
|          |               | 2017-03-29              | 08:55:11             | ACCO-NT | Operacje dotyczące strefy                |               | Firma C | Budynek A | Serwerownia         |                     |                     | Z magistrali RS485<br>Zablokowanie strefy                           |
|          |               | 2017-03-29              | 08:55:11             | ACCO-NT | Operacje dotyczące strefy                | Administrator | Firma C | Budynek A | Serwerownia         |                     |                     | Sterowanie z<br>programu<br>Zablokowanie strefy                     |
|          | Wyśw          | vietlono rezultaty 71-  | 80 z 372.            |         |                                          |               |         | x- +      | ⊣ 3 4 5             | 6 7 <b>8</b>        | 9 10 1              | 1 12 ↦ →                                                            |
|          |               |                         |                      |         | © 2017 Satel ACCO-WEB<br>1.30.028        | i             |         |           |                     |                     |                     |                                                                     |

Rys. 48. Przykładowa lista zdarzeń przefiltrowanych zgodnie ze zdefiniowanymi kryteriami.

- Źródło po kliknięciu na pole wyświetlona zostanie lista źródeł, z których pochodzą zdarzenia. Klikając na nazwę źródła dodasz je do pola. Możesz w ten sposób dodać dowolną liczbę źródeł. Możesz też wpisać w polu nazwę źródła ręcznie i wybrać spośród tych, które podpowiada program. Naciśnij ENTER.
- Zdarzenie po kliknięciu na pole wyświetlona zostanie lista typów zdarzeń podzielona na 4 grupy: "System", "ACCO-NT", "ACCO-KP" i "INTEGRA". Klikając na typ zdarzenia dodasz go do pola. Możesz w ten sposób dodać dowolną liczbę typów zdarzeń. Możesz

też wpisać w polu nazwę typu ręcznie i wybrać spośród typów, które podpowiada program. Naciśnij ENTER.

Użytkownik – po kliknięciu na pole wpisz część lub całą nazwę użytkownika i naciśnij ENTER.

**Obiekt** – po kliknięciu na pole wpisz część lub całą nazwę obiektu i naciśnij ENTER.

Centrala – po kliknięciu na pole wpisz część lub całą nazwę centrali i naciśnij ENTER.

- Strefa wejściowa po kliknięciu na pole wpisz część lub całą nazwę strefy wejściowej i naciśnij ENTER.
- Strefa wyjściowa po kliknięciu na pole wpisz część lub całą nazwę strefy wyjściowej i naciśnij ENTER.
- Nazwa kontrolera po kliknięciu na pole wpisz część lub całą nazwę kontrolera i naciśnij ENTER.

Jeśli skasujesz filtr, pola nad nazwami kolumn staną się puste, a na stronie wyświetli się lista aktualnych zdarzeń.

#### 3.5.3 Eksportowanie zdarzeń

Listę zdarzeń możesz wyeksportować do pliku. Eksportowanych jest ostatnich 10 tysięcy zdarzeń lub te zdarzenia, które aktualnie są wyświetlane (zdarzenia przefiltrowane). Kliknij na przycisk "Eksport" i wybierz format, w jakim zostaną wyeksportowane zdarzenia. Do wyboru są: CSV, XML i XLSX. W oknie dialogowym wybierz program, w którym plik zostanie otwarty, lub wskaż lokalizację, w której plik zostanie zapisany.

| Sat        | ef.® |                       |                    |         |                                          |               |         |           | <u>A</u> 29 | - <b>- *</b>    | 12:11:34 😑      | 🐣 Administrator 🛛 🕞                                                 |
|------------|------|-----------------------|--------------------|---------|------------------------------------------|---------------|---------|-----------|-------------|-----------------|-----------------|---------------------------------------------------------------------|
| 2          |      | > Zdarzenia           |                    |         |                                          |               |         |           |             |                 |                 |                                                                     |
| m          |      |                       |                    |         |                                          |               |         |           | Szczegół    | y 🛛 🕻 Odświe    | ż Wyczy         | ść 🛃 Eksport 🗸                                                      |
|            |      | 2017-03-01            | Godzina od         | Źródło  | Zdarzenie                                | Użytkownik    | firma c | Centrala  | serwerownia | Strefa wviściow | Nazwa kontrolei | CSV                                                                 |
| B          |      | 2017-03-31            | Godzina do         |         |                                          |               |         |           |             |                 |                 | M XML                                                               |
| 9          |      |                       |                    |         |                                          |               |         |           | Strefa      | Strefa          | Nazwa           | XI ALSA                                                             |
|            |      | Data 🔺                | Czas               | Zródło  | Zdarzenie                                | Użytkownik    | Obiekt  | Centrala  | wejściowa   | wyjściowa       | kontrolera      | Szczegóły                                                           |
| ¢°         |      | 2017-03-29            | 09:00:18           | ACCO-NT | Zmiana stanu systemu alarmowego          |               | Firma C | Budynek A | Serwerownia |                 |                 | Załączenie czuwania                                                 |
| ٥          | *    | 2017-03-29            | 09:00:00           | INTEGRA | Załączenie czuwania przez<br>użytkownika |               | Firma C | Budynek A | Serwerownia |                 |                 |                                                                     |
|            |      | INTEGRA Na            | izwa INTEGRA 2     |         |                                          |               |         |           |             |                 |                 |                                                                     |
| <i>6</i> 6 |      | INTEGRA Na<br>użytkow | nika ACCO-NET      |         |                                          |               |         |           |             |                 |                 |                                                                     |
| <u>±</u>   |      | INTEGRA Part          | ycja Partycja 1    |         |                                          |               |         |           |             |                 |                 |                                                                     |
|            |      | INTEGRA S             | trefa <b>Biuro</b> |         |                                          |               |         |           |             |                 |                 |                                                                     |
|            | >    | 2017-03-29            | 09:00:00           | INTEGRA | Start czasu na wyjście                   |               | Firma C | Budynek A | Serwerownia |                 |                 |                                                                     |
|            |      | 2017-03-29            | 08:59:58           | ACCO-NT | Operacje dotyczące strefy                |               | Firma C | Budynek A | Serwerownia |                 |                 | Z magistrali RS485<br>Zablokowanie strefy                           |
|            |      | 2017-03-29            | 08:56:13           | ACCO-NT | Operacje dotyczące strefy                |               | Firma C | Budynek A | Serwerownia |                 |                 | Z magistrali RS485<br>Przywrócenie strefy<br>do stanu<br>normalnego |
|            | >    | 2017-03-29            | 08:56:00           | INTEGRA | Wyłączenie czuwania przez<br>użytkownika |               | Firma C | Budynek A | Serwerownia |                 |                 |                                                                     |
|            | >    | 2017-03-29            | 08:56:00           | INTEGRA | Załączenie czuwania przez<br>użytkownika |               | Firma C | Budynek A | Serwerownia |                 |                 |                                                                     |
|            |      | 2017-03-29            | 08:55:33           | ACCO-NT | Zmiana stanu systemu alarmowego          |               | Firma C | Budynek A | Serwerownia |                 |                 | Załączenie czuwania                                                 |
|            |      | 2017-03-29            | 08:55:11           | ACCO-NT | Operacje dotyczące strefy                |               | Firma C | Budynek A | Serwerownia |                 |                 | Z magistrali RS485<br>Zablokowanie strefy                           |
|            |      | 2017-03-29            | 08:55:11           | ACCO-NT | Operacje dotyczące strefy                | Administrator | Firma C | Budynek A | Serwerownia |                 |                 | Sterowanie z<br>programu<br>Zablokowanie strefy                     |
|            | Wyśv | wietlono rezultaty 71 | -80 z 372.         |         |                                          |               |         | ₩- +      | - 3 4 5     | 6 7 <b>8</b>    | 9 10 1          | 1 12 ↦ →                                                            |
|            |      |                       |                    |         | © 2017 Satel ACCO-WEB<br>1.30.028        |               |         |           |             |                 |                 |                                                                     |

Rys. 49. Przykład eksportowania zdarzeń.

# 3.6 Obecność

## 3.6.1 Podgląd obecności

Strona umożliwia sprawdzenie, kto jest obecny, a kto nie, i czy użytkownicy przebywają tam, gdzie powinni. Dodatkowo, po kliknięciu na wiersz tabeli odpowiadający użytkownikowi, wyświetlą się informacje dotyczące sposobu kontrolowania jego obecności (patrz: "Okno "Użytkownik"").

| Sat      | te1 <sup>®</sup>   |                |                 |                |                                 |                      | 🔺 🛛 - 🖃                    | ቦ 15:06:12 😐 🐣 Adr  | ninistrator 🗭 |
|----------|--------------------|----------------|-----------------|----------------|---------------------------------|----------------------|----------------------------|---------------------|---------------|
| 4        | 🔺 > Podgląd        | obecności      |                 |                |                                 |                      |                            |                     |               |
| m        | ×                  | Obe            | cny (6)         | Nieobecny (24) |                                 |                      | C Ods                      | śwież 🗙 Wyczyść     | Eksport 🗸     |
| E        | Data od            | Godzina od     | Nazwa           | Strefa         | Obiekt                          | Grupa                | Kalendarz obecności        | Reguła obecności    |               |
| •        | Data do            | Godzina do     |                 |                |                                 |                      |                            |                     |               |
| 0        | Data               | Czas           | Nazwa           | Strefa         | Obiekt                          | Grupa                | Kalendarz obecności        | Reguła obecności    | Status        |
|          | 2017-04-11         | 13:31:37       | Administrator   | Parter         | Firma C                         |                      |                            |                     | Obecny        |
| 05       | 2017-04-11         | 11:07:06       | Astorska Monika |                |                                 |                      | Pracownicy biurowi         | Dział marketingu    | Nieobecny     |
| •        | 2017-04-11         | 06:51:31       | Brykiet Janina  |                |                                 | Dokumentacja         | Pracownicy biurowi         |                     | Nieobecny     |
|          | 2017-04-11         | 14:40:38       | Cełka Magdalena | Parter         | Firma C                         | Dokumentacja         | Pracownicy biurowi         | Dział dokumentacji  | Obecny        |
| 86       | 2017-04-11         | 14:59:34       | Frytelek Joanna | Parter         | Firma C                         |                      | Dział produkcji - 2 zmiana | Dział produkcji     | Obecny        |
|          | 2017-04-11         | 15:04:16       | Hucielis Maria  | Strefa nr 5    | Firma C                         | Finanse              | Pracownicy biurowi         | Dział finansów      | Obecny        |
| <u>±</u> | 2017-04-11         | 15:06:26       | Jamroza Tomasz  |                |                                 | Magazyn              | Magazyn                    | Magazyn             | Nieobecny     |
|          | 2017-04-11         | 14:59:05       | Kafka Krzysztof | Parter         | Firma C                         | Produkcja - 1 zmiana | Dział produkcji - 1 zmiana | Dział produkcji     | Obecny        |
|          | 2017-04-11         | 14:59:17       | Kita Czesław    | Strefa nr 6    | Firma C                         | Serwis IT            | Pracownicy biurowi         | Dział serwisu IT    | Obecny        |
|          | 2017-04-11         | 11:08:11       | Kowalski Jan    |                |                                 | Administracja        | Pracownicy biurowi         | Dział administracji | Nieobecny     |
|          | Wyświetlono rezult | aty 1-10 z 30. |                 |                |                                 |                      |                            | ⊫                   | $\mapsto \to$ |
|          |                    |                |                 |                |                                 |                      |                            |                     |               |
|          |                    |                |                 | ¢              | 2017 Satel ACCO-WEB<br>1.30.028 |                      |                            |                     |               |

Rys. 50. Zestawienie "Podgląd obecności".

### Przyciski

kliknij, jeśli w zestawieniu mają się wyświetlać wszyscy użytkownicy.

- **Obecny** kliknij, jeżeli w zestawieniu mają się wyświetlać użytkownicy obecni. W nawiasie, obok nazwy przycisku, wyświetlana jest liczba obecnych użytkowników.
- Nieobecny kliknij, jeżeli w zestawieniu mają się wyświetlać użytkownicy nieobecni. W nawiasie, obok nazwy przycisku, wyświetlana jest liczba nieobecnych użytkowników.

Odśwież – kliknij, żeby dane wyświetlane w zestawieniu uaktualniały się automatycznie.

- **Wyczyść** kliknij, aby usunąć filtr i wyświetlić listę wszystkich użytkowników (patrz: "Filtrowanie zestawienia "Podgląd obecności"").
- **Eksport** kliknij, jeśli chcesz wyeksportować listę użytkowników (patrz: "Eksportowanie zestawienia "Podgląd obecności"").
- Zestawienie zawiera następujące dane:
- Data data wygenerowania ostatniego zdarzenia potwierdzającego obecność użytkownika.
- Czas godzina i minuty wygenerowania ostatniego zdarzenia potwierdzającego obecność użytkownika.
- Nazwa nazwa użytkownika.
- Strefa nazwa strefy, w której aktualnie przebywa użytkownik.

Obiekt – nazwa obiektu, w którym znajduje się strefa aktualnego pobytu użytkownika.

Grupa – nazwa grupy, do jakiej jest przypisany użytkownik.

**Kalendarz obecności** – nazwa kalendarza obecności, jaki został przypisany użytkownikowi. **Reguła obecności** – nazwa reguły obecności, jaka została przypisana użytkownikowi. Status - informacja, czy użytkownik jest obecny, czy nieobecny.

Możesz kliknąć kursorem na nazwę kolumny, żeby posortować dane użytkowników według nazwy kolumny.

Jeżeli zestawienie nie mieści się na jednej stronie, wyświetlane są przyciski umożliwiające nawigację po stronach.

# 3.6.1.1 Filtrowanie zestawienia "Podgląd obecności"

Pola nad nazwami kolumn umożliwiają filtrowanie listy.

- Data od po kliknięciu na pole wyświetli się kalendarz. Jeśli chcesz wyszukać użytkowników obecnych po określonym dniu, wybierz konkretną datę i naciśnij ENTER.
- Data do po kliknięciu na pole wyświetli się kalendarz. Jeśli chcesz wyszukać użytkowników obecnych do określonego dnia, wybierz konkretną datę i naciśnij ENTER.
- **Godzina od** po kliknięciu na pole wpisz godzinę, minuty i sekundy, jeśli chcesz wyszukać użytkowników obecnych po określonym czasie. Naciśnij ENTER.
- Godzina do po kliknięciu na pole wpisz godzinę, minuty i sekundy, jeśli chcesz, wyszukać użytkowników obecnych do określonego czasu. Naciśnij ENTER.
- Nazwa po kliknięciu na pole wpisz część lub całą nazwę użytkownika, którego chcesz znaleźć w zestawieniu i naciśnij ENTER.
- Strefa po kliknięciu na pole wyświetli się lista stref. Listę tę możesz dodatkowo przefiltrować wpisując część lub całą nazwę strefy. Możesz wybrać jedną strefę, kilka lub wszystkie. Naciśnij ENTER.
- **Obiekt** po kliknięciu na pole wyświetli się lista obiektów. Listę tę możesz dodatkowo przefiltrować wpisując część lub całą nazwę obiektu. Możesz wybrać jeden obiekt, kilka lub wszystkie. Naciśnij ENTER.
- Grupa po kliknięciu na pole wyświetli się lista grup użytkowników. Listę tę możesz dodatkowo przefiltrować wpisując część lub całą nazwę grupy. Możesz wybrać jedną grupę, kilka lub wszystkie. Naciśnij ENTER.
- Kalendarz obecności po kliknięciu na pole wyświetli się lista zdefiniowanych kalendarzy obecności. Listę tę możesz dodatkowo przefiltrować wpisując część lub całą nazwę kalendarza. Możesz wybrać jeden kalendarz, kilka lub wszystkie. Naciśnij ENTER.
- **Reguła obecności** po kliknięciu na pole wyświetli się lista zdefiniowanych reguł obecności. Listę tę możesz dodatkowo przefiltrować wpisując część lub całą nazwę reguły. Możesz wybrać jedną regułę, kilka lub wszystkie. Naciśnij ENTER.

Jeśli skasujesz filtr, pola nad nazwami kolumn staną się puste, a na stronie wyświetli się pełna lista użytkowników.

### 3.6.1.2 Tworzenie zestawienia "Podgląd obecności"

- 1. Wybierz, którzy użytkownicy mają się znaleźć w zestawieniu (przyciski "Obecny" i "Nieobecny").
- 2. Kliknij na przycisk "Odśwież", jeżeli dane wyświetlane w zestawieniu mają uaktualniać się automatycznie.
- 3. W zależności od tego, jakie dane mają być wyświetlane w zestawieniu, przefiltruj użytkowników.

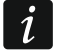

Dodani do systemu nowi użytkownicy wyświetlą się w zestawieniu po odświeżeniu strony "Podgląd obecności".

| ×                 | Obe             | cny (6)         | Nieobecny (24) |         |                      | C Od                       | śwież 🗙 Wyczyść     | 📥 Eks |
|-------------------|-----------------|-----------------|----------------|---------|----------------------|----------------------------|---------------------|-------|
|                   |                 |                 |                |         |                      |                            |                     | E CS  |
| Data oc           | Godzina od      | Nazwa           | Strefa         | Obiekt  | Grupa                | Kalendarz obecności        | Reguła obecności    |       |
| Data do           | Godzina do      |                 |                |         |                      |                            |                     | XL    |
| Data              | Czas            | Nazwa 🔻         | Strefa         | Obiekt  | Grupa                | Kalendarz obecności        | Reguła obecności    | 🕒 PC  |
| 2017-04-11        | 13:31:37        | Administrator   | Parter         | Firma C |                      |                            |                     | Ob    |
| 2017-04-11        | 11:07:06        | Astorska Monika |                |         |                      | Pracownicy biurowi         | Dział marketingu    | Nie   |
| 2017-04-11        | 06:51:31        | Brykiet Janina  |                |         | Dokumentacja         | Pracownicy biurowi         |                     | Nie   |
| 2017-04-11        | 14:40:38        | Cełka Magdalena | Parter         | Firma C | Dokumentacja         | Pracownicy biurowi         | Dział dokumentacji  | Ob    |
| 2017-04-11        | 14:59:34        | Frytelek Joanna | Parter         | Firma C |                      | Dział produkcji - 2 zmiana | Dział produkcji     | Ob    |
| 2017-04-11        | 15:04:16        | Hucielis Maria  | Strefa nr 5    | Firma C | Finanse              | Pracownicy biurowi         | Dział finansów      | Ob    |
| 2017-04-11        | 15:06:26        | Jamroza Tomasz  |                |         | Magazyn              | Magazyn                    | Magazyn             | Nie   |
| 2017-04-11        | 14:59:05        | Kafka Krzysztof | Parter         | Firma C | Produkcja - 1 zmiana | Dział produkcji - 1 zmiana | Dział produkcji     | Ob    |
| 2017-04-11        | 14:59:17        | Kita Czesław    | Strefa nr 6    | Firma C | Serwis IT            | Pracownicy biurowi         | Dział serwisu IT    | Ob    |
| 2017-04-11        | 11:08:11        | Kowalski Jan    |                |         | Administracja        | Pracownicy biurowi         | Dział administracji | Nie   |
| Nvświetlono rezul | tatv 1-10 z 30. |                 |                |         |                      |                            | ⊫ <del>~</del> 1 2  | 3 ↦   |

3.6.1.3 Eksportowanie zestawienia "Podgląd obecności"

Rys. 51. Przykład eksportowania zestawienia "Podgląd obecności".

Zestawienie "Podgląd obecności" możesz wyeksportować do pliku. Eksportowane są dane wszystkich użytkowników lub użytkowników przefiltrowanych. Kliknij na przycisk "Eksport" i wybierz format, w jakim zostanie wyeksportowane zestawienie. Do wyboru są: CSV, XML, XLSX i PDF. W oknie dialogowym wybierz program, w którym plik zostanie otwarty, lub wskaż lokalizację, w której plik zostanie zapisany.

### 3.6.1.4 Okno "Użytkownik"

Nazwa – nazwa użytkownika.

Imię – imię użytkownika.

58

- Nazwisko nazwisko użytkownika.
- **Grupa** nazwa grupy, do której jest przypisany użytkownik. Kliknij na nią, żeby edytować daną grupę.
- **Kalendarz obecności** nazwa kalendarza obecności, który jest przypisany użytkownikowi. Kliknij na nią, żeby edytować dany kalendarz obecności.
- **Reguła obecności** nazwa reguły obecności, która używana jest do kontroli obecności użytkownika. Kliknij na nią, żeby edytować daną regułę obecności.
- Zdarzenia dotyczące użytkownika lista zdarzeń wygenerowanych danego dnia oraz poprzedniego, dotyczących obecności użytkownika w strefach, w których ma włączoną opcję "Obecny". Kolor wyświetlanych zdarzeń informuje o:

czarny – przejściu użytkownika ze strefy do strefy,

- czerwony wyjściu użytkownika ze strefy do obszaru nieobjętego systemem kontroli dostępu,
- zielony wejściu użytkownika z obszaru nieobjętego systemem kontroli dostępu do strefy.

| Użytkownik:                                | ×                                                                                                    |
|--------------------------------------------|----------------------------------------------------------------------------------------------------|
| Nazwa                                      | Cełka Magdalena                                                                                                    |
| Imię                                       | Magdalena                                                                                                    |
| Nazwisko                                   | Cełka                                                                                                    |
| Grupa                                      | Dokumentacja                                                                                                    |
| Kalendarz obecności                        | Pracownicy biurowi                                                                                                    |
| Reguła obecności                           | Dział dokumentacji                                                                                                    |
| Zdarzenia dotyczące użytkownika 2017-04-12 | Wejście: 08:01:39 - Wejście Boczne<br>08:33:31 - Recepcja - Drugie piętro<br>Wejście: 11:13:52 - Korytarz - Kuchnia<br>Wyjście: 11:18:20 - Korytarz - Magazyn<br>12:40:43 - Recepcja - Biuro<br>Wyjście: 15:59:04 - Korytarz - Sekretariat                |
| Zdarzenia dotyczące użytkownika 2017-04-11 | <ul> <li>Wejście: 08:02:02 - Wejście Boczne<br/>Wejście: 09:04:59 - Korytarz - Magazyny<br/>11:42:16 - Recepcja - Biuro<br/>13:29:25 - Recepcja - Biuro<br/>13:29:40 - Recepcja - Drugie piętro<br/>Wyjście: 15:59:59 - Korytarz - Sekretariat</li> </ul> |

Rys. 52. Okno "Użytkownik" w zestawieniu "Podgląd obecności".

# 3.6.2 Raport obecności

Raport obecności dostarcza informacji na temat czasu spędzonego przez użytkowników w obiekcie. Możesz wygenerować raporty z danymi wszystkich użytkowników, użytkowników przefiltrowanych lub pojedynczego użytkownika.

### Przyciski

- **Wyczyść** kliknij, aby usunąć filtr i wyświetlić listę wszystkich użytkowników (patrz: "Raport obecności filtrowanie").
- Eksport kliknij, żeby wygenerować raport obecności. Gdy otworzy się menu rozwijane, wybierz format, w jakim zostaną wyeksportowane dane użytkowników. Do wyboru są: CSV, XML i XLSX. W oknie dialogowym wybierz program, w którym plik zostanie otwarty, lub wskaż lokalizację, w której plik zostanie zapisany.

### 3.6.2.1 Tabela z listą użytkowników

- kliknij na pole z okresem czasu, żeby zdefiniować miesiąc i rok, za jaki ma zostać wygenerowany raport.
- **Ustaw domyślną godzinę wejścia według kalendarza** zaznacz opcję, jeśli ma być używana domyślna godzina wejścia.
- **Ustaw domyślną godzinę wyjścia według kalendarza** zaznacz opcję, jeśli ma być używana domyślna godzina wyjścia.

| Sate     | e <b>1</b> .°                                                                                                    |                    |          |           |                              | 🛕 🔁 👻 🗗 13:16:0            | 9 🔶 🐣 Administrator 🕞 |  |  |  |
|----------|----------------------------------------------------------------------------------------------------|--------------------|----------|-----------|------------------------------|----------------------------|-----------------------|--|--|--|
|          | <ul> <li>Raport obecności</li> <li>2017-04</li> <li>Ustaw domyślną godzinę wejścia według kalendarza</li> <li>Ustaw domyślną godzinę wyjścia według kalendarza</li> <li>Tylko pierwsze wejście i ostatnie wyjście</li> </ul> |                    |          |           |                              |                            |                       |  |  |  |
| •        | D                                                                                                    | Nazwa              | Nazwisko | Imię      | Grupa                        | Kalendarz obecności        | Reguła obecności      |  |  |  |
| ¢8       | ID                                                                                                    | Nazwa 🔻            | Nazwisko | lmię      | Grupa                        | Kalendarz obecności        | Reguła obecności      |  |  |  |
| ٥        | 1                                                                                                    | Administrator      |          |           |                              |                            |                       |  |  |  |
|          | 20                                                                                                    | Astorska<br>Monika | Astorska | Monika    |                              | Pracownicy biurowi         | Dział marketingu      |  |  |  |
|          | 29                                                                                                    | Brykiet Janina     | Brykiet  | Janina    | Dokumentacja                 | Pracownicy biurowi         |                       |  |  |  |
| <u>±</u> | 9                                                                                                    | Cełka<br>Magdalena | Cełka    | Magdalena | Dokumentacja                 | Pracownicy biurowi         | Dział dokumentacji    |  |  |  |
|          | 21                                                                                                    | Frytelek Joanna    | Frytelek | Joanna    |                              | Dział produkcji - 2 zmiana | Dział produkcji       |  |  |  |
|          | 16                                                                                                    | Hucielis Maria     | Hucielis | Maria     | Finanse                      | Pracownicy biurowi         | Dział finansów        |  |  |  |
|          | 5                                                                                                    | Jamroza<br>Tomasz  | Jamroza  | Tomasz    | Magazyn                      | Magazyn                    | Magazyn               |  |  |  |
|          | 7                                                                                                    | Kafka Krzysztof    | Kafka    | Krzysztof | Produkcja - 1 zmiana         | Dział produkcji - 1 zmiana | Dział produkcji       |  |  |  |
|          | 13                                                                                                    | Kita Czesław       | Kita     | Czesław   | Serwis IT                    | Pracownicy biurowi         | Dział serwisu IT      |  |  |  |
|          | 4                                                                                                    | Kowalski Jan       | Kowalski | Jan       | Administracja                | Pracownicy biurowi         | Dział administracji   |  |  |  |
|          | Wyświetlono rezu                                                                                                    | ıltaty 1-10 z 30.  |          |           |                              | ₩ ←-1                      | <b>1</b> 2 3 ↦ →      |  |  |  |
|          |                                                                                                    |                    |          | © 201     | 7 Satel ACCO-WEB<br>1.30.028 |                            |                       |  |  |  |

Rys. 53. Lista użytkowników na stronie "Raport obecności".

- Tylko pierwsze wejście i ostatnie wyjście zaznacz opcję, jeśli chcesz, aby czas obecności użytkownika w ciągu dnia był naliczany bez uwzględniania przerw w trakcie pracy.
- *i* W przypadku, gdy brak informacji o pierwszym wejściu / o ostatnim wyjściu użytkownika, program użyje domyślnego czasu wejścia / wyjścia. Domyślne godziny wejścia lub wyjścia określa kalendarz obecności danego użytkownika. Aplikacja używa domyślnej godziny wejścia, jeżeli brak informacji o wejściu użytkownika, a domyślnej godziny wyjścia, gdy brak informacji o wyjściu.

Tabela z listą użytkowników zawiera następujące dane:

ID – numer identyfikacyjny użytkownika.

Nazwa – nazwa użytkownika.

Nazwisko – nazwisko użytkownika.

Imię – imię użytkownika.

Grupa – nazwa grupy, do której jest przypisany użytkownik.

- Kalendarz obecności nazwa kalendarza obecności, który został przypisany użytkownikowi.
- Reguła obecności nazwa reguły obecności, która używana jest do kontroli obecności użytkownika.

Pola nad nazwami kolumn umożliwiają filtrowanie listy (patrz: "Raport obecności – filtrowanie").

Możesz kliknąć kursorem na nazwę kolumny, żeby posortować dane użytkowników według nazwy kolumny.

Jeżeli lista użytkowników nie mieści się na jednej stronie, wyświetlane są przyciski umożliwiające nawigację po stronach.

## 3.6.2.2 Raport obecności – filtrowanie

- ID po kliknięciu na pole wpisz cyfrę lub cyfry numeru identyfikacyjnego użytkownika, którego szukasz i naciśnij ENTER.
- Nazwa po kliknięciu na pole wpisz część lub całą nazwę użytkownika, którego szukasz i naciśnij ENTER.
- Nazwisko po kliknięciu na pole wpisz część lub całe nazwisko użytkownika, którego szukasz i naciśnij ENTER.
- Imię po kliknięciu na pole wpisz część lub całe imię użytkownika, którego szukasz i naciśnij ENTER.
- Grupa po kliknięciu na pole wyświetli się lista grup użytkowników. Listę tę możesz dodatkowo przefiltrować wpisując część lub całą nazwę grupy. Możesz wybrać jedną grupę, kilka lub wszystkie. Naciśnij ENTER.
- **Kalendarz obecności** po kliknięciu na pole wyświetli się lista zdefiniowanych kalendarzy obecności. Listę tę możesz dodatkowo przefiltrować wpisując część lub całą nazwę kalendarza. Możesz wybrać jeden kalendarz, kilka lub wszystkie. Naciśnij ENTER.

| Sat         | e1 <sup>®</sup>                                                                                                    |                     |             |           |                                          | 🛕 <b>27</b> 🗸 🖆 13:26:1 | I1 😑 🔺 Administrator 🕞 |  |  |
|-------------|----------------------------------------------------------------------------------------------------|---------------------|-------------|-----------|------------------------------------------|-------------------------|------------------------|--|--|
|             | <ul> <li>Raport obecności</li> <li>2017-04</li> <li>Ustaw domyślną godzinę wejścia według kalendarza</li> <li>Ustaw domyślną godzinę wyjścia według kalendarza</li> <li>Tylko pierwsze wejście i ostatnie wyjście</li> </ul> |                     |             |           |                                          |                         |                        |  |  |
| 0<br>0<br>0 | D                                                                                                    | Nazwa               | Nazwisko    | Imię      | X Administracja<br>X Finanse X Marketing | Kalendarz obecności     | Reguła obecności       |  |  |
|             | ID                                                                                                    | Nazwa 🔻             | Nazwisko    | Imię      | Grupa                                    | Kalendarz obecności     | Reguła obecności       |  |  |
| &           | 16                                                                                                    | Hucielis Maria      | Hucielis    | Maria     | Finanse                                  | Pracownicy biurowi      | Dział finansów         |  |  |
|             | 4                                                                                                    | Kowalski Jan        | Kowalski    | Jan       | Administracja                            | Pracownicy biurowi      | Dział administracji    |  |  |
| <u></u>     | 14                                                                                                    | Marcewiczka<br>Anna | Marcewiczka | Anna      | Marketing                                | Pracownicy biurowi      | Dział marketingu       |  |  |
|             | 23                                                                                                    | Palimonka<br>Mateus | Palimonka   | Mateusz   | Marketing                                | Pracownicy biurowi      | Dział marketingu       |  |  |
|             | 17                                                                                                    | Tworowska<br>Celina | Tworowska   | Celina    | Administracja                            | Pracownicy biurowi      | Dział administracji    |  |  |
|             | 24                                                                                                    | Wróblewski<br>Stani | Wróblewski  | Stanisław | Marketing                                | Pracownicy biurowi      | Dział marketingu       |  |  |
|             | Wyświetlono rezu                                                                                                    | ultat∨ 1-6 z 6.     |             |           |                                          |                         |                        |  |  |
|             |                                                                                                    |                     |             | © 201     | 7 Satel ACCO-WEB<br>1.30.028             |                         |                        |  |  |

Rys. 54. Przykładowa lista użytkowników przefiltrowanych zgodnie ze zdefiniowanymi kryteriami na stronie "Raport obecności".

**Reguła obecności** – po kliknięciu na pole wyświetli się lista zdefiniowanych reguł obecności. Listę tę możesz dodatkowo przefiltrować wpisując część lub całą nazwę reguły. Możesz wybrać jedną regułę, kilka lub wszystkie. Naciśnij ENTER.

Jeśli skasujesz filtr, pola nad nazwami kolumn staną się puste, a na stronie wyświetli się pełna lista użytkowników.

## 3.6.2.3 Szczegółowy raport obecności użytkownika

Na stronie prezentowane są szczegółowe informacje dotyczące obecności wybranego użytkownika.

Data – dzień, miesiąc, rok (dzień tygodnia).

- **Godziny do przepracowania** liczba godzin do przepracowania w danym dniu zgodnie z kalendarzem obecności przypisanym użytkownikowi.
- **Godziny obecności** liczba godzin obecności użytkownika w obiekcie w danym dniu zgodnie z rejestrem kontroli dostępu.
- Różnica różnica miedzy liczbą godzin do przepracowania a liczbą godzin obecności. Informacja wyświetlana jest w kolorze zielonym, gdy liczba jest równa 0 lub, gdy jest dodatnia. Natomiast, gdy różnica jest liczbą ujemną, informacja wyświetlana jest w kolorze czerwonym.

Szczegóły – kliknij, żeby wyświetlić szczegóły dotyczące użytkownika:

- przypisane mu ramki czasowe,
- listę wygenerowanych danego dnia zdarzeń, rejestrujących godziny wejść i wyjść użytkownika (wejścia pokazywane są w kolorze zielonym, natomiast wyjścia w kolorze czerwonym),
- liczbę godzin, w ciągu których użytkownik był obecny w obiekcie.
- **Podsumowanie** pod zestawieniem wyświetlane są informacje podsumowujące czas, który użytkownik powinien przepracować oraz czas, który faktycznie przepracował.

### 3.6.2.4 Wygenerowanie raportu obecności

- 1. Jeżeli chcesz wygenerować raport obecności z danymi wszystkich użytkowników, określ miesiąc i rok raportu.
- Jeśli chcesz wygenerować raport obecności z danymi wybranych użytkowników, przefiltruj listę użytkowników zgodnie z zasadami opisanymi w rozdziale "Raport obecności – filtrowanie". Gdy wyświetli się lista użytkowników spełniających zdefiniowane kryteria, określ miesiąc i rok raportu.
- Jeżeli raport ma dotyczyć tylko wybranego użytkownika, kliknij na jego nazwę na liście użytkowników. Wyświetli się szczegółowy raport obecności wskazanego użytkownika. Określ miesiąc i rok raportu.
- 4. W przypadku, gdy użytkownicy mogą wejść do obiektu lub go opuścić bez zarejestrowania tego faktu przez kontrolę dostępu, zaznacz opcje "Ustaw domyślną godzinę wejścia według kalendarza" i "Ustaw domyślną godzinę wyjścia według kalendarza". Domyślne godziny wejścia lub wyjścia z obiektu określa kalendarz obecności danego użytkownika. Aplikacja użyje domyślnej godziny wejścia, jeżeli brak będzie informacji o wejściu użytkownika, a domyślnej godziny wyjścia, gdy brak będzie informacji o wyjściu.
- 5. Jeżeli w raporcie ma zostać naliczony czas obecności użytkowników w ciągu dnia bez uwzględniania przerw w trakcie pracy, zaznacz opcję "Tylko pierwsze wejście i ostatnie wyjście".

| Sa  | tel <sup>®</sup>                                                                                                    | 🔺 29 - 🚽        | 14:31:33   | ) 🐣 Adr  | ninistrator 🕞 |
|-----|----------------------------------------------------------------------------------------------------|-----------------|------------|----------|---------------|
| 4   | 😤 🕞 Raport obecności 🍃 Cełka Magdalena                                                                                                    |                 |            |          |               |
| Ê   |                                                                                                    |                 |            | 4        | 🛓 Eksport 🗸   |
| Ð   | 2016-07                                                                                                    |                 |            |          |               |
|     | Ustaw domyślną godzinę wejścia według kalendarza                                                                                                    |                 |            |          |               |
|     | Ustaw domyślną godzinę wyjścia według kalendarza                                                                                                    |                 |            |          |               |
| Ø   | Ujiko pierwsze wejscie i ostatnie wyjscie                                                                                                    | Godziny do      | Godziny    | Różnica: |               |
| 00  |                                                                                                    | przepracowania: | obecności: | Rozincu. |               |
| ۰   | 1 Lipiec 2016 (Piątek)                                                                                                    | 8:00:00         | 8:00:00    | 0:00:00  | Szczegóły     |
|     | 2 Lipiec 2016 (Sobota)                                                                                                    | 0:00:00         | 0:00:00    | 0:00:00  | Szczegóły     |
| æ   | 3 Lipiec 2016 (Niedziela)                                                                                                    | 0:00:00         | 0:00:00    | 0:00:00  | Szczegóły     |
|     | 4 Lipiec 2016 (Poniedziałek)                                                                                                    | 8:00:00         | 4:01:03    | -3:58:57 | Szczegóły     |
| .I. | 5 Lipiec 2016 (Wtorek)                                                                                                    | 8:00:00         | 7:27:36    | -0:32:24 | Szczegóły     |
|     | 6 Lipiec 2016 (Środa)                                                                                                    | 8:00:00         | 7:55:44    | -0:04:16 | Szczegóły     |
|     | 7 Lipiec 2016 (Czwartek)                                                                                                    | 8:00:00         | 8:01:05    | 0:01:05  | Szczegóły     |
|     | 8 Lipiec 2016 (Piątek)                                                                                                    | 8:00:00         | 8:00:00    | 0:00:00  | Szczegóły     |
|     | 9 Lipiec 2016 (Sobota)                                                                                                    | 0:00:00         | 0:00:00    | 0:00:00  | Szczegóły     |
|     | 10 Lipiec 2016 (Niedziela)                                                                                                    | 0:00:00         | 0:00:00    | 0:00:00  | Szczegóły     |
|     | 11 Lipiec 2016 (Poniedziałek)                                                                                                    | 8:00:00         | 8:00:00    | 0:00:00  | Szczegóły     |
|     | 12 Lipiec 2016 (Wtorek)                                                                                                    | 8:00:00         | 0:56:57    | -7:03:03 | Szczegóły     |
|     | 13 Lipiec 2016 (Środa)                                                                                                    | 8:00:00         | 8:00:00    | 0:00:00  | Szczegóły     |
|     | 14 Lipiec 2016 (Czwartek)                                                                                                    | 8:00:00         | 7:56:03    | -0:03:57 | Szczegóły     |
|     | Ramki czasowe 08:00:00 - 16:00:00                                                                                                    |                 |            |          | Ukryj         |
|     | Zdarzenia Wejście: 08:03:43 - Wejście Boczne<br>Wejście: 10:09:47 - Korytarz - Sekretariat<br>Wejście: 11:22:25 - Korytarz - Magazyny<br>Wejście: 13:23:52 - Korytarz - Kuchnia<br>Wyjście: 13:23:52 - Korytarz - Kuchnia<br>Wejście: 13:24:06 - Korytarz - Sekretariat<br>Wejście: 14:41:33 - Korytarz - Magazyny<br>Domyślne wyjście: 16:00:00 |                 |            |          |               |
|     | 15 Lipiec 2016 (Piątek)                                                                                                    | 8:00:00         | 8:00:00    | 0:00:00  | Szczegóły     |
|     | 16 Lipiec 2016 (Sobota)                                                                                                    | 0:00:00         | 0:00:00    | 0:00:00  | Szczegóły     |
|     | 17 Lipiec 2016 (Niedziela)                                                                                                    | 0:00:00         | 0:00:00    | 0:00:00  | Szczegóły     |
|     | 18 Lipiec 2016 (Poniedziałek)                                                                                                    | 8:00:00         | 8:00:00    | 0:00:00  | Szczegóły     |
|     | 19 Lipiec 2016 (Wtorek)                                                                                                    | 8:00:00         | 8:00:00    | 0:00:00  | Szczegóły     |
|     | 20 Lipiec 2016 (Środa)                                                                                                    | 8:00:00         | 0:06:47    | -7:53:13 | Szczegóły     |
|     | 21 Lipiec 2016 (Czwartek)                                                                                                    | 8:00:00         | 8:00:00    | 0:00:00  | Szczegóły     |
|     | 22 Lipiec 2016 (Piątek)                                                                                                    | 8:00:00         | 7:58:56    | -0:01:04 | Szczegóły     |
|     | 23 Lipiec 2016 (Sobota)                                                                                                    | 0:00:00         | 0:00:00    | 0:00:00  | Szczegóły     |
|     | 24 Lipiec 2016 (Niedziela)                                                                                                    | 0:00:00         | 0:00:00    | 0:00:00  | Szczegóły     |
|     | 25 Lipiec 2016 (Poniedziałek)                                                                                                    | 8:00:00         | 7:44:30    | -0:15:30 | Szczegóły     |
|     | 26 Lipiec 2016 (Wtorek)                                                                                                    | 8:00:00         | 6:14:01    | -1:45:59 | Szczegóły     |
|     | 27 Lipiec 2016 (Środa)                                                                                                    | 8:00:00         | 6:10:08    | -1:49:52 | Szczegóły     |
|     | 28 Lipiec 2016 (Czwartek)                                                                                                    | 8:00:00         | 6:40:24    | -1:19:36 | Szczegóły     |
|     | 29 Lipiec 2016 (Piątek)                                                                                                    | 8:00:00         | 6:38:09    | -1:21:51 | Szczegóły     |
|     | 30 Lipiec 2016 (Sobota)                                                                                                    | 0:00:00         | 0:00:00    | 0:00:00  | Szczegóły     |
|     | 31 Lipiec 2016 (Niedziela)                                                                                                    | 0:00:00         | 0:00:00    | 0:00:00  | Szczegóły     |
|     | Podsumowanie:                                                                                                    | 168:00:00       | 149:51:23  | 0:01:44  |               |
|     | © 2016 Satel ACCO-WEB<br>1.20.019                                                                                                    |                 |            |          |               |

Rys. 55. Przykładowy raport obecności.

- 6. Kliknij na przycisk "Eksport". Wyświetli się menu rozwijane.
- 7. Wybierz format, w jakim zostaną wyeksportowane dane użytkowników.
- 8. W oknie dialogowym wybierz program, w którym plik zostanie otwarty, lub wskaż lokalizację, w której plik zostanie zapisany.

### 3.6.3 Kalendarze

### 3.6.3.1 Zakładka "Kalendarze obecności"

Kalendarze obecności określają, w jakie dni tygodnia i w jakich godzinach użytkownicy powinni znajdować się w strefach zdefiniowanych w przypisanych im regułach obecności. Kalendarze tworzy się w oparciu o tygodniowe schematy obecności, dzienne schematy obecności oraz ramki czasowe.

Każdemu użytkownikowi możesz przypisać jeden z kalendarzy. W ten sposób określisz czas, w ciągu którego użytkownik powinien przebywać w określonych strefach.

### Lista kalendarzy obecności

#### Przyciski

Dodaj – kliknij, żeby wyświetlić okno "Dodaj kalendarz" (patrz: "Okno "Dodaj kalendarz"").

- **Usuń** kliknij, żeby usunąć zaznaczony lub zaznaczone kalendarze obecności. Przycisk jest dostępny po zaznaczeniu pola obok przynajmniej jednego kalendarza.
- **Wyczyść** kliknij, aby usunąć filtr i wyświetlić listę wszystkich kalendarzy obecności (patrz: "Filtrowanie kalendarzy obecności").
- **Eksport** kliknij, żeby wyeksportować kalendarze obecności do pliku (patrz: "Eksportowanie kalendarzy obecności").

### Tabela z listą kalendarzy obecności

Tabela zawiera następujące dane:

ID – numer identyfikacyjny przydzielany automatycznie w trakcie procedury dodawania nowego kalendarza. Kliknij na pole z lewej strony, żeby zaznaczyć wszystkie kalendarze.

| Sa | te1.°                                                     | 🛕 🔁 🚽 🛋 15:33:58 🔵 🆀 Administrator 🖨 |
|----|-----------------------------------------------------------|--------------------------------------|
| 4  | ☆ Kalendarze obecności                                    |                                      |
| Ê  | Kalendarze obecności Schematy tygodniowe Schematy dzienne |                                      |
| E  | 🖬 Dodaj 📄 Usuń                                            | 🗙 Wyczyść 🛛 🕹 Eksport 👻              |
|    | D Nazwa                                                   |                                      |
| 0  | D Nazwa                                                   |                                      |
| 00 | 🔲 4 Dział produkcji - 2 zmiana                            |                                      |
| ٥  | 7 Dział produkcji - 1 zmiana                              |                                      |
|    | 8 Dział produkcji - 3 zmiana                              |                                      |
| *  | 9 Magazyn                                                 |                                      |
| t  | 1     Pracownicy biurowi                                  |                                      |
|    | Wyświetlono rezultaty 1-5 z 5.                            |                                      |
|    | © 2017 Satel ACCO-WEB<br>1 30 028                         |                                      |

Rys. 56. Przykładowa lista kalendarzy obecności.

Nazwa – indywidualna nazwa kalendarza obecności. Kliknij na nią, żeby edytować dany kalendarz.

Możesz kliknąć kursorem na nazwę kolumny, żeby posortować kalendarze według nazwy kolumny.

### Okno "Dodaj kalendarz"

Nazwa – wpisz nazwę kalendarza. Pole jest wymagane.

Zapisz – kliknij, żeby dodać nowy kalendarz.

| Dodaj kale          | ndarz |  | ×      |
|---------------------|-------|--|--------|
| Nazwa<br>Kierownicy |       |  |        |
|                     |       |  | Zapisz |

Rys. 57. Okno dodawania kalendarza obecności.

### Tworzenie kalendarza obecności

- 1. Kliknij na przycisk "Dodaj". Otworzy się okno do tworzenia kalendarza.
- 2. Wpisz nazwę tworzonego kalendarza.
- 3. Kliknij na przycisk "Zapisz". Otworzy się strona, na której możesz edytować utworzony kalendarz (patrz: "Edytowanie kalendarza obecności").
- 4. Jeśli chcesz zakończyć procedurę dodawania kalendarza, w menu po lewej stronie kliknij kolejno "Operacje systemowe" → "Zapisz zmiany".

### Filtrowanie kalendarzy obecności

Pola nad nazwami kolumn umożliwiają filtrowanie listy.

ID – po kliknięciu na pole wpisz cyfrę lub cyfry numeru identyfikacyjnego kalendarza, który chcesz znaleźć i naciśnij ENTER.

Nazwa – po kliknięciu na pole wpisz nazwę szukanego kalendarza i naciśnij ENTER.

Jeśli skasujesz filtr, pola nad nazwami kolumn staną się puste, a na stronie wyświetli się pełna lista kalendarzy obecności.

### 3.6.3.2 Eksportowanie kalendarzy obecności

Listę kalendarzy obecności możesz wyeksportować do pliku. Eksportowane są dane wszystkich kalendarzy lub kalendarzy przefiltrowanych. Kliknij na przycisk "Eksport" i wybierz format, w jakim zostaną wyeksportowane kalendarze. Do wyboru są: CSV, XML, XLSX i PDF. W oknie dialogowym wybierz program, w którym plik zostanie otwarty, lub wskaż lokalizację, w której plik zostanie zapisany.

| Sa       | te1°                                                      | <u>A</u> 27 - | <b>P</b> | 15:33:58 😑 | 🐣 Administrator | 6 |
|----------|-----------------------------------------------------------|---------------|----------|------------|-----------------|---|
| 4        | ☆ Kalendarze obecności                                    |               |          |            |                 |   |
| Ê        | Kalendarze obecności Schematy tygodniowe Schematy dzienne |               |          |            |                 |   |
| B        | 🖬 Dodaj 💼 Usuń                                            |               |          | × Wyczyść  | Leksport -      |   |
| <b>B</b> |                                                           |               |          |            |                 |   |
| 0        |                                                           |               |          |            |                 |   |
| o;       | A Dział produkcii - 1 zmiana                              |               |          |            |                 | • |
| o        | 7 Dział produkcji - 2 zmiana                              |               |          |            |                 |   |
|          | 8     Dział produkcji - 3 zmiana                          |               |          |            |                 |   |
| 8        | 9 Magazyn                                                 |               |          |            |                 |   |
| -        | 1 Pracownicy biurowi                                      |               |          |            |                 |   |
| -        | Wyświetlono rezultaty 1-5 z 5.                            |               |          |            |                 |   |
|          | © 2017 Satel ACCO-WEB<br>1.30.028                         |               |          |            |                 |   |

Rys. 58. Przykład eksportowania kalendarzy obecności.

# 3.6.3.3 Zakładka "Schematy tygodniowe"

Tygodniowe schematy obecności określają, w jakie dni tygodnia użytkownik powinien przebywać w wyznaczonych strefach. Schematy tygodniowe tworzy się dobierając odpowiednie schematy dzienne dla każdego dnia tygodnia.

# Lista tygodniowych schematów obecności

### Przyciski

- **Dodaj** kliknij, żeby wyświetlić okno "Dodaj tygodniowy schemat obecności" (patrz: "Okno "Dodaj schemat tygodniowy"").
- **Usuń** kliknij, żeby usunąć zaznaczony lub zaznaczone schematy tygodniowe. Przycisk jest dostępny po zaznaczeniu pola obok przynajmniej jednego schematu.

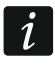

Usunięcie tygodniowego schematu obecności, który był przypisany do kalendarza obecności, spowoduje, że automatycznie w jego miejsce zostanie przypisany "Dzień wolny".

- **Wyczyść** kliknij, aby usunąć filtr i wyświetlić listę wszystkich schematów tygodniowych (patrz: "Filtrowanie tygodniowych schematów obecności").
- **Eksport** kliknij, żeby wyeksportować do pliku tygodniowe schematy dostępu (patrz: "Eksportowanie tygodniowych schematów obecności").

# Tabela z listą tygodniowych schematów obecności

Tabela zawiera następujące dane:

Nazwa – indywidualna nazwa tygodniowego schematu obecności. Kliknij na nazwę, żeby ją edytować.

Jeżeli chcesz zaznaczyć wszystkie schematy, kliknij na pole obok nagłówka "Nazwa".

Dni tygodnia – nazwa dziennego schematu obecności przypisanego do konkretnego dnia.

| Sa         | te1 <sup>®</sup>               |                   |               |               | <u>A</u> 27 - | <b></b> * 1   | 16:14:31 🥚 🥈  | Administrator 🕞 |
|------------|--------------------------------|-------------------|---------------|---------------|---------------|---------------|---------------|-----------------|
| 4          | 🔺 🔉 Kalendarze obecności       |                   |               |               |               |               |               |                 |
| Ê          | Kalendarze obecności Scł       | nematy tygodniowe | Schematy da   | zienne        |               |               |               |                 |
|            | 🖬 Dodaj 🗊 Usuń                 |                   |               |               |               | [             | 🗙 Wyczyść     | Leksport ◄      |
| ß          | Nazwa                          |                   |               |               |               |               |               |                 |
| ۵          | Nazwa 🗸                        | Poniedziałek      | Wtorek        | Środa         | Czwartek      | Piątek        | Sobota        | Niedziela       |
| O\$        | godziny 14 - 22                | 14:00 - 22:00     | 14:00 - 22:00 | 14:00 - 22:00 | 14:00 - 22:00 | 14:00 - 22:00 | ) Dzień wolny | Dzień wolny     |
| ¢          | godziny 22 - 6                 | 22:00 - 06:00     | 22:00 - 06:00 | 22:00 - 06:00 | 22:00 - 06:00 | 22:00 - 06:00 | ) Dzień wolny | Dzień wolny     |
|            | godziny 6 - 14                 | 6:00 - 14:00      | 6:00 - 14:00  | 6:00 - 14:00  | 6:00 - 14:00  | 6:00 - 14:00  | Dzień wolny   | Dzień wolny     |
| <b>6</b> 6 | godziny 8 - 16                 | 08:00 - 16:00     | 08:00 - 16:00 | 08:00 - 16:00 | 08:00 - 16:00 | 08:00 - 16:00 | ) Dzień wolny | Dzień wolny     |
| <u>1</u>   | Wyświetlono rezultaty 1-4 z 4. |                   |               |               |               |               |               |                 |
|            |                                |                   |               |               |               |               |               |                 |
|            |                                |                   | © 2017 S      | atel ACCO-WEB |               |               |               |                 |

Rys. 59. Przykładowa lista tygodniowych schematów obecności.

Podczas edycji parametrów dostępne są następujące ikony:

- kliknij, żeby zatwierdzić wprowadzone dane.
  - kliknij, żeby zakończyć edycję bez zmiany danych.

8

×

kliknij, żeby usunąć wartość z pola.

Możesz kliknąć kursorem na nazwę kolumny, żeby posortować schematy według nazwy. Jeżeli lista schematów nie mieści się na jednej stronie, wyświetlane są przyciski umożliwiające nawigację po stronach.

# Okno "Dodaj schemat tygodniowy"

| Dodaj schemat tygodniowy   | ×      |
|----------------------------|--------|
| Nazwa *<br>godziny 10 - 14 |        |
| 2                          | Zapisz |

Rys. 60. Okno dodawania tygodniowego schematu obecności.

Nazwa – wpisz nazwę tygodniowego schematu obecności. Pole jest wymagane.

Zapisz – kliknij, żeby dodać nowy tygodniowy schemat obecności.

# Tworzenie tygodniowego schematu obecności

- 1. Kliknij na przycisk "Dodaj". Otworzy się okno do tworzenia schematu (patrz: rys. 60).
- 2. Wpisz nazwę dodawanego tygodniowego schematu obecności.
- 3. Kliknij na przycisk "Zapisz". Dodany schemat wyświetli się na liście tygodniowych schematów obecności.
- 4. Do każdego dnia tygodnia automatycznie zostanie przypisany dzienny schemat "Dzień wolny". Możesz edytować schematy dla poszczególnych dni (patrz: "Edytowanie tygodniowego schematu obecności").
- 5. Jeśli chcesz zakończyć procedurę tworzenia schematu, w menu po lewej stronie kliknij kolejno "Operacje systemowe" → "Zapisz zmiany".

## Edytowanie tygodniowego schematu obecności

- 1. W tabeli z listą tygodniowych schematów obecności kliknij na nazwę schematu, który chcesz edytować.
- 2. Jeżeli chcesz zmienić nazwę, wprowadź nową i zatwierdź ją klikając na
- 3. Jeżeli chcesz zmienić dzienny schemat przypisany do wybranego dnia tygodnia, kliknij na nazwę schematu, a następnie na symbol menu rozwijanego.
- 4. Wyświetli się lista wszystkich zdefiniowanych dziennych schematów obecności. Wybierz jeden ze schematów i zatwierdź klikając na 🔽.
- 5. W ten sam sposób zmień dzienne schematy przypisane do pozostałych dni tygodnia.
- 6. Zakończ procedurę edytowania schematu klikając kolejno w menu po lewej stronie "Operacje systemowe" → "Zapisz zmiany".

| Sai      | te1°                           |                               |          |                           |               | 27 -          | <b>î</b> 16:20:27 | 😑 🛛 🐣 Adı   | ministrator 🕩 |
|----------|--------------------------------|-------------------------------|----------|---------------------------|---------------|---------------|-------------------|-------------|---------------|
| •1       | 🖌 👌 Kalendarze obecnośc        | i                             |          |                           |               |               |                   |             |               |
| 曲        | Kalendarze obecności S         | Schematy tygodniowe           | Schematy | dzienne                   |               |               |                   |             |               |
| <b>B</b> | 🖬 Dodaj 🗂 🛍 Usuń               |                               |          |                           |               |               | × Wyo             | zyść 🛃      | Eksport -     |
|          | Nazwa                          |                               |          |                           |               |               |                   |             |               |
| 9        | 🗖 Nazwa 🔻                      | Poniedziałek                  |          | Wtorek                    | Środa         | Czwartek      | Piątek            | Sobota      | Niedziela     |
| 00       | godziny 14 - 22                | 14:00 - 22:00 🔻               | × ×      | 14:00 - 22:00             | 14:00 - 22:00 | 14:00 - 22:00 | 14:00 - 22:00     | Dzień wolny | Dzień wolny   |
| ¢        | godziny 22 - 6                 | Dzień wolny<br>08:00 - 16:00  |          | 22:00 - 06:00             | 22:00 - 06:00 | 22:00 - 06:00 | 22:00 - 06:00     | Dzień wolny | Dzień wolny   |
| 8        | godziny 6 - 14                 | 10:00 - 14:00                 |          | 6:00 - 14:00              | 6:00 - 14:00  | 6:00 - 14:00  | 6:00 - 14:00      | Dzień wolny | Dzień wolny   |
|          | godziny 8 - 16                 | 14:00 - 22:00                 |          | 08:00 - 16:00             | 08:00 - 16:00 | 08:00 - 16:00 | 08:00 - 16:00     | Dzień wolny | Dzień wolny   |
| <u>*</u> | Wyświetlono rezultaty 1-4 z 4. | 22:00 - 06:00<br>6:00 - 14:00 |          |                           |               |               |                   |             |               |
|          |                                |                               |          |                           |               |               |                   |             |               |
|          |                                |                               |          |                           |               |               |                   |             |               |
|          |                                |                               | © 2017   | Satel ACCO-WE<br>1.30.028 | EB            |               |                   |             |               |
|          |                                |                               |          |                           |               |               |                   |             |               |

Rys. 61. Edycja przykładowego tygodniowego schematu obecności.

# Filtrowanie tygodniowych schematów obecności

Pole nad kolumną "Nazwa" umożliwia filtrowanie listy.

Nazwa – po kliknięciu na pole wpisz część lub całą nazwę schematu, który chcesz znaleźć i naciśnij ENTER.

Jeśli skasujesz filtr, pole nad nazwą kolumny stanie się puste, a na stronie wyświetli się pełna lista tygodniowych schematów obecności.

## Eksportowanie tygodniowych schematów obecności

Listę tygodniowych schematów obecności możesz wyeksportować do pliku. Eksportowane są dane wszystkich schematów lub schematów przefiltrowanych. Kliknij na przycisk "Eksport" i wybierz format, w jakim zostaną wyeksportowane schematy. Do wyboru są: CSV, XML, XLSX i PDF. W oknie dialogowym wybierz program, w którym plik zostanie otwarty, lub wskaż lokalizację, w której plik zostanie zapisany.

| Sa       | te1 <sup>°</sup>      |                     |               |                           | <b>A</b> 27   | l <b>- ∎</b> 1 | 0:05:06 😑 🚦 | Administrator 🕞 |
|----------|-----------------------|---------------------|---------------|---------------------------|---------------|----------------|-------------|-----------------|
| *        | 🖌 👌 Kalendarze obecni | ości                |               |                           |               |                |             |                 |
| Ê        | Kalendarze obecności  | Schematy tygodniowe | Schematy dz   | zienne                    |               |                |             |                 |
| B        | 🖬 Dodaj 🛛 🏦 Usuń      |                     |               |                           |               | [              | × Wyczyść   | 🕹 Eksport 🗸     |
| ß        |                       |                     |               |                           |               |                |             | CSV             |
| 0        | Nazwa                 |                     |               |                           |               |                |             | 💩 XML           |
|          | Nazwa                 | ▼ Poniedziałek      | Wtorek        | Środa                     | Czwartek      | Piątek         | Sobota      | XLSX            |
| ¢¢       | godziny 14 - 22       | 14:00 - 22:00       | 14:00 - 22:00 | 14:00 - 22:00             | 14:00 - 22:00 | 14:00 - 22:00  | Dzień wolny | 🔁 PDF           |
| ¢        | godziny 22 - 6        | 22:00 - 06:00       | 22:00 - 06:00 | 22:00 - 06:00             | 22:00 - 06:00 | 22:00 - 06:00  | Dzień wolny | Dzień wolny     |
|          | godziny 6 - 14        | 6:00 - 14:00        | 6:00 - 14:00  | 6:00 - 14:00              | 6:00 - 14:00  | 6:00 - 14:00   | Dzień wolny | Dzień wolny     |
| 66       | godziny 8 - 16        | 08:00 - 16:00       | 08:00 - 16:00 | 08:00 - 16:00             | 08:00 - 16:00 | 08:00 - 16:00  | Dzień wolny | Dzień wolny     |
| <u>*</u> |                       | ŀ.                  |               |                           |               |                |             |                 |
|          |                       |                     |               |                           |               |                |             |                 |
|          |                       |                     | © 2017 S      | atel ACCO-WEB<br>1.30.028 |               |                |             |                 |

Rys. 62. Przykład eksportowania tygodniowych schematów obecności.

# 3.6.3.4 Zakładka "Schematy dzienne"

Dzienne schematy obecności określają, na jakich zasadach w ciągu doby użytkownik powinien przebywać w wyznaczonych strefach. Schematy dzienne tworzy się w oparciu o ramki czasowe. Każdy z nich musi być złożony z co najmniej jednej ramki czasowej.

### Lista dziennych schematów obecności

### Przyciski

dil.

- **Dodaj** kliknij, żeby dodać nowy dzienny schemat obecności (patrz: "Tworzenie dziennego schematu obecności").
- **Usuń** kliknij, żeby usunąć zaznaczony lub zaznaczone schematy dzienne. Przycisk jest dostępny po zaznaczeniu pola obok przynajmniej jednego schematu.
- *i* Usunięcie dziennego schematu obecności, który był przypisany do schematu tygodniowego, spowoduje, że automatycznie w jego miejsce zostanie przypisany "Dzień wolny".
  - kliknij, jeżeli lista dziennych schematów obecności ma być wyświetlana w formie graficznej. W tym trybie wyświetlania możesz przeglądać i usuwać schematy oraz edytować ich nazwy i zakresy czasowe.

| 70                                                                                                    | ACCO-WEB                                                                                                    | SATEL                          |
|----------------------------------------------------------------------------------------------------|----------------------------------------------------------------------------------------------------|--------------------------------|
| ij                                                                                                    | – kliknij, jeżeli lista dziennych schematów obecności ma być wyświetlana w<br>tabeli. W tym trybie wyświetlania możesz schematy dodawać, edytować, prze<br>i usuwać. | <sup>,</sup> formie<br>eglądać |
| [min                                                                                                    | nuty] – w przypadku listy schematów w formie graficznej, pole umożliwia mod<br>skali czasu na wykresie. Kliknij na symbol menu rozwijanego, żeby wybrać liczbę       | yfikację<br>minut.             |
| Wyc                                                                                                    | z <b>yść</b> – kliknij, aby usunąć filtr i wyświetlić listę wszystkich dziennych sch<br>obecności (patrz: "Filtrowanie dziennych schematów obecności").              | ematów                         |
| Eks                                                                                                    | <b>port</b> – kliknij, żeby wyeksportować do pliku dzienne schematy obecności "Eksportowanie dziennych schematów obecności").                                        | (patrz:                        |
| Pode                                                                                                    | czas edycji parametrów dostępne są następujące ikony:                                                                                                    |                                |
| <ul> <li>Image: A start of the start of the start of</li></ul> | – kliknij, żeby zatwierdzić wprowadzone dane.                                                                                                    |                                |
| ×                                                                                                    | – kliknij, żeby zakończyć edycję bez zmiany danych.                                                                                                    |                                |
| 8                                                                                                    | – kliknij, żeby usunąć wartość z pola.                                                                                                    |                                |

#### Tabela

1

| Sat                               | te                                                                                                    | 1  | 2                |                    |                    |                    |                    |                    |                    |                    | 27 🚽 🚽             |                    | 🐣 Administrator 🛛 🛈 | ( |
|-----------------------------------|----------------------------------------------------------------------------------------------------|----|------------------|--------------------|--------------------|--------------------|--------------------|--------------------|--------------------|--------------------|--------------------|--------------------|---------------------|---|
| 4                                 | <ul> <li>Kalendarze obecności</li> <li>Kalendarze obecności</li> <li>Schematy tygodniowe</li> <li>Schematy dzienne</li> <li>Usuń</li> <li>S min</li> <li>X Wyczyść</li> <li>Ekspo</li> </ul> |    |                  |                    |                    |                    |                    |                    |                    |                    |                    |                    |                     |   |
| Ê                                 |                                                                                                    |    |                  |                    |                    |                    |                    |                    |                    |                    |                    |                    |                     |   |
| Ê                                 |                                                                                                    |    |                  |                    |                    |                    |                    |                    |                    |                    | 🛓 Eksport 🗸        |                    |                     |   |
| B                                 |                                                                                                    |    |                  |                    | 5                  |                    |                    |                    |                    |                    |                    |                    |                     |   |
|                                   |                                                                                                    |    | Nazwa            |                    |                    |                    |                    |                    |                    |                    |                    |                    |                     |   |
| o:                                |                                                                                                    |    | Nazwa 🔻          | Ramka<br>czasowa 1 | Ramka<br>czasowa 2 | Ramka<br>czasowa 3 | Ramka<br>czasowa 4 | Ramka<br>czasowa 5 | Ramka<br>czasowa 6 | Ramka<br>czasowa 7 | Ramka<br>czasowa 8 | Ramka<br>czasowa 9 | Ramka<br>czasowa 10 |   |
| å                                 |                                                                                                    |    | 08:00 - 16:00    | 08:00 - 16:00      | Nieustawiony       | Nieustawiony       | Nieustawiony       | Nieustawiony       | Nieustawiony       | Nieustawiony       | Nieustawiony       | Nieustawiony       | Nieustawiony        |   |
|                                   |                                                                                                    |    | 10:00 - 14:00    | 10:00 - 14:00      | Nieustawiony       | Nieustawiony       | Nieustawiony       | Nieustawiony       | Nieustawiony       | Nieustawiony       | Nieustawiony       | Nieustawiony       | Nieustawiony        |   |
| &                                 |                                                                                                    |    | 14:00 - 22:00    | 14:00 - 22:00      | Nieustawiony       | Nieustawiony       | Nieustawiony       | Nieustawiony       | Nieustawiony       | Nieustawiony       | Nieustawiony       | Nieustawiony       | Nieustawiony        |   |
|                                   |                                                                                                    |    | 22:00 - 06:00    | 00:00 - 06:00      | 22:00 - 23:59      | Nieustawiony       | Nieustawiony       | Nieustawiony       | Nieustawiony       | Nieustawiony       | Nieustawiony       | Nieustawiony       | Nieustawiony        |   |
| <u>±</u>                          |                                                                                                    |    | 6:00 - 14:00     | 06:00 - 14:00      | Nieustawiony       | Nieustawiony       | Nieustawiony       | Nieustawiony       | Nieustawiony       | Nieustawiony       | Nieustawiony       | Nieustawiony       | Nieustawiony        |   |
|                                   |                                                                                                    | Wy | świetlono rezult | aty 1-5 z 5.       |                    |                    |                    |                    |                    |                    |                    |                    |                     |   |
|                                   |                                                                                                    |    |                  |                    |                    |                    |                    |                    |                    |                    |                    |                    |                     |   |
| © 2017 Satel ACCO-WEB<br>1.30.028 |                                                                                                    |    |                  |                    |                    |                    |                    |                    |                    |                    |                    |                    |                     |   |

Rys. 63. Przykładowa lista dziennych schematów obecności w formie tabeli.

Tabela z listą dziennych schematów obecności zawiera następujące dane:

Nazwa – indywidualna nazwa dziennego schematu obecności. Kliknij na nazwę, żeby ją edytować.

Jeżeli chcesz zaznaczyć wszystkie schematy, kliknij na pole obok nagłówka "Nazwa".

Ramki czasowe 1-10 – czas w ramach doby, gdy użytkownik powinien przebywać w określonych strefach. Przy wybranej ramce czasowej kliknij na pole ze zdefiniowanym czasem lub na "Nieustawiony". Wpisz od kiedy (godzina i minuty) do kiedy (godzina i minuty) użytkownik powinien przebywać w strefach zdefiniowanych w przypisanej mu

regule obecności i zatwierdź klikając na 🗹

Możesz kliknąć kursorem na nazwę kolumny, żeby posortować schematy według nazwy.
#### Filtrowanie dziennych schematów obecności

Pole nad kolumną "Nazwa" umożliwia filtrowanie listy.

Nazwa – po kliknięciu na pole wpisz część lub całą nazwę schematu, który chcesz znaleźć i naciśnij ENTER.

Jeśli skasujesz filtr, pole nad nazwą kolumny stanie się puste, a na stronie wyświetli się pełna lista dziennych schematów obecności.

#### Forma graficzna

| Sa       | tet <sup>°</sup>   |         |            |        |         |        |    |     |       |        |    |    |         |                           |             |     | 4     | 27 | -         | ſ  | 11:4 | 1:48        | •  | 🐣 Ad | ministrato | r 🕞 |
|----------|--------------------|---------|------------|--------|---------|--------|----|-----|-------|--------|----|----|---------|---------------------------|-------------|-----|-------|----|-----------|----|------|-------------|----|------|------------|-----|
| 2        | i Kalenda 🥻        | rze ob  | ecnoś      | ci     |         |        |    |     |       |        |    |    |         |                           |             |     |       |    |           |    |      |             |    |      |            |     |
| Ê        | Kalendarze obec    | ności   | :          | Scherr | naty ty | godnio | we | Sch | ematy | dzieni | ne |    |         |                           |             |     |       |    |           |    |      |             |    |      |            |     |
| E        | 🖬 Dodaj 👘          |         | <b>j</b> = |        |         |        |    |     |       |        |    |    |         |                           |             |     | 5 min |    | ▼ Wyczyść |    | zyść | L Eksport ▼ |    | •    |            |     |
| ß        | 08:00 - 16:00      | 00      | 01         | 02     | 03      | 04     | 05 | 06  | 07    | 08     | 09 | 10 | 11      | 12                        | 13          | 14  | 15    | 16 | 17        | 18 | 19   | 20          | 21 | 22   | 23         | _   |
| 0        | 10:00 - 14:00      | 00      | 01         | 02     | 03      | 04     | 05 | 06  | 07    | 08     | 09 | 10 | 11      | 12                        | 13          | 14  | 15    | 16 | 17        | 18 | 19   | 20          | 21 | 22   | 23         |     |
| 08       | 14:00 - 22:00      | 00      | 01         | 02     | 03      | 04     | 05 | 06  | 07    | 08     | 09 | 10 | 11      | 12                        | 13          | 14  | 15    | 16 | 17        | 18 | 19   | 20          | 21 | 22   | 23         |     |
| ٥        | 22:00 - 06:00      | 00      | 01         | 02     | 03      | 04     | 05 | 06  | 07    | 08     | 09 | 10 | 11      | 12                        | 13          | 14  | 15    | 16 | 17        | 18 | 19   | 20          | 21 | 22   | 23         |     |
|          | 6:00 - 14:00       | 00      | 01         | 02     | 03      | 04     | 05 | 06  | 07    | 08     | 09 | 10 | 11      | 12                        | 13          | 14  | 15    | 16 | 17        | 18 | 19   | 20          | 21 | 22   | 23         |     |
| 89<br>   | Wyświetlono rezult | aty 1-5 | z 5.       |        |         |        |    |     |       |        |    |    |         |                           |             |     |       |    |           |    |      |             |    |      |            |     |
| <u>*</u> |                    |         |            |        |         |        |    |     |       |        |    |    |         |                           |             |     |       |    |           |    |      |             |    |      |            |     |
|          |                    |         |            |        |         |        |    |     |       |        |    |    |         |                           |             |     |       |    |           |    |      |             |    |      |            |     |
|          |                    |         |            |        |         |        |    |     |       |        |    |    |         |                           |             |     |       |    |           |    |      |             |    |      |            |     |
|          |                    |         |            |        |         |        |    |     |       |        |    | ©  | 2017 \$ | Satel <b>A</b><br>1.30.02 | CCO-\<br>28 | NEB |       |    |           |    |      |             |    |      |            |     |

Rys. 64. Przykładowa lista dziennych schematów obecności w formie graficznej.

- [schematy] lista dziennych schematów obecności wyświetla się po lewej stronie. Kliknij na nazwę schematu, żeby ją edytować.
- Zakres czasowy prezentowany jest w postaci prostokąta w kolorze zielonym. Wskazuje od kiedy (godziny i minuty) do kiedy (godziny i minuty), w ramach doby, użytkownik powinien przebywać w wyznaczonych strefach. Kliknij na prostokąt i przytrzymaj wciśnięty lewy przycisk myszki, żeby edytować zakres czasowy. Kliknięcie w środku umożliwi przesunięcie całego prostokąta. Kliknięcie na krawędź z lewej lub prawej umożliwi wydłużenie / skrócenie prostokąta.

#### Tworzenie dziennego schematu obecności

- 1. Kliknij na przycisk "Dodaj". Otworzy się okno "Dodaj schemat dzienny" (patrz: rys. 65).
- 2. Wpisz nazwę dziennego schematu obecności.
- 3. Kliknij na przycisk "Zapisz". Dodany schemat wyświetli się na liście dziennych schematów obecności.
- 4. Możesz dodać do utworzonego schematu ramkę lub ramki czasowe (patrz: "Edytowanie dziennego schematu obecności").
- 5. W menu po lewej stronie kliknij kolejno "Operacje systemowe"  $\rightarrow$  "Zapisz zmiany".

| Dodaj schemat dzienny                        | ×      |
|----------------------------------------------|--------|
| Nazwa *<br>08:00 - 12:00                     |        |
| ту і одизони д одизони о одизони о одизони о | Zapisz |

Rys. 65. Okno dodawania dziennego schematu obecności.

#### Edytowanie dziennego schematu obecności

Edycja schematu jest możliwa, gdy schematy są wyświetlane w formie tabeli.

- 1. W tabeli z listą dziennych schematów obecności kliknij na nazwę schematu, który chcesz edytować.
- 2. Jeżeli chcesz zmienić nazwę, wprowadź nową i zatwierdź ją klikając na

| Sai      | te1.°                                                                                                    |               |              |                             |              |              | <u>A</u> 2   | <mark>7</mark> 12 | :22:13 🥚 🏻 🐣 | Administrator 🕞 |
|----------|----------------------------------------------------------------------------------------------------|---------------|--------------|-----------------------------|--------------|--------------|--------------|-------------------|--------------|-----------------|
| 4        | 🕋 🌖 Kalendarze obecności                                                                                                    |               |              |                             |              |              |              |                   |              |                 |
| Ê        | Kalendarze obecności Schematy tygodniowe Schematy                                                                                                    | dzienne       |              |                             |              |              |              |                   |              |                 |
| Ľ        | 🖸 Dodaj 📄 Usuń 🔛                                                                                                    |               |              |                             |              |              |              | 5 min 💌           | × Wyczyść    | 🛓 Eksport 👻     |
| <b>B</b> | Nature                                                                                                    |               |              |                             |              |              |              |                   |              |                 |
| 0        | 1982.078                                                                                                    | Ramka         | Ramka        | Ramka                       | Ramka        | Ramka        | Ramka        | Ramka             | Ramka        | Ramka           |
| 08       | 🗏 Nazwa 🔻 Ramka czasowa 1                                                                                                    | czasowa 2     | czasowa 3    | czasowa 4                   | czasowa 5    | czasowa 6    | czasowa 7    | czasowa 8         | czasowa 9    | czasowa 10      |
| ¢        | 08:00 - 16:00     08:00 - 16:00   Image: Construction of the second second | Nieustawiony  | Nieustawiony | Nieustawiony                | Nieustawiony | Nieustawiony | Nieustawiony | Nieustawiony      | Nieustawiony | Nieustawiony    |
|          | 10:00 - 14:00                                                                                                    | Nieustawiony  | Nieustawiony | Nieustawiony                | Nieustawiony | Nieustawiony | Nieustawiony | Nieustawiony      | Nieustawiony | Nieustawiony    |
| 80       | 14:00 - 22:00                                                                                                    | Nieustawiony  | Nieustawiony | Nieustawiony                | Nieustawiony | Nieustawiony | Nieustawiony | Nieustawiony      | Nieustawiony | Nieustawiony    |
|          | 22:00 - 06:00 00:00 - 06:00                                                                                                    | 22:00 - 23:59 | Nieustawiony | Nieustawiony                | Nieustawiony | Nieustawiony | Nieustawiony | Nieustawiony      | Nieustawiony | Nieustawiony    |
| <u>±</u> | 6:00 - 14:00 06:00 - 14:00                                                                                                    | 08:00 - 16:00 | Nieustawiony | Nieustawiony                | Nieustawiony | Nieustawiony | Nieustawiony | Nieustawiony      | Nieustawiony | Nieustawiony    |
|          |                                                                                                    |               |              |                             |              |              |              |                   |              |                 |
|          |                                                                                                    |               | © 2          | 017 Satel ACCO-<br>1.30.028 | WEB          |              |              |                   |              |                 |

Rys. 66. Edycja przykładowego dziennego schematu obecności.

## Dodanie ramki

- 1. Kliknij na pierwsze w kolejności pole "Nieustawiony".
- Wpisz od kiedy (godzina i minuty) do kiedy (godzina i minuty) ma być możliwe uzyskanie dostępu i zatwierdź wprowadzone dane klikając na
- 3. W menu po lewej stronie kliknij kolejno "Operacje systemowe" → "Zapisz zmiany".

#### Edycja ramki

- 1. Kliknij na pole ze zdefiniowanym dla ramki czasem.
- 2. Wpisz nowe wartości i zatwierdź je klikając na
- 3. W menu po lewej stronie kliknij kolejno "Operacje systemowe" → "Zapisz zmiany".

1

## Usunięcie ramki

- 1. Kliknij na pole ze zdefiniowanym dla ramki czasem.
- 2. Kliknij na 💿 , a następnie na 🗹
- 3. W menu po lewej stronie kliknij kolejno "Operacje systemowe"  $\rightarrow$  "Zapisz zmiany".

#### 3.6.3.5 Eksportowanie dziennych schematów obecności

Listę dziennych schematów obecności możesz wyeksportować do pliku. Eksportowane są dane wszystkich schematów lub schematów przefiltrowanych. Kliknij na przycisk "Eksport" i wybierz format, w jakim zostaną wyeksportowane schematy. Do wyboru są: CSV, XML, XLSX i PDF. W oknie dialogowym wybierz program, w którym plik zostanie otwarty, lub wskaż lokalizację, w której plik zostanie zapisany.

| Sai | te1.°               |                               |               |                 |              |              |                            | ,            | 🛕 🛛 🚽 🖆      | 13:12:04 🥚                  | 📤 Administrator 🛛 🕞           |
|-----|---------------------|-------------------------------|---------------|-----------------|--------------|--------------|----------------------------|--------------|--------------|-----------------------------|-------------------------------|
| 4   | 🔺 🖒 Kalendarz       | ze obecności                  |               |                 |              |              |                            |              |              |                             |                               |
| Ê   | Kalendarze obecr    | ności Schema                  | ty tygodniowe | Schematy dzienr | ie           |              |                            |              |              |                             |                               |
| È   | 🗈 Dodaj 👘 U         | lsuń Lat                      |               |                 |              |              |                            |              | 5 min        | <ul> <li>Wyczyść</li> </ul> | <b>≵</b> Eksport <del>▼</del> |
|     | Nazura              |                               |               |                 |              |              |                            |              | L            |                             | ∎ csv                         |
| ۵   | Nazwa               | Ramka                         | Ramka         | Ramka           | Ramka        | Ramka        | Ramka                      | Ramka        | Ramka        | Ramka                       | B XML                         |
| 00  | Nazwa               | <ul> <li>czasowa 1</li> </ul> | czasowa 2     | czasowa 3       | czasowa 4    | czasowa 5    | czasowa 6                  | czasowa 7    | czasowa 8    | czasowa 9                   | 🖾 PDF                         |
|     | 08:00 - 16:00       | 08:00 - 16:00                 | Nieustawiony  | Nieustawiony    | Nieustawiony | Nieustawiony | Nieustawiony               | Nieustawiony | Nieustawiony | Nieustawiony                |                               |
|     | 10:00 - 14:00       | 10:00 - 14:00                 | Nieustawiony  | Nieustawiony    | Nieustawiony | Nieustawiony | Nieustawiony               | Nieustawiony | Nieustawiony | Nieustawiony                | Nieustawiony                  |
| 80  | 14:00 - 22:00       | 14:00 - 22:00                 | Nieustawiony  | Nieustawiony    | Nieustawiony | Nieustawiony | Nieustawiony               | Nieustawiony | Nieustawiony | Nieustawiony                | Nieustawiony                  |
|     | 22:00 - 06:00       | 00:00 - 06:00                 | 22:00 - 23:59 | Nieustawiony    | Nieustawiony | Nieustawiony | Nieustawiony               | Nieustawiony | Nieustawiony | Nieustawiony                | Nieustawiony                  |
| 1   | 6:00 - 14:00        | 06:00 - 14:00                 | 08:00 - 16:00 | Nieustawiony    | Nieustawiony | Nieustawiony | Nieustawiony               | Nieustawiony | Nieustawiony | Nieustawiony                | Nieustawiony                  |
|     | Wyświetlono rezulta | ty 1-5 z 5.                   |               |                 |              |              |                            |              |              |                             |                               |
|     |                     |                               |               |                 |              |              |                            |              |              |                             |                               |
| l   |                     |                               |               |                 |              | 0.0017       |                            |              |              |                             |                               |
|     |                     |                               |               |                 |              | © 2017       | Satel ACCO-WEB<br>1.30.028 |              |              |                             |                               |

Rys. 67. Przykład eksportowania dziennych schematów obecności.

#### 3.6.3.6 Edytowanie kalendarza obecności

- 1. Na stronie "Kalendarze obecności" wybierz zakładkę "Schematy dzienne".
- 2. Utwórz dzienny schemat obecności zgodnie z procedurą opisaną w rozdziale "Tworzenie dziennego schematu obecności".
- 3. Wybierz zakładkę "Schematy tygodniowe".
- 4. Utwórz tygodniowy schemat obecności zgodnie z procedurą opisaną w rozdziale "Tworzenie tygodniowego schematu obecności".
- 5. Wybierz zakładkę "Kalendarze obecności".
- W tabeli z listą kalendarzy obecności kliknij na nazwę kalendarza, który chcesz edytować. Otworzy się strona umożliwiająca edycję kalendarza. Domyślnie przewiduje on dni wolne przez cały tydzień.
- 7. Jeśli chcesz zmienić nazwę kalendarza, kliknij na nią.
- 8. Wprowadź nową nazwę i zatwierdź ją klikając na
- 9. Kliknij na pole przy ikonie , żeby zdefiniować rok, dla którego chcesz zdefiniować zasady obecności w wyznaczonych strefach.
- 10. Jeżeli wybierzesz bieżący rok, przy pomocy przycisku "Ukryj minione" możesz ukryć tygodnie, które już minęły.

#### Przypisanie tygodniowego schematu obecności do jednego tygodnia

1. W kolumnie "Schemat tygodniowy" kliknij na nazwę schematu przypisanego do wybranego tygodnia, a następnie na symbol menu rozwijanego.

| Sat      | te1 <u>°</u>        |                   |                   |                                 |                             |               |               | <b>A</b> 27 - | <b>£ *</b> 14: | 24:21 🔶 🕠   | 🚨 Administrator 🛛 🕞 . |
|----------|---------------------|-------------------|-------------------|---------------------------------|-----------------------------|---------------|---------------|---------------|----------------|-------------|-----------------------|
| 4        | 🖌 > Kalendarze ober | cności 🗲 Edycja k | alendarza - Praco | wnicy biurowi                   |                             |               |               |               |                |             |                       |
| <b>m</b> | Pracowniov b        | iurowi            |                   |                                 |                             |               |               |               |                |             |                       |
| ß        |                     | IUIOWI            |                   |                                 |                             |               |               |               | <b>.</b>       |             | . Thread              |
|          | 2017                | Numer             | Przedzieł         | Schomot typednious              | Doniodziałak                | Wtorok        | Érodo         | Cruvertek     | Diatak         | Coboto      | Niedziele             |
| 0        |                     | a 2017/15         | 04 10 04 16       | and ziny 8 16                   | 08:00 16:00                 | 08:00 16:00   | 08:00 16:00   | 08:00 16:00   | 08:00 16:00    | Dzioń wolny | Dzioń wolny           |
| •        |                     | 2017/15           | 04.47 04.02       | godziny 0 - 10                  | 00.00 - 10.00               | 00.00 - 10.00 | 00.00 - 10.00 | 00:00 - 10:00 | 00:00 - 10:00  | Deieć wolny | Dzień wolny           |
| ¢;       |                     | 2017/16           | 04-17 04-23       | godziny 6 - 16                  | 00:00 - 16:00               | 06:00 - 16:00 | 00:00 - 10:00 | 00:00 - 10:00 | 00:00 - 16:00  | Dzien wolny | Dzien wolny           |
| •        |                     | 2017/17           | 04-24 — 04-30     | godziny 8 - 16                  | 08:00 - 16:00               | 08:00 - 16:00 | 08:00 - 16:00 | 08:00 - 16:00 | 08:00 - 16:00  | Dzień wolny | Dzień wolny           |
|          |                     | 2017/18           | 05-01 — 05-07     | godziny 8 - 16                  | 08:00 - 16:00               | 08:00 - 16:00 | 08:00 - 16:00 | 08:00 - 16:00 | 08:00 - 16:00  | Dzień wolny | Dzień wolny           |
| &        |                     | 2017/19           | 05-08 — 05-14     | godziny 8 - 16                  | 08:00 - 16:00               | 08:00 - 16:00 | 08:00 - 16:00 | 08:00 - 16:00 | 08:00 - 16:00  | Dzień wolny | Dzień wolny           |
|          |                     | 2017/20           | 05-15 — 05-21     | godziny 8 - 16                  | 08:00 - 16:00               | 08:00 - 16:00 | 08:00 - 16:00 | 08:00 - 16:00 | 08:00 - 16:00  | Dzień wolny | Dzień wolny           |
| <u>1</u> |                     | 2017/21           | 05-22 — 05-28     | godziny 8 - 16                  | 08:00 - 16:00               | 08:00 - 16:00 | 08:00 - 16:00 | 08:00 - 16:00 | 08:00 - 16:00  | Dzień wolny | Dzień wolny           |
|          |                     | 2017/22           | 05-29 — 06-04     | godziny 8 - 16                  | 08:00 - 16:00               | 08:00 - 16:00 | 08:00 - 16:00 | 08:00 - 16:00 | 08:00 - 16:00  | Dzień wolny | Dzień wolny           |
|          |                     | 2017/23           | 06-05 — 06-11     | godziny 6 - 14 💌 💌 🗙            | Dzień wolny                 | Dzień wolny   | Dzień wolny   | Dzień wolny   | Dzień wolny    | Dzień wolny | Dzień wolny           |
|          |                     | 2017/24           | 06-12 — 06-18     | Brak schematu                   | Dzień wolny                 | Dzień wolny   | Dzień wolny   | Dzień wolny   | Dzień wolny    | Dzień wolny | Dzień wolny           |
|          |                     | 2017/25           | 06-19 — 06-25     | godziny 22 - 6                  | Dzień wolny                 | Dzień wolny   | Dzień wolny   | Dzień wolny   | Dzień wolny    | Dzień wolny | Dzień wolny           |
|          |                     | 2017/26           | 06-26 — 07-02     | godziny 6 - 14                  | Dzień wolny                 | Dzień wolny   | Dzień wolny   | Dzień wolny   | Dzień wolny    | Dzień wolny | Dzień wolny           |
|          |                     | 2017/27           | 07-03 — 07-09     | godziny 8 - 16<br>Drak schematu | Dzień wolny                 | Dzień wolny   | Dzień wolny   | Dzień wolny   | Dzień wolny    | Dzień wolny | Dzień wolny           |
|          |                     | 2017/28           | 07-10 — 07-16     | Brak schematu                   | Dzień wolny                 | Dzień wolny   | Dzień wolny   | Dzień wolny   | Dzień wolny    | Dzień wolny | Dzień wolny           |
|          |                     | 2017/29           | 07-17 — 07-23     | Brak schematu                   | Dzień wolny                 | Dzień wolny   | Dzień wolny   | Dzień wolny   | Dzień wolny    | Dzień wolny | Dzień wolny           |
|          |                     |                   |                   |                                 |                             |               |               |               |                | Prz         | :ypisz schemat        |
|          |                     |                   |                   |                                 |                             |               |               |               |                |             |                       |
|          |                     |                   |                   | © 20                            | 17 Satel ACCO-W<br>1.30.028 | EB            |               |               |                |             |                       |

Rys. 68. Edycja przykładowego kalendarza obecności.

- Wyświetli się lista wszystkich zdefiniowanych tygodniowych schematów obecności.
   Wybierz jeden ze schematów i zatwierdź klikając na
- 3. W menu po lewej stronie kliknij kolejno "Operacje systemowe" → "Zapisz zmiany".

#### Przypisanie tygodniowego schematu obecności do kilku tygodni

1. Zaznacz wybrane tygodnie i kliknij na przycisk "Przypisz schemat", znajdujący się na dole strony.

Jeżeli chcesz zaznaczyć wszystkie tygodnie, kliknij na pole obok nagłówka "Numer tygodnia".

- 2. W oknie "Przypisz schemat" (patrz: rys. 69), kliknij na symbol menu rozwijanego.
- 3. Wyświetli się lista wszystkich zdefiniowanych tygodniowych schematów obecności. Wybierz jeden ze schematów i kliknij na przycisk "Zapisz".
- 4. W menu po lewej stronie kliknij kolejno "Operacje systemowe" → "Zapisz zmiany".

ĺ

|   | Przypisz schemat   | × |  |
|---|--------------------|---|--|
|   | Schemat tygodniowy |   |  |
|   | Brak schematu      |   |  |
|   |                    | ٩ |  |
|   | Brak schematu      |   |  |
|   | godziny 14 - 22    |   |  |
|   | godziny 22 - 6     |   |  |
|   | godziny 6 - 14     |   |  |
| 8 | godziny 8 - 16     |   |  |

Rys. 69. Okno umożliwiające przypisanie przykładowego tygodniowego schematu obecności do wybranych tygodni.

#### 3.6.4 Reguły obecności

Reguły obecności wyznaczają strefy, w których użytkownik powinien przebywać, żeby system zarejestrował jego obecność. Tworzy się je przypisując zdefiniowane w systemie strefy.

Utworzone reguły obecności mogą być wykorzystane podczas generowania raportu obecności.

#### 3.6.4.1 Lista reguł obecności

#### Przyciski

Dodaj – kliknij, żeby wyświetlić okno "Dodaj regułę" (patrz: "Okno "Dodaj regułę"").

- **Usuń** kliknij, żeby usunąć zaznaczoną lub zaznaczone reguły obecności. Przycisk jest dostępny po zaznaczeniu pola obok przynajmniej jednej reguły.
- **Wyczyść** kliknij, aby usunąć filtr i wyświetlić listę wszystkich reguł obecności (patrz: "Filtrowanie reguł obecności").
- **Eksport** kliknij, żeby wyeksportować reguły obecności do pliku (patrz: "Eksportowanie reguł obecności").

#### Tabela z listą reguł obecności

Tabela zawiera następujące dane:

ID – numer identyfikacyjny przydzielany automatycznie w trakcie procedury dodawania nowej reguły. Kliknij na pole z lewej strony, żeby zaznaczyć wszystkie reguły.

Nazwa – indywidualna nazwa reguły obecności. Kliknij na nią, żeby edytować daną regułę.

Strefy reguły – strefa przypisana do reguły obecności.

Podczas edycji parametrów dostępne są następujące ikony:

- kliknij, żeby zatwierdzić wprowadzone dane.
- kliknij, żeby zakończyć edycję bez zmiany danych.
  - kliknij, żeby usunąć wartość z pola.

| Sat      | e <b>1</b> *    |                     | 🛕 😰 🚽 🛋 🔺 15:07:54 🔵 🚢 Administrator 😭                                            |  |
|----------|-----------------|---------------------|-----------------------------------------------------------------------------------|--|
| *        | Reg             | juły obecności      | 🗙 Wyczyść 🛛 差 Eksport 🗸                                                           |  |
|          | D               | Nazwa               |                                                                                   |  |
|          | D ID            | Nazwa               | ✓ Strefy reguły                                                                   |  |
| @<br>0;  | 1               | 8:00 - 16:00        | Administracja - Budynek B<br>Parter - Budynek A<br>Magazyn - parter - Budowlanych |  |
| 0        | 15              | Dział marketingu    | Parter - Budynek A<br>Marketing - Budynek B<br>Sale - 1 piętro - Budowlanych      |  |
| æ        | 16              | Dział dokumentacji  | Dokumentacja - Budynek B<br>Parter - Budynek A                                    |  |
| <u>±</u> | 17              | Dział produkcji     | Produkcja - 10.5.1.181<br>Parter - Budynek A                                      |  |
|          | 18              | Dział finansów      | Finanse - Budynek B<br>Parter - Budynek A                                         |  |
|          | 20              | Dział serwisu IT    | Serwis IT - Budynek B<br>Parter - Budynek A                                       |  |
|          | 21              | Dział administracji | Administracja - Budynek B<br>Parter - Budynek A                                   |  |
|          | 22              | Dział projektowy    | Projektanci - Budynek B<br>Parter - Budynek A                                     |  |
|          | 19              | Magazyn             | Magazyn - Budynek A<br>Parter - Budynek A                                         |  |
|          | 23              | Magazyn 2           | Dokumentacja - Budynek B<br>Administracja - Budynek B<br>Parter - Budynek A       |  |
|          | Znaleziono 11 v | wynik(ów)           |                                                                                   |  |
|          |                 |                     | © 2017 Satel ACCO-WEB<br>1.30.028                                                 |  |

Możesz kliknąć kursorem na nazwę kolumny, żeby posortować reguły według nazwy kolumny.

Rys. 70. Przykładowa lista reguł obecności.

### 3.6.4.2 Okno "Dodaj regułę"

| Dodaj regułę            | ×      |
|-------------------------|--------|
| Nazwa<br>Dział handlowy |        |
|                         | Zapisz |

Nazwa – wpisz nazwę reguły obecności. Pole jest wymagane.

Zapisz – kliknij, żeby dodać nową regułę.

## 3.6.4.3 Tworzenie reguły obecności

- 1. Kliknij na przycisk "Dodaj". Otworzy się okno do tworzenia reguły.
- 2. Wpisz nazwę tworzonej reguły.
- 3. Kliknij na przycisk "Zapisz". Otworzy się strona, na której możesz edytować utworzoną regułę (patrz: "Edytowanie reguły obecności").
- 4. W menu po lewej stronie kliknij kolejno "Operacje systemowe" → "Zapisz zmiany".

# 3.6.4.4 Edytowanie reguły obecności

- 1. W tabeli z listą reguł kliknij na nazwę reguły, którą chcesz edytować. Otworzy się strona umożliwiająca edycję reguły (patrz: rys. 72).
- 2. Jeśli chcesz zmienić nazwę reguły, kliknij na nią.
- 3. Wprowadź nową nazwę i zatwierdź ją klikając na

# Przypisanie strefy do reguły obecności

i

1

Wyświetlane dane możesz przefiltrować lub posortować (patrz niżej).

 W tabeli z danymi zaznacz pole obok strefy lub stref, które chcesz przypisać do reguły. Zaznaczone strefy zostaną wyróżnione szarym kolorem.

Jeżeli chcesz zaznaczyć wszystkie strefy, kliknij na pole obok nagłówka "Strefa".

- 2. Kliknij na przycisk "Zapisz" znajdujący się na dole strony.
- 3. Wskazane strefy zostaną przypisane do reguły.
- 4. W menu po lewej stronie kliknij kolejno "Operacje systemowe" → "Zapisz zmiany".

# Usunięcie strefy z reguły obecności

- 1. W tabeli z danymi odznacz pole obok strefy lub stref, które chcesz usunąć z reguły.
- 2. Kliknij na przycisk "Zapisz" znajdujący się na dole strony.
- 3. Wskazane strefy zostaną usunięte z reguły.
- 4. W menu po lewej stronie kliknij kolejno "Operacje systemowe" → "Zapisz zmiany".

## Filtrowanie danych

#### Przyciski

Wyczyść – kliknij, żeby usunąć filtr i wyświetlić listę wszystkich stref.

Pola nad nazwami kolumn umożliwiają filtrowanie listy. Kliknij na pole i wpisz:

Strefa – część lub całą nazwę strefy, którą chcesz znaleźć i naciśnij ENTER.

Opis strefy – część lub cały opis strefy, którą chcesz znaleźć i naciśnij ENTER.

Centrala – część lub całą nazwę centrali, którą chcesz znaleźć i naciśnij ENTER.

Nazwa obiektu – część lub całą nazwę obiektu, który chcesz znaleźć i naciśnij ENTER.

## Sortowanie danych

Możesz kliknąć na nazwę kolumny, żeby posortować wyświetlane dane według nazwy kolumny.

|   |    |   |   |          |       | 5          | AIEL |
|---|----|---|---|----------|-------|------------|------|
|   |    |   |   |          |       |            |      |
| 4 | 29 | • | ſ | 12:01:01 | 🐣 Adm | inistrator | •    |
|   |    |   |   |          |       |            |      |
|   |    |   |   |          |       |            |      |
|   |    |   |   |          |       | ¥ Wyczyś   | ść   |

| 4        | 😤 > Reguły obecności > Dział marketingu |                     |               |
|----------|-----------------------------------------|---------------------|---------------|
| Ê        | Dział marketingu                        |                     |               |
|          | D2Iai marketingu                        |                     | × Wyczyść     |
|          | Strefa Opis strefy                      | Centrala            | Nazwa obiektu |
| 0        | □ Strefa v Opis strefy                  | Centrala            | Nazwa obiektu |
| o°       | Drugie piętro                           | Budynek A           | Firma C       |
| ð        | Magazyn                                 | Budynek A           | Firma C       |
|          | Parter                                  | Budynek A           | Firma C       |
| &        | Pierwsze piętro                         | Budynek A           | Firma C       |
|          | Strefa nr 1                             | Budynek B           | Firma C       |
| <u>*</u> | Strefa nr 2                             | Budynek B           | Firma C       |
|          | Znaleziono 6 wynik(ów)                  |                     | Zapisz        |
|          |                                         |                     |               |
|          |                                         |                     |               |
|          |                                         |                     |               |
|          | © 2016 Sate<br>1.20                     | I ACCO-WEB<br>0.019 |               |
|          |                                         |                     |               |

Rys. 72. Edycja przykładowej reguły obecności.

#### 3.6.4.5 Filtrowanie reguł obecności

Pola nad nazwami kolumn umożliwiają filtrowanie listy. Kliknij na pole i wpisz:

**ID** – cyfrę lub cyfry numeru identyfikacyjnego reguły, którą chcesz znaleźć i naciśnij ENTER.

Nazwa – nazwę szukanej reguły i naciśnij ENTER.

Jeśli skasujesz filtr, pola nad nazwami kolumn staną się puste, a na stronie wyświetli się pełna lista reguł obecności.

#### 3.6.4.6 Eksportowanie reguł obecności

Listę reguł obecności możesz wyeksportować do pliku. Eksportowane są wszystkie reguły lub reguły przefiltrowane. Kliknij na przycisk "Eksport" i wybierz format, w jakim zostaną wyeksportowane. Do wyboru są: CSV, XML, XLSX i PDF. W oknie dialogowym wybierz program, w którym plik zostanie otwarty, lub wskaż lokalizację, w której plik zostanie zapisany.

Sate1\*

| Sat      | te1.°          |                     |                                | 🔺 <b>27</b> - 🚅 🗰 19                            | 5:28:06 😑 🔒 | Administrator 🕞 |
|----------|----------------|---------------------|--------------------------------|-------------------------------------------------|-------------|-----------------|
| <u>ه</u> | 🕋 > Reg        | guły obecności      |                                |                                                 |             |                 |
| Ê        | 🖬 Dodaj        |                     |                                |                                                 | × Wyczyść   | 📥 Eksport 🗸     |
| P        | ID             | divid               |                                |                                                 |             | CSV             |
|          |                | Uziat               |                                |                                                 |             | ർ XML           |
|          | D ID           | Nazwa               | •                              | Strefy reguły                                   |             | XLSX            |
| 0        | 15             | Dział marketingu    |                                | Parter - Budynek A<br>Marketing - Budynek B     |             | DF PDF          |
| ¢8       |                |                     |                                | Sale - 1 piętro - Budowlanych                   |             |                 |
| *        | 16             | Dział dokumentacji  |                                | Dokumentacja - Budynek B                        |             |                 |
| ¥        |                |                     |                                | Parter - Budynek A                              |             |                 |
|          | 17             | Dział produkcji     |                                | Produkcja - 10.5.1.181<br>Parter - Budynek A    |             |                 |
| _        | 18             | Dział finansów      |                                | Finanse - Budynek B<br>Parter - Budynek A       |             |                 |
| <u></u>  | 20             | Dział serwisu IT    |                                | Serwis IT - Budynek B<br>Parter - Budynek A     |             |                 |
|          | 21             | Dział administracji |                                | Administracja - Budynek B<br>Parter - Budynek A |             |                 |
|          | 22             | Dział projektowy    |                                | Projektanci - Budynek B<br>Parter - Budynek A   |             |                 |
|          | Znaleziono 7 v | vynik(ów)           |                                |                                                 |             |                 |
|          |                |                     | © 2017 Satel ACCO-<br>1.30.028 | WEB                                             |             |                 |

Rys. 73. Przykład eksportowania reguł obecności.

#### 3.7 Mapy

Możesz na bieżąco kontrolować stan poszczególnych elementów systemu umieszczonych na mapie.

Lista map wyświetlana jest w formie drzewka. Obrazuje ono zdefiniowane zależności pomiędzy mapami. Znak + przy danej mapie oznacza, że zagnieżdżono w niej kolejną mapę albo kolejne mapy.

Po kliknięciu na nazwę mapy na liście, w nowym oknie wyświetli się zawartość pliku graficznego przypisanego do mapy. Kliknij na symbol zagnieżdżonej mapy, aby ją wyświetlić. Zagnieżdżona mapa wyświetli się w tym samym oknie.

Z poziomu mapy, również zagnieżdżonej, możesz nadzorować stan stref, przejść oraz wejść i wyjść systemu ACCO NET, a także zintegrowanych stref central alarmowych serii INTEGRA lub INTEGRA Plus. Możesz też wyświetlić obraz z kamery internetowej, zainstalowanej w chronionym obiekcie.

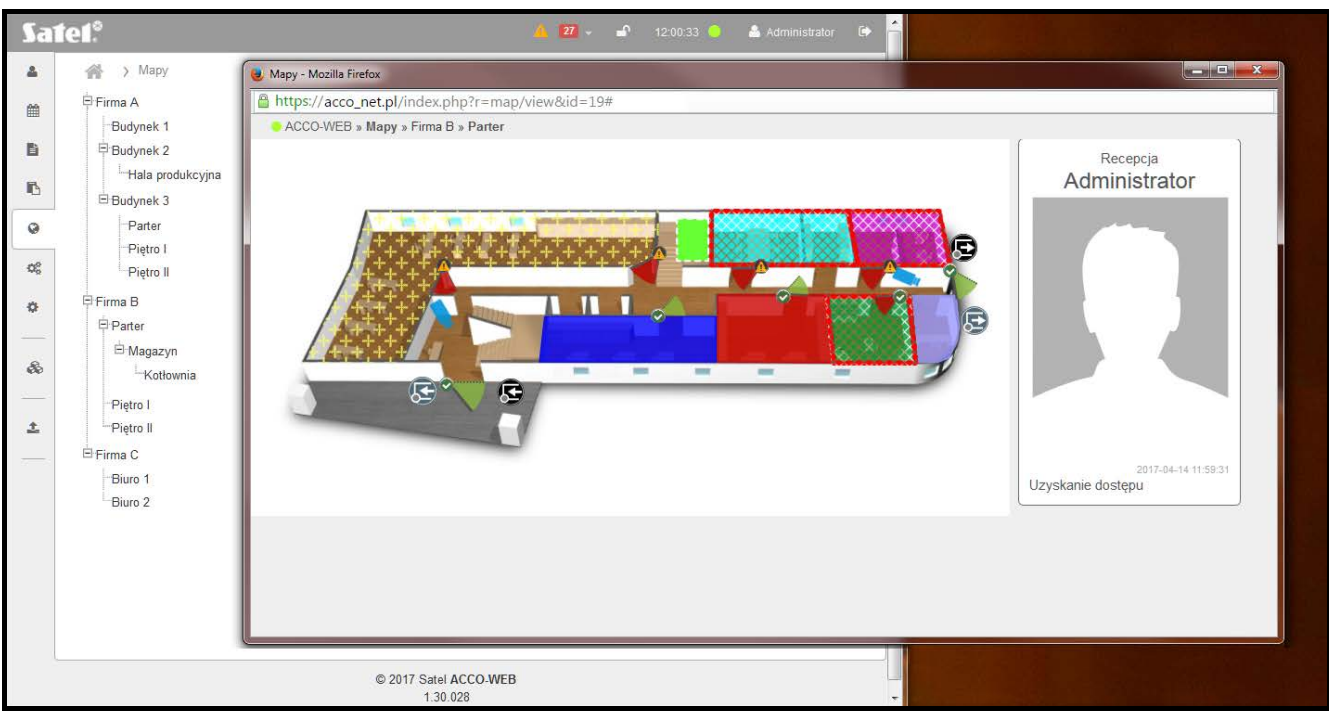

Rys. 74. Okno z obrazem mapy na tle listy map.

Korzystając z mapy możesz:

- zablokować / odblokować strefy albo przejścia,
- otworzyć jedno lub wszystkie przejścia w strefie,
- przywrócić kontrolę stanu przejść oraz stref,
- przeglądać obrazy z zainstalowanych na obiekcie kamer internetowych,

a w przypadku integracji systemu ACCO NET z systemami alarmowymi:

- załączyć czuwanie w zintegrowanej strefie systemu alarmowego poprzez zablokowanie strefy systemu ACCO NET,
- wyłączyć czuwanie w zintegrowanej strefie systemu alarmowego poprzez przywrócenie kontroli w strefie systemu ACCO NET.

Po włączeniu opcji "Pokaż fotografię użytkownika" w ACCO Soft (patrz: instrukcja do ACCO Soft) w oknie z mapą wyświetlany jest ciąg fotografii użytkowników, których działania wygenerowały zdarzenia dotyczące przejścia. Pod zdjęciem widnieje informacja o czasie, kiedy zdarzenie miało miejsce, a poniżej opis zdarzenia.

#### 3.7.1 Strefy

Strefa prezentowana jest jako kolorowy kształt ilustrujący kontrolowany obszar. Gdy najedziesz kursorem na strefę, wyświetlone zostaną:

- nazwa strefy,
- liczba osób aktualnie przebywających w strefie (podana w nawiasie kwadratowym),
- aktualny stan strefy (strefa kontrolowana, strefa odblokowana, strefa zablokowana, czuwa, czas na wejście, czas na wyjście < 10 s, czas na wyjście > 10 s, mieszany, alarm w strefie, pożar w strefie – szczegółowy opis stanów znajduje się w instrukcji do programu ACCO Soft).

Po kliknięciu na strefę wyświetlone zostanie okno z danymi strefy (opisanymi wyżej) oraz z następującymi funkcjami:

Otwórz – kliknij, żeby otworzyć wszystkie przejścia w strefie.

Zablokuj – kliknij, żeby trwale zamknąć wszystkie przejścia.

Odblokuj – kliknij, żeby trwale otworzyć wszystkie przejścia.

Przywróć kontrolę – kliknij, żeby przywrócić kontrolę stanu wszystkich przejść.

Dodatkowo informacja o stanie stref na mapie przekazywana jest w formie graficznej:

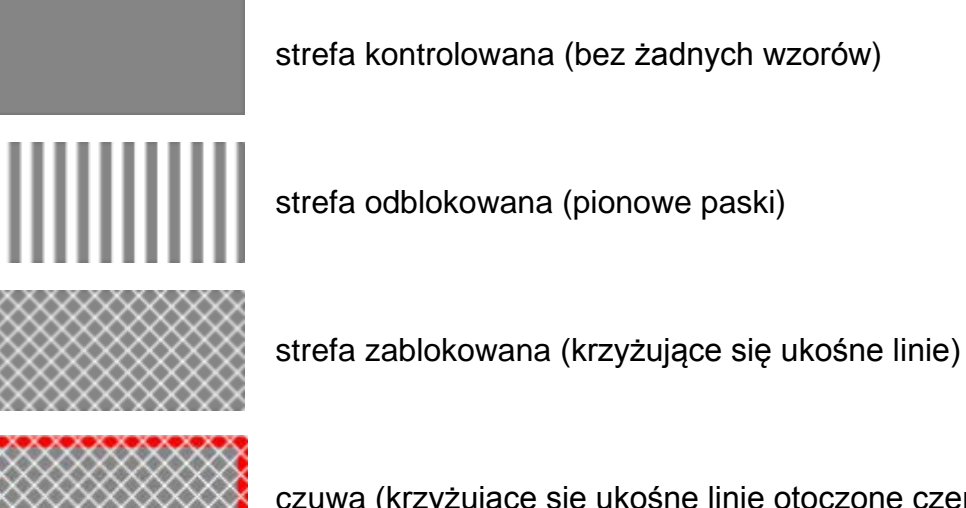

czuwa (krzyżujące się ukośne linie otoczone czerwoną ramką)

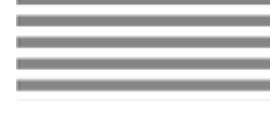

czas na wejście (poziome paski)

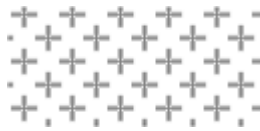

czas na wyjście (krzyżyki)

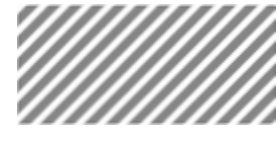

mieszany (ukośne paski)

| 9 | G. | u | u | ы | ы | ы | u | ы | L. | H | 6 |
|---|----|---|---|---|---|---|---|---|----|---|---|
|   |    |   |   |   |   |   |   |   |    |   |   |
|   |    |   |   |   |   |   |   |   |    |   |   |
|   |    |   |   |   |   |   |   |   |    |   |   |
|   |    |   |   |   |   |   |   |   |    |   |   |
|   |    |   |   |   |   |   |   |   |    |   |   |

alarm w strefie (migające kwadraty)

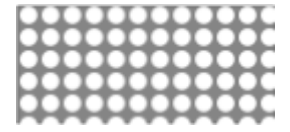

pożar w strefie (migające kółka)

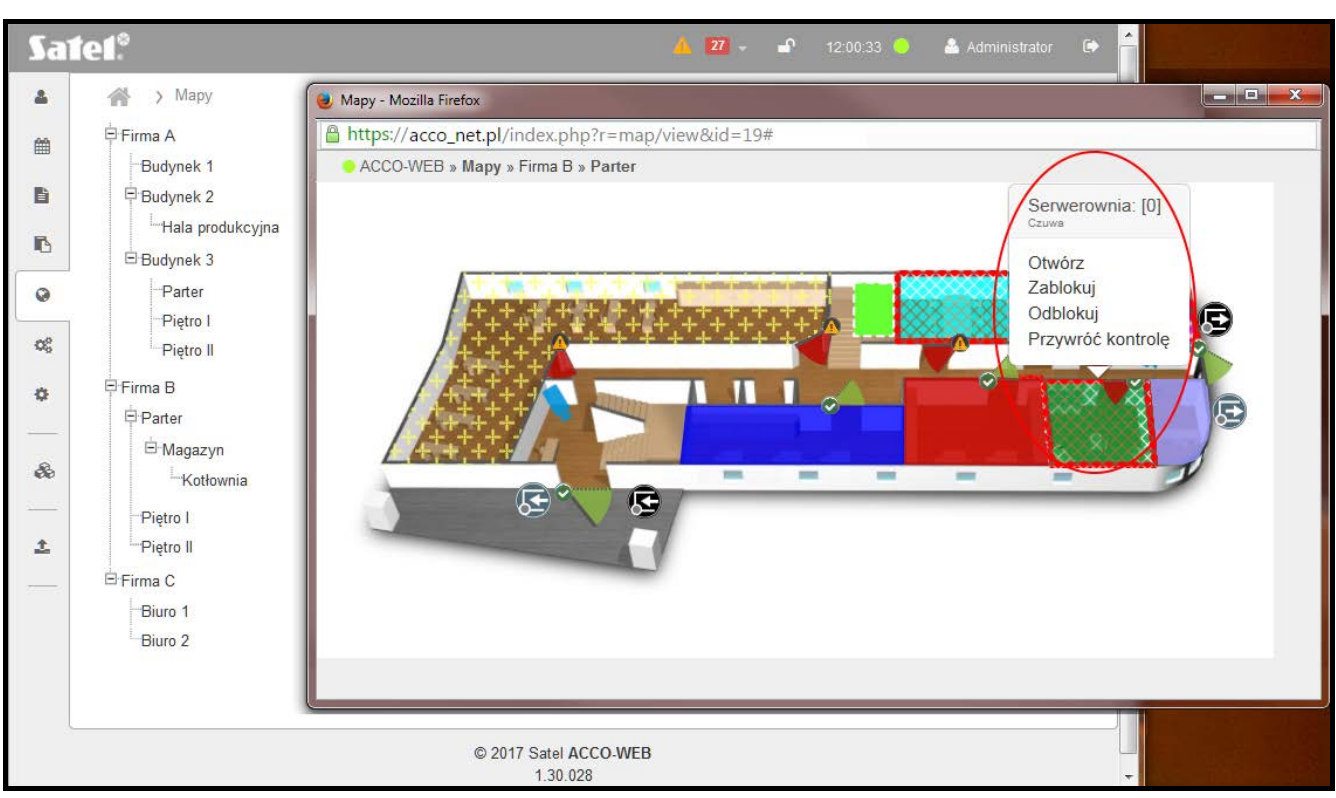

Rys. 75. Strefa na mapie.

## 3.7.2 Przejścia

Przejście prezentowane jest na mapie przy pomocy symbolu

oraz kolory symbolu uzależnione są od stanu przejścia – patrz: dalsza część opisu). Po kliknięciu na ikonę wyświetli się nazwa kontrolera nadzorującego to przejście oraz okno z następującymi funkcjami:

Otwórz – kliknij, żeby otworzyć przejście.

Zablokuj – kliknij, żeby trwale zamknąć przejście.

Odblokuj – kliknij, żeby trwale otworzyć przejście.

Przywróć kontrolę – kliknij, żeby przywrócić kontrolę stanu przejścia.

**Szczegóły** – kliknij, żeby wyświetlić okno z bieżącymi informacjami dotyczącymi kontrolera nadzorującego przejście:

Status zasilania – wartość napięcia zasilania kontrolera.

**Jakość komunikacji** – procentowy stosunek liczby wysłanych danych (z centrali do modułu) do liczby odebranych danych (z modułu do centrali).

Typ modułu – rodzaj kontrolera.

Alarmy – lista alarmów, które miały miejsce w kontrolerze.

Awarie – lista awarii, które miały miejsce w kontrolerze.

Symbol przejścia na mapie może przekazywać następujące informacje przy pomocy:

kolorów:

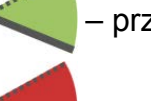

przejście kontrolowane;

przejście zablokowane;

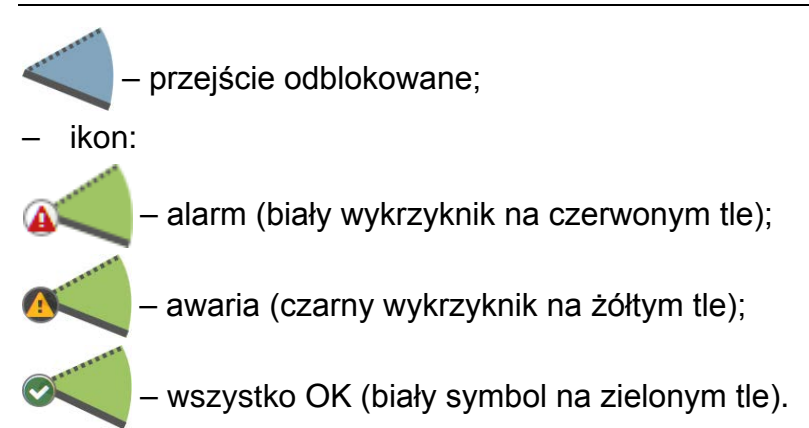

Miganie ikony oznacza, że informacja o statusie przejścia jest aktualizowana.

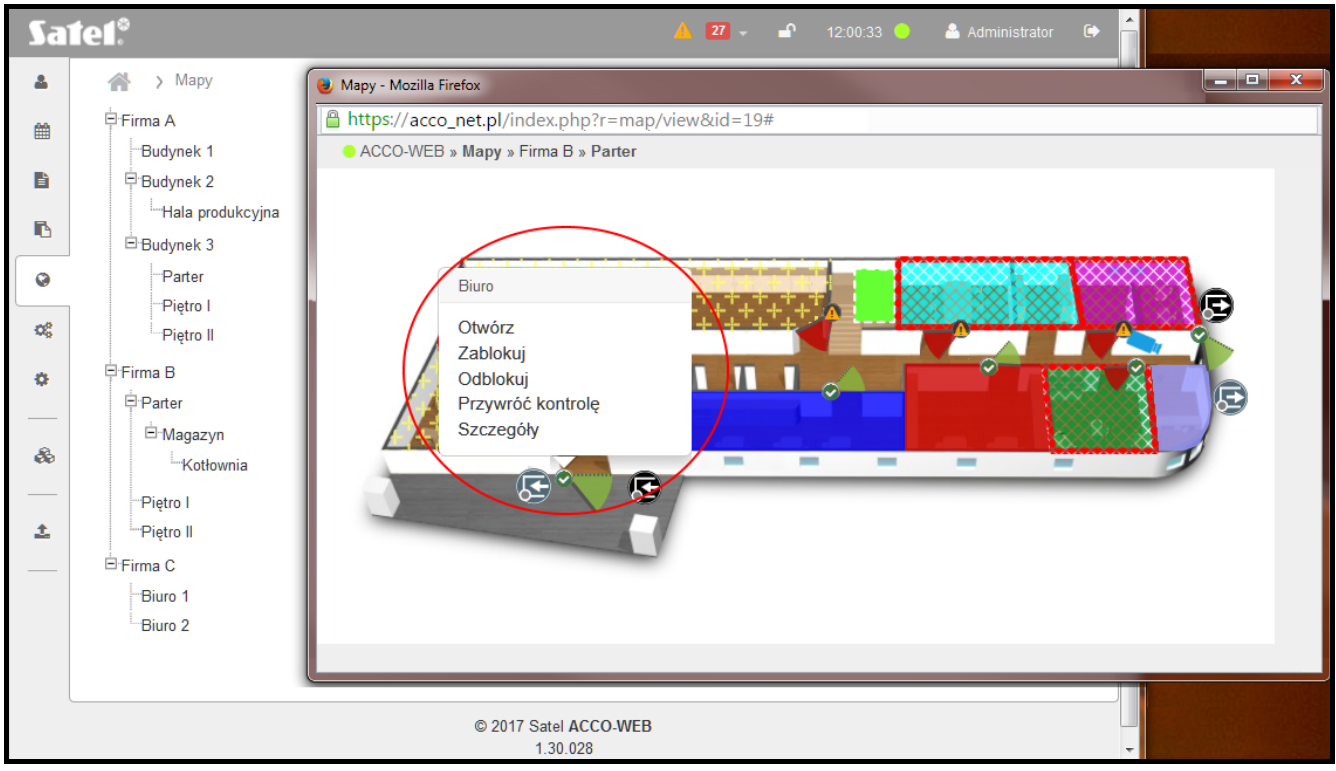

Rys. 76. Przejście na mapie.

#### 3.7.3 ACCO – Wejścia

Wejście systemu ACCO NET (centrali ACCO-NT lub podłączonego do centrali ekspandera) prezentowane jest na mapie przy pomocy symbolu 🕟 (kolor uzależniony jest od stanu wejścia). Po najechaniu kursorem na symbol wejścia wyświetlą się nazwa urządzenia oraz nazwa wejścia. Kolor oznacza:

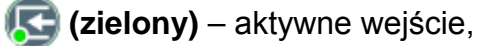

🔄 (szary) – nieaktywne wejście.

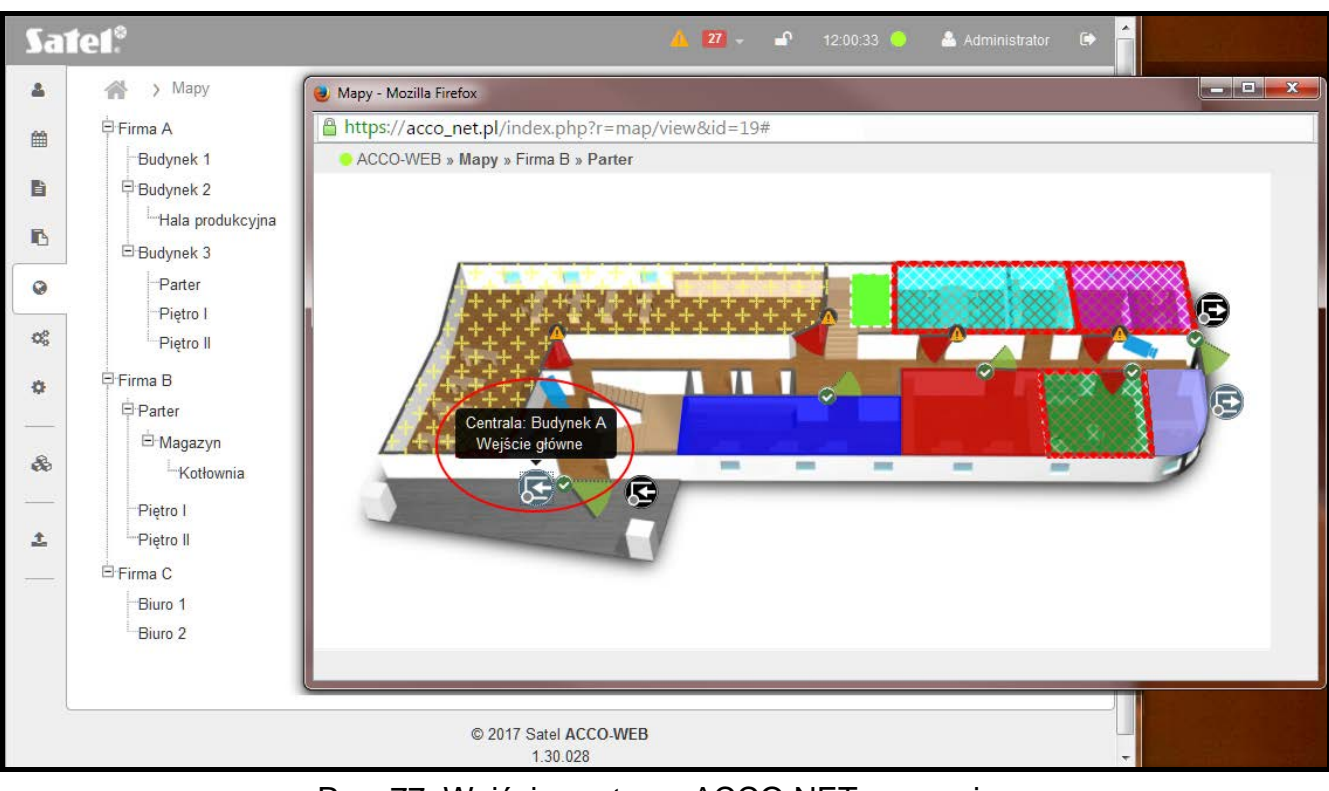

Rys. 77. Wejście systemu ACCO NET na mapie.

#### ACCO – Wyjścia 3.7.4

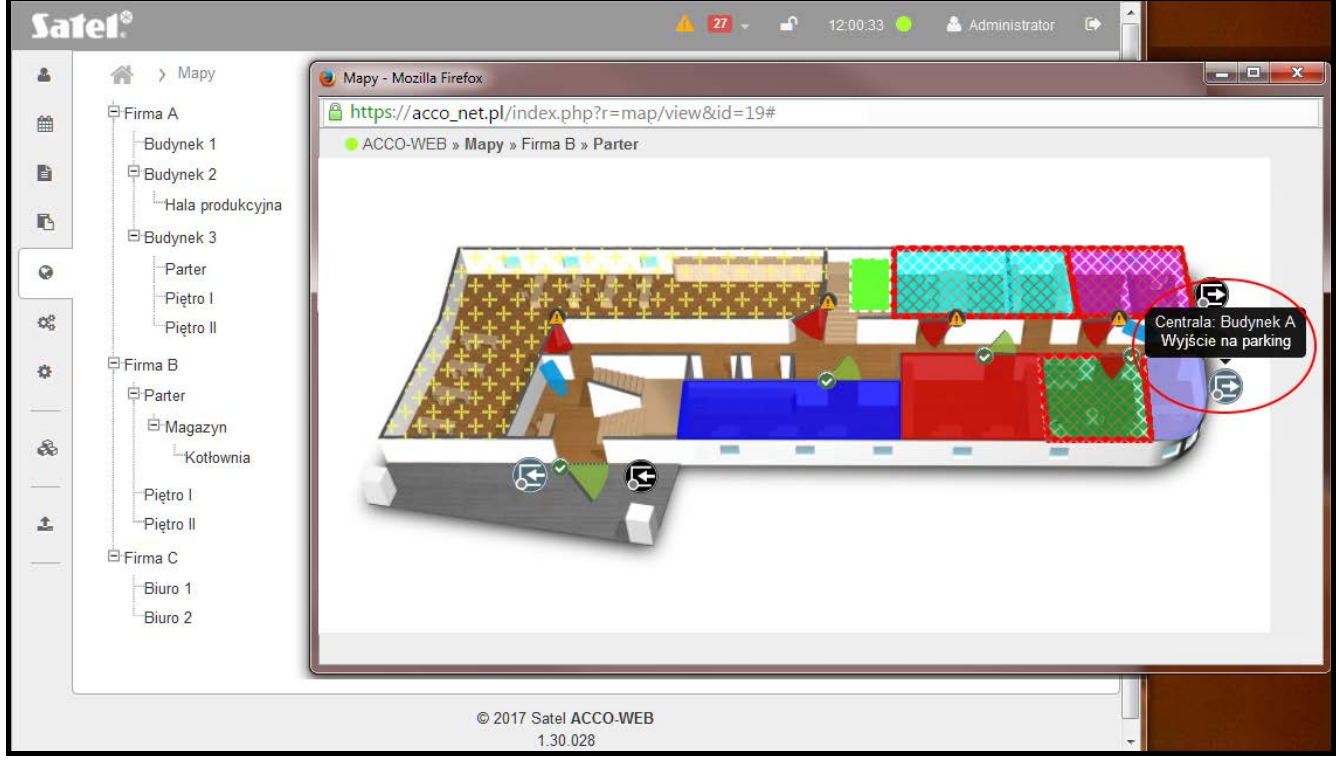

Rys. 78. Wyjście systemu ACCO NET na mapie.

Wyjście systemu ACCO NET (centrali ACCO-NT lub podłączonego do centrali ekspandera) prezentowane jest na mapie przy pomocy symbolu 💽 (kolor uzależniony jest od stanu wyjścia). Po najechaniu kursorem na symbol wyjścia wyświetlą się nazwa urządzenia oraz nazwa wyjścia. Kolor oznacza:

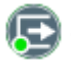

**토 (zielony)** – aktywne wyjście,

#### 💽 (szary) – nieaktywne wyjście.

#### 3.7.5 INTEGRA – Wejścia

Wejście systemu alarmowego (centrali serii INTEGRA i INTEGRA Plus lub podłączonych do niej ekspanderów) prezentowane jest na mapie przy pomocy symbolu (kolor uzależniony jest od stanu wejścia). Po najechaniu kursorem na symbol wejścia wyświetlona zostanie nazwa systemu alarmowego oraz nazwa wejścia. Kolor oznacza:

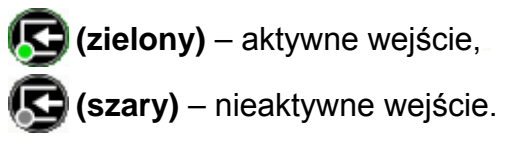

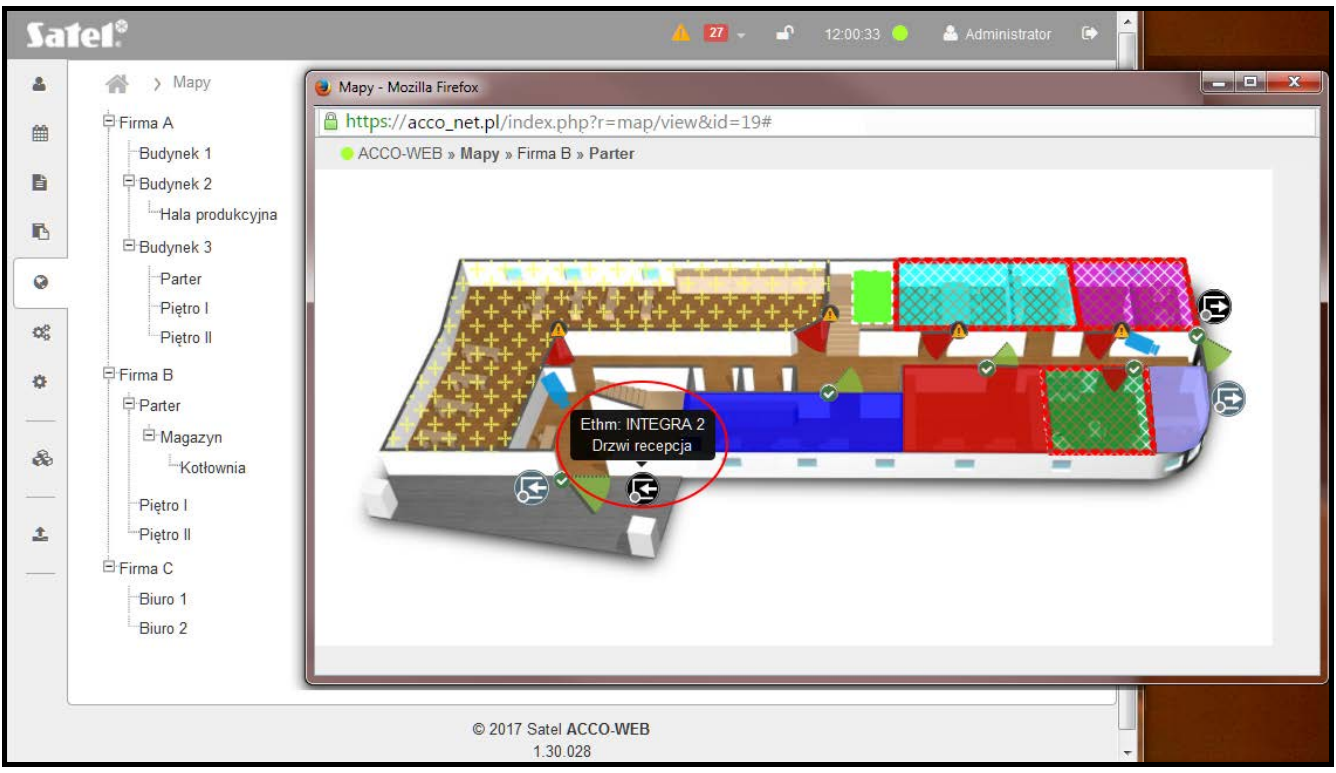

Rys. 79. Wejście systemu alarmowego na mapie.

## 3.7.6 INTEGRA – Wyjścia

Wyjście systemu alarmowego (centrali serii INTEGRA i INTEGRA Plus lub podłączonych do niej ekspanderów) prezentowane jest na mapie przy pomocy symbolu (kolor uzależniony jest od stanu wyjścia). Po najechaniu kursorem na symbol wyjścia wyświetlona zostanie nazwa systemu alarmowego oraz nazwa wyjścia. Kolor oznacza:

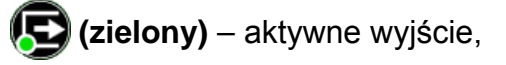

**(szary)** – nieaktywne wyjście.

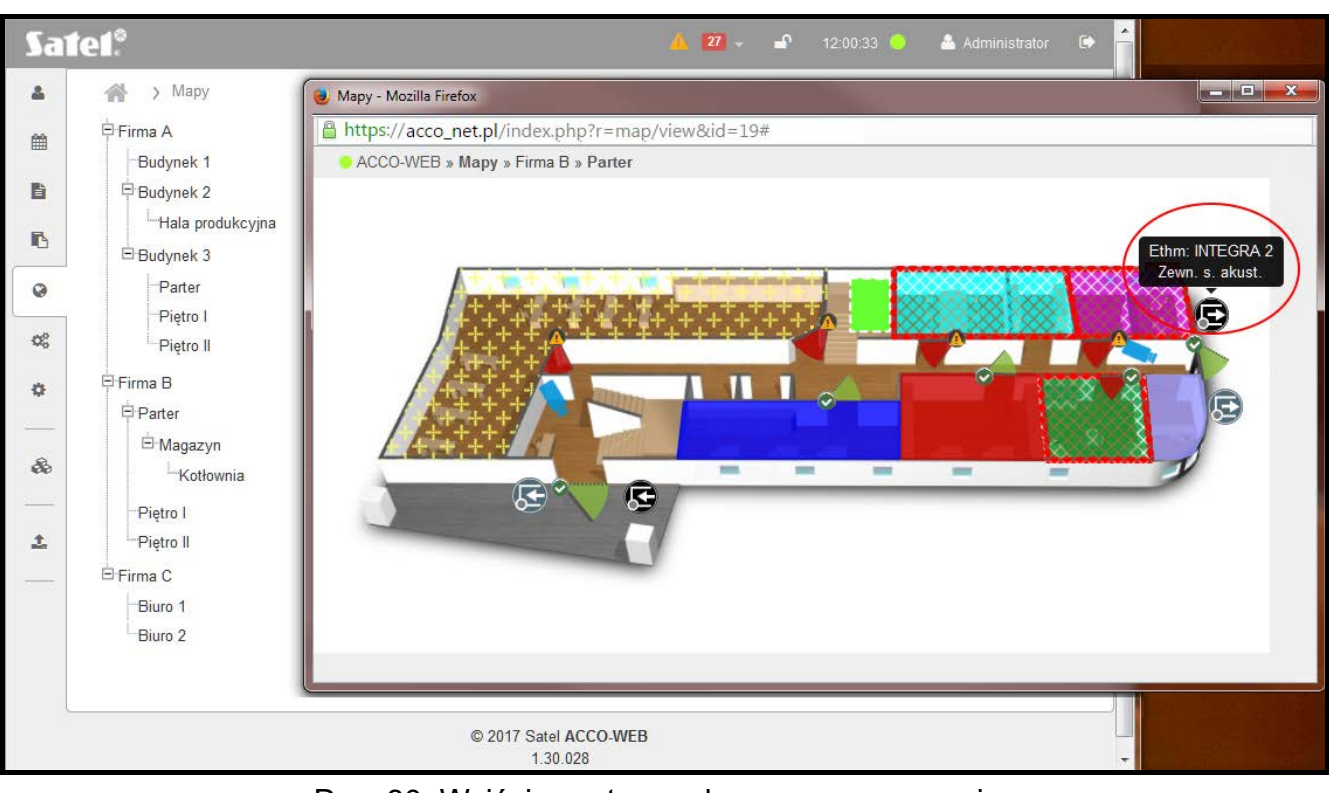

Rys. 80. Wyjście systemu alarmowego na mapie.

#### 3.7.7 Kamera

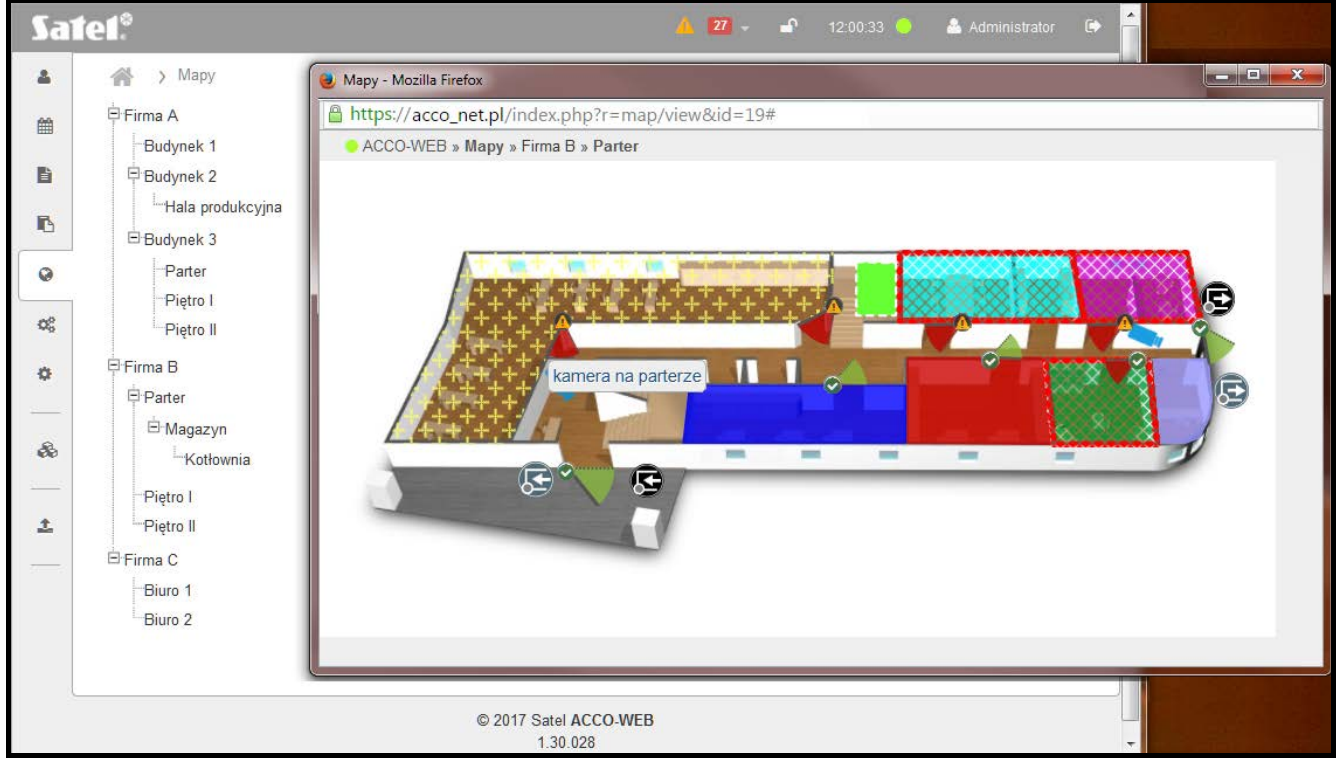

Rys. 81. Kamera na mapie.

Kamera prezentowana jest na mapie przy pomocy symbolu . Po najechaniu kursorem na symbol kamery wyświetli się jej nazwa. Kliknij na nią, żeby zobaczyć podgląd obrazu z kamery.

#### SATEL

#### 3.8 Zarządzanie

Możesz otwierać, blokować, odblokowywać i przywracać kontrolę przejść oraz stref. Dodatkowo możesz też kontrolować stan central i kontrolerów oraz potwierdzać awarie i alarmy, jakie miały miejsce w urządzeniach.

#### 3.8.1 Zakładka "Przejścia"

#### Przyciski

- Otwórz kliknij, żeby otworzyć przejście / przejścia nadzorowane przez zaznaczone kontrolery.
- Zablokuj kliknij, żeby trwale zamknąć przejście / przejścia nadzorowane przez zaznaczone kontrolery.
- **Odblokuj** kliknij, żeby trwale otworzyć przejście / przejścia nadzorowane przez zaznaczone kontrolery.
- **Przywróć kontrolę** kliknij, żeby przywrócić kontrolę stanu przejścia / przejść nadzorowane przez zaznaczone kontrolery.

#### 3.8.1.1 Tabela z listą kontrolerów nadzorujących przejścia

Przejście – indywidualna nazwa kontrolera. Możesz zaznaczyć kontroler klikając na pole obok nazwy kontrolera.

|   | ٠ |   |
|---|---|---|
|   | 1 |   |
|   | V |   |
| - |   | - |

Jeżeli chcesz zaznaczyć wszystkie kontrolery, kliknij na pole obok nagłówka "Przejście".

| Sat        | ie1 <sup>°</sup>                  |                     | 4                                              | <b>28</b> - <b>1</b> 2:07:02 | ) 🐣 Administrator 🕞                         |
|------------|-----------------------------------|---------------------|------------------------------------------------|------------------------------|---------------------------------------------|
| 4          | 🔺 👌 Zarządzanie                   |                     |                                                |                              |                                             |
| Ê          | Przejścia Strefy Centrale H       | Kontrolery          |                                                |                              |                                             |
|            | ► Otwórz 🔒 Zablokuj 🖬 Odblokuj    | ≓ Przywróć kontrolę |                                                |                              | × Wyczyść                                   |
| ß          |                                   |                     |                                                |                              |                                             |
| a          | Przejście Opis                    | Obiekt              | Strefa                                         | Мара                         |                                             |
|            | Przejście v Opis                  | Obiekt              | Strefa                                         | Мара                         | Stan przejścia                              |
| ×0         | Korytarz                          | Firma A             |                                                |                              | Przejście odblokowane                       |
| ٥          | Parking - poziom 0                | Firma B             |                                                |                              | Przejście kontrolowane                      |
|            | Parking - poziom I                | Firma B             |                                                |                              | Przejście kontrolowane                      |
| <i>6</i> 6 | Parking - poziom II               | Firma B             |                                                |                              | Przejście kontrolowane                      |
| ÷          | Piwnica                           | Firma C             |                                                |                              | Przejście kontrolowane                      |
|            | Pracownia                         | Firma C             | Magazyn, Serwerownia,<br>Drugie piętro, Parter | Parter                       | Przejście zablokowane                       |
|            | Recepcja                          | Firma C             | Strefa nr 5, Strefa nr 6                       | Parter                       | Przejście<br>zablokowane z<br>powodu alarmu |
|            | Wejście do<br>magazynu            | Firma A             |                                                | Parter                       | Przejście kontrolowane                      |
|            | Wyświetlono rezultaty 21-28 z 28. |                     |                                                | ⊯ ⊶ 1                        | 2 3 ↦ ⊸*                                    |
|            |                                   | © 2017 Sate<br>1.30 | I ACCO-WEB                                     |                              |                                             |

Rys. 82. Zakładka "Przejścia" na stronie "Zarządzanie".

**Wyczyść** – kliknij, aby usunąć filtr i wyświetlić listę wszystkich kontrolerów nadzorujących przejścia (patrz: "Filtrowanie kontrolerów nadzorujących przejścia").

**Opis** – opis kontrolera.

Obiekt - nazwa obiektu, w którym znajduje się kontroler.

Strefa – nazwa strefy, do której przypisany jest kontroler.

Mapa – nazwa mapy, na której zostało umieszczone przejście nadzorowane przez wybrany kontroler.

Stan przejścia – informacja o aktualnym stanie przejścia nadzorowanego przez wybrany kontroler.

Możesz kliknąć kursorem na nazwę kolumny, żeby posortować dane kontrolerów według nazwy kolumny.

Jeżeli lista kontrolerów nie mieści się na jednej stronie, wyświetlane są przyciski umożliwiające nawigację po stronach.

#### 3.8.1.2 Filtrowanie kontrolerów nadzorujących przejścia

Pola nad nazwami kolumn umożliwiają filtrowanie listy.

- **Przejście** po kliknięciu na pole wpisz nazwę szukanego kontrolera nadzorującego przejście i naciśnij ENTER.
- **Opis** po kliknięciu na pole wpisz tekst opisujący kontroler, który chcesz znaleźć. Naciśnij ENTER.
- **Obiekt** po kliknięciu na pole wyświetlona zostanie lista obiektów. Listę tę możesz dodatkowo przefiltrować wpisując część lub całą nazwę obiektu. Możesz wybrać jeden obiekt, kilka lub wszystkie. Naciśnij ENTER.
- Strefa po kliknięciu na pole wyświetli się lista stref. Listę tę możesz dodatkowo przefiltrować wpisując część lub całą nazwę strefy. Możesz wybrać jedną strefę, kilka lub wszystkie. Naciśnij ENTER.
- Mapa po kliknięciu na pole wyświetli się lista map. Listę tę możesz dodatkowo przefiltrować wpisując część lub całą nazwę mapy. Możesz wybrać jedną mapę, kilka lub wszystkie. Naciśnij ENTER.
- **[Stan przejścia]** po kliknięciu na pole wyświetli się lista możliwych stanów przejścia. Wybierz jeden z nich i naciśnij ENTER.

Jeśli skasujesz filtr, pola nad nazwami kolumn staną się puste, a na stronie wyświetli się pełna lista kontrolerów nadzorujących przejścia.

#### 3.8.2 Zakładka "Strefy"

Przyciski

Otwórz – kliknij, żeby otworzyć przejście / przejścia w zaznaczonych strefach.

Zablokuj – kliknij, żeby trwale zamknąć przejście / przejścia w zaznaczonych strefach.

**Odblokuj** – kliknij, żeby trwale otworzyć przejście / przejścia w zaznaczonych strefach.

- Przywróć kontrolę kliknij, żeby przywrócić kontrolę stanu przejścia / przejść w zaznaczonych strefach.
- **Wyczyść** kliknij, aby usunąć filtr i wyświetlić listę wszystkich stref (patrz: "Filtrowanie stref").

#### 3.8.2.1 Tabela z listą stref

Strefa – indywidualna nazwa strefy. Możesz zaznaczyć strefę klikając na pole obok nazwy strefy.

Jeżeli chcesz zaznaczyć wszystkie strefy, kliknij na pole obok nagłówka "Strefa".

**Obiekt** – nazwa obiektu, w którym znajduje się strefa.

Stan strefy – informacja o aktualnym stanie strefy.

Sate1.\* 28 **P** > Zarządzanie . 雦 Przejścia Strefy Centrale Kontrolery Ľ Zablokui Odblokuj ≓ Przywróć kontrolę × Wyczyść Otwórz ß Strefa Obiekt Stan strefy 0 Strefa Obiekt Stan strefy Q<sup>0</sup> Administracja Firma A Odczytywanie stanu Ð. Dokumentacia Firma A Czuwa Drugie pietro Firma C Czuwa & Firma B Finanse Mieszany Parter Firma C Czuwa 1 Magazyn Firma C Czuwa Firma A Alarm w strefie Magazyn - parter Marketing Firma A Odczytywanie stanu Parking, poziom 0 Firma B Alarm w strefie Parking, poziom I Firma B Strefa kontrolowana Parking, poziom II Firma B Strefa kontrolowana Znaleziono 11 wynik(ów) © 2017 Satel ACCO-WEB 1.30.028

Możesz kliknąć kursorem na nazwę kolumny, żeby posortować dane stref według nazwy kolumny.

Rys. 83. Zakładka "Strefy" na stronie "Zarządzanie".

## 3.8.2.2 Filtrowanie stref

Pola nad nazwami kolumn umożliwiają filtrowanie listy.

Strefa – po kliknięciu na pole wpisz nazwę szukanej strefy i naciśnij ENTER.

- **Obiekt** po kliknięciu na pole wyświetli się lista obiektów. Listę tę możesz dodatkowo przefiltrować wpisując część lub całą nazwę obiektu. Możesz wybrać jeden obiekt, kilka lub wszystkie. Naciśnij ENTER.
- Stan strefy po kliknięciu na pole wyświetli się lista możliwych stanów strefy. Wybierz jeden z nich i naciśnij ENTER.

Jeśli skasujesz filtr, pola nad nazwami kolumn staną się puste, a na stronie wyświetli się pełna lista stref.

## 3.8.3 Zakładka "Centrale"

#### Przyciski

Wyczyść – kliknij, aby usunąć filtr i wyświetlić listę wszystkich central (patrz: "Filtrowanie central").

## 3.8.3.1 Tabela z listą central

Nazwa – indywidualna nazwa centrali. Kliknij na nią, jeśli chcesz otworzyć stronę z informacjami dotyczącymi aktualnego stanu: centrali oraz zasilania (patrz: "Status centrali").

MAC - numer identyfikacyjny karty sieciowej Ethernet (MAC) centrali.

**Opis** – opis centrali.

**Obiekt** – nazwa obiektu, do którego przypisana jest centrala.

Możesz kliknąć kursorem na nazwę kolumny, żeby posortować dane central według nazwy kolumny.

| Sai      | tet.°                  |          |              | A 27                          | 🗕 🗗 12:23:08 💛 🚢 Administrator | ۵ |
|----------|------------------------|----------|--------------|-------------------------------|--------------------------------|---|
| ۵.       | 🔺 👌 Zarządzanie        |          |              |                               |                                |   |
| 雦        | Przejścia Strefy       | Centrale | Kontrolery   |                               |                                |   |
| Ê        |                        |          |              |                               | × Wyczyść                      |   |
| ß        |                        |          |              |                               |                                |   |
| a        | Nazwa                  |          | MAC          | Opis                          | Obiekt                         |   |
| <b>•</b> | Nazwa                  |          | MAC          | Opis                          | Obiekt                         |   |
| 08       | 001B9C0080B6           |          | 001B9C0080B6 |                               | Firma C                        |   |
| ø        | Budynek A              |          | 001B9C0080F4 |                               | Firma A                        |   |
|          | Budynek B              |          | 001B9C0080E0 |                               | Firma A                        |   |
| 80       | Nowa centrala          |          | 001B9C008109 |                               | Firma C                        |   |
|          | Budowlanych            |          | 001B9C008102 |                               | Firma D                        |   |
| <u>±</u> | Piętro I               |          | 001B9C0080BD |                               | Firma C                        |   |
|          | Piętro II              |          | 001B9C0080ED |                               | Firma C                        |   |
|          | 10.5.1.180             |          | 001B9C28002C |                               | Firma B                        |   |
|          | 10.5.1.181             |          | 001B9C008095 |                               | Firma B                        |   |
|          | Znaleziono 9 wynik(ów) |          |              |                               |                                |   |
|          |                        |          | © 201        | 17 Satel ACCO-WEB<br>1.30.028 |                                |   |

Rys. 84. Zakładka "Centrale" na stronie "Zarządzanie".

#### 3.8.3.2 Filtrowanie central

Pola nad nazwami kolumn umożliwiają filtrowanie listy.

Nazwa – po kliknięciu na pole, wpisz nazwę szukanej centrali i naciśnij ENTER.

**MAC** – po kliknięciu na pole, wpisz numer identyfikacyjny karty sieciowej Ethernet (MAC) szukanej centrali i naciśnij ENTER.

Opis – po kliknięciu na pole, wpisz opis szukanej centrali i naciśnij ENTER.

**Obiekt** – po kliknięciu na pole wyświetli się lista obiektów. Listę tę możesz dodatkowo przefiltrować wpisując część lub całą nazwę obiektu. Możesz wybrać jeden obiekt, kilka lub wszystkie. Naciśnij ENTER.

Jeśli skasujesz filtr, pola nad nazwami kolumn staną się puste, a na stronie wyświetli się pełna lista central.

#### 3.8.3.3 Status centrali

Na stronie wyświetlane są dane centrali: nazwa, numer MAC, opis, numer wersji oprogramowania centrali, data jego kompilacji oraz informacje dotyczące stanu zasilania centrali: wartości napięcia i natężenia. Dodatkowe ikony / przyciski informują o:

- stanie komunikacji pomiędzy centralą a ACCO Server:
  - kolor zielony komunikacja OK,
  - kolor czarny brak komunikacji;
- awariach centrali.

Ikony oznaczają:

- 🧑 wszystko OK (biały symbol na zielonym tle),
- kliknij, aby potwierdzić awarię (biały wykrzyknik na czerwonym tle),
- 🛛 🚹 potwierdzona awaria (biały wykrzyknik na ciemno szarym tle),
- kliknij, aby potwierdzić pamięć awarii (biały wykrzyknik na pomarańczowym tle),
- kliknij, aby potwierdzić pamięć potwierdzonej awarii (biały wykrzyknik na ciemno szarym tle).

| Sa         | te1 <sup>°</sup>       |                  |                                   | 🔺 🛂 👻 🖆 1:             | 2:59:24 😑 | 🐣 Administrator | ۲ |
|------------|------------------------|------------------|-----------------------------------|------------------------|-----------|-----------------|---|
| *          | 🕋 > Zarządzanie > Cent | rala - Budynek A |                                   |                        |           |                 |   |
| 曲          | Nazwa                  | Budynek A        |                                   | Karta MicroSD          | •         |                 |   |
|            | MAC                    | 001B9C0080AF     |                                   | wyjście AUX            | 0         |                 |   |
|            | Opis                   |                  |                                   | wyjście +EX            | 0         |                 |   |
| ß          | Wersja                 | 111              |                                   | Zasilacz               | <b>A</b>  |                 |   |
| 0          | Data wersji            | 2017-01-23       |                                   | Zasilanie AC           | •         |                 |   |
| 08         | Połączony              | •                |                                   | Akumulator             | r 🔺       |                 |   |
|            | Napięcie               | 13.8 V           |                                   | Rozładowany akumulator | r 🔺       |                 |   |
| ¢          | Natężenie              | 0.1 A            |                                   |                        |           |                 |   |
|            |                        |                  |                                   |                        |           |                 |   |
| <b>6</b> 6 |                        |                  |                                   |                        |           |                 |   |
|            |                        |                  |                                   |                        |           |                 |   |
| 1          |                        |                  |                                   |                        |           |                 |   |
|            |                        |                  |                                   |                        |           |                 |   |
|            |                        |                  |                                   |                        |           |                 |   |
|            |                        |                  | © 2017 Satel ACCO-WEB<br>1.30.028 |                        |           |                 |   |

Rys. 85. Przykładowy status centrali w zakładce "Centrale" na stronie "Zarządzanie".

#### 3.8.4 Zakładka "Kontrolery"

#### Przyciski

**Wyczyść** – kliknij, aby usunąć filtr i wyświetlić listę wszystkich kontrolerów (patrz: "Filtrowanie kontrolerów").

#### 3.8.4.1 Tabela z listą kontrolerów

Nazwa – indywidualna nazwa kontrolera. Kliknij na nią, żeby przejść na stronę "Status kontrolera".

**Opis** – opis kontrolera.

**Obiekt** – nazwa obiektu, w którym znajduje się kontroler.

Możesz kliknąć kursorem na nazwę kolumny, żeby posortować dane kontrolerów według nazwy kolumny.

Jeżeli lista kontrolerów nie mieści się na jednej stronie, wyświetlane są przyciski umożliwiające nawigację po stronach.

| Sai | te1 <sup>°</sup>                     | 🛕 2 🚽 🚽 13:17:46 🥚 🚢 Administrator 🖨 |
|-----|--------------------------------------|--------------------------------------|
| *   | 🕋 > Zarządzanie                      |                                      |
| 曲   | Przejścia Strefy Centrale Kontrolery |                                      |
| A.  |                                      | 🗙 Wyczyść                            |
| ß   |                                      |                                      |
| Q   | Nazwa                                | Opis Obiekt                          |
|     | Nazwa 🔻                              | Opis Obiekt                          |
| ¢;  | Korytarz                             | test Firma A                         |
| ¢   | Parking - poziom 0                   | Firma B                              |
|     | Parking - poziom I                   | Firma B                              |
| 8   | Parking - poziom II                  | Firma B                              |
|     | Piwnica                              | Firma C                              |
| 1   | Pracownia                            | Firma C                              |
|     | Recepcja                             | Firma C                              |
|     | Wejście do magazynu                  | Firma A                              |
|     | Wyświetlono rezultaty 21-28 z 28.    | ⊮- ↔ 1 2 <b>3 ↦ →</b>                |
|     | © 2                                  | 2017 Satel ACCO-WEB<br>1.30.028      |

Rys. 86. Zakładka "Kontrolery" na stronie "Zarządzanie".

#### 3.8.4.2 Filtrowanie kontrolerów

Pola nad nazwami kolumn umożliwiają filtrowanie listy.

Nazwa – po kliknięciu na pole, wpisz nazwę szukanego kontrolera i naciśnij ENTER.

Opis – po kliknięciu na pole, wpisz opis szukanego kontrolera i naciśnij ENTER.

**Obiekt** – po kliknięciu na pole wyświetli się lista obiektów. Listę tę możesz dodatkowo przefiltrować wpisując część lub całą nazwę obiektu. Możesz wybrać jeden obiekt, kilka lub wszystkie. Naciśnij ENTER.

Jeśli skasujesz filtr, pola nad nazwami kolumn staną się puste, a na stronie wyświetli się pełna lista kontrolerów.

#### 3.8.4.3 Status kontrolera

Na stronie wyświetlane są dane kontrolera:

- nazwa,
- numer seryjny,
- opis,
- numer wersji oprogramowania i data kompilacji,
- aktualna wartość napięcia zasilania kontrolera,
- informacje dotyczące stanu jakości komunikacji (aktualny procentowy stosunek liczby wysłanych danych z centrali do modułu do liczby odebranych danych przez moduł z centrali).

| Sai | te1°                  |                   |                                   | <b>A</b> 28 - | ſ       | 13:24:17 😑     | 🐣 Administrator | ٩ |
|-----|-----------------------|-------------------|-----------------------------------|---------------|---------|----------------|-----------------|---|
| 4   | প 👌 Zarządzanie > Kon | troler - Recepcja |                                   |               |         |                |                 |   |
| Ê   | Nazwa                 | Recepcja          |                                   |               | Sal     | botaż modułu   | A               |   |
| B   | Numer seryjny         | 0000002           |                                   |               | Sabota  | ż terminala A  | •               |   |
|     | Opis                  |                   |                                   |               | Sabota  | ż terminala B  | •               |   |
| Ē.  | Wersja                | 3.01              |                                   |               | Próba   | a skanowania   | •               |   |
| 0   | Data wersji           | 2017-01-30        |                                   |               | W       | lejście siłowe | •               |   |
| OS. | Napięcie              | 13.87 V           |                                   |               | Długo ( | otwarte drzwi  | •               |   |
| -10 | Jakość komunikacji    | 100 %             |                                   |               | А       | waria zegara   | •               |   |
| ¢   |                       |                   |                                   | Brak o        | becnośc | ci terminala A | •               |   |
|     |                       |                   |                                   | Brak o        | becnośc | :i terminala B | •               |   |
| 80  |                       |                   |                                   |               |         | Otwarte        | •               |   |
|     |                       |                   |                                   |               | Awaria  | zasilania AC   | •               |   |
| 1   |                       |                   |                                   |               |         | Akumulator     |                 |   |
|     |                       |                   |                                   | Rozł          | adowan  | y akumulator   |                 |   |
|     |                       |                   |                                   |               |         | Alarm          |                 |   |
|     |                       |                   |                                   |               |         | Pożar          | 0               |   |
|     | <u></u>               |                   | © 2017 Satel ACCO-WEB<br>1.30.028 |               |         |                |                 |   |

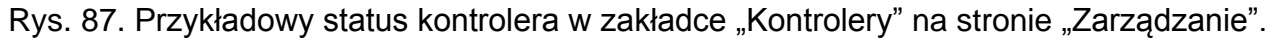

Dodatkowe ikony informują o:

- alarmach kontrolera,
- awariach kontrolera.
- sytuacjach wyjątkowych.

Ikony oznaczają:

- 🧑 brak alarmu / awarii (biały symbol na zielonym tle).
- 🔼 kliknij, aby potwierdzić alarm / awarię (biały wykrzyknik na czerwonym tle).
- A potwierdzony alarm / awaria (biały wykrzyknik na zielonym tle).
- 🛛 🗛 kliknij, aby potwierdzić pamięć alarmu / awarii (biały wykrzyknik na szarym tle).
- kliknij, aby potwierdzić pamięć potwierdzonego alarmu / awarii (biały wykrzyknik na ciemno szarym tle).

#### 3.9 Ustawienia

Język – możesz wybrać język aplikacji.

Rozmiar strony – możesz określić liczbę elementów wyświetlanych na stronie we wszystkich listach i tabelach w aplikacji. Możesz ustawić wartość od 5 do 100.

Dźwięk – możesz włączyć / wyłączyć sygnalizację awarii i alarmów.

#### 3.9.1 Edycja parametrów

1. Kliknij na parametr, a następnie na symbol menu rozwijanego.

- 2. Wybierz odpowiednią wartość i zatwierdź ją klikając na
- 3. Zapisz wprowadzone zmiany klikając kolejno w menu po lewej stronie "Operacje systemowe" → "Zapisz zmiany".

Podczas edycji parametrów dostępne są następujące ikony:

- kliknij, żeby zatwierdzić wprowadzone dane.
  - kliknij, żeby zakończyć edycję bez zmiany danych.
    - kliknij, żeby usunąć wartość z pola.

| Sai      | <b>tel</b> *   |                                   | 🔺 29 – | • * | 10:15:15 😑 | Å Administrator | • |
|----------|----------------|-----------------------------------|--------|-----|------------|-----------------|---|
| •0       | 🕋 > Ustawienia |                                   |        |     |            |                 |   |
| Ê        | Język          | Polski 🔻 🖌                        |        |     |            |                 |   |
| B        | Rozmiar strony | 10                                |        |     |            |                 |   |
| 6        | Dźwięk         | Nie                               |        |     |            |                 |   |
| Q        |                |                                   |        |     |            |                 |   |
| ¢8       |                |                                   |        |     |            |                 |   |
|          |                |                                   |        |     |            |                 |   |
| ×        |                |                                   |        |     |            |                 |   |
| 80       |                |                                   |        |     |            |                 |   |
|          |                |                                   |        |     |            |                 |   |
| <u>*</u> |                |                                   |        |     |            |                 |   |
|          |                |                                   |        |     |            |                 |   |
|          |                | © 2016 Satel ACCO-WEB<br>1.20.019 |        |     |            |                 |   |

Rys. 88. Strona umożliwiająca zdefiniowanie parametrów dotyczących ustawień aplikacji.

# 3.10 Programy

Aplikacja ACCO-WEB pozwala Administratorowi na aktualizację programów:

- ACCO-NT Conf program do konfiguracji ustawień sieciowych centrali kontroli dostępu (patrz: instrukcja instalacji centrali ACCO-NT),
- ACCO Soft program do konfiguracji systemu (patrz: instrukcja obsługi programu ACCO Soft).
- 1. W menu po lewej stronie ekranu kliknij "Programy". Wyświetlą się odsyłacze do plików instalacyjnych programów ACCO-NT Conf i ACCO Soft.
- 2. Kliknij na odsyłacz wybranego programu i zapisz plik instalacyjny na dysku.
- 3. Uruchom plik instalacyjny i postępuj zgodnie z wyświetlanymi poleceniami.

# 3.11 Operacje systemowe

W menu po lewej stronie kliknij "Operacje systemowe". Wyświetlą się dwie funkcje:

Zapisz zmiany – kliknij, żeby zapisać wprowadzone zmiany.

Cofnij zmiany – kliknij, żeby cofnąć wszystkie wprowadzone zmiany od czasu ostatniego zapisu.

×